# Understanding a Structured Income Plan that has a Target Income and an After Tax Target Columns

12/20/2024 4:12 pm EST

Below is an explanation of what each column represents when a structured income plan has a target income, income tax, and planned distributions columns within the plan.

Step 1: Initial Plan Date: This date represents the first day of the structured income plan.

|                     |               |                |                |           |              |          |             |                   |                         |               |             |             |               | YOUR CA             | ASE LIST                      | SETTINGS       | HELP SIGN (    |
|---------------------|---------------|----------------|----------------|-----------|--------------|----------|-------------|-------------------|-------------------------|---------------|-------------|-------------|---------------|---------------------|-------------------------------|----------------|----------------|
| Doe Ja              | ane           |                |                |           |              |          |             |                   |                         |               |             |             |               |                     |                               | PREPARED       | BY: DEMO ADVIS |
| 200,0               | anc           |                |                |           |              |          |             |                   |                         |               |             |             |               |                     |                               | NITIAL PLAN DA | TE: 01/01/2025 |
| CLIENT DASHBO       | ARD STRU      | ICTURED INCO   | ME PLANNING    | CASH FL   | OW AND TAX A | DVISOR A | SSET ALLOCA | TION AND NET      | WORTH G                 | RAPHS F       | EPORTS 1    | OOLS        |               |                     | RE                            | VISED PLAN DA  | TE: 12/16/2024 |
| Ctructu             | una d Im      |                |                | ning      |              |          |             |                   |                         |               |             |             |               |                     |                               |                |                |
| Shuch               | lied II       | ICOIII         | e Plai         | ming      |              |          |             |                   |                         |               |             |             |               |                     |                               |                |                |
| Edit Dynamic        | Mode          |                |                |           |              |          |             |                   |                         |               |             |             |               |                     |                               |                |                |
| 16 2543             |               |                |                |           |              |          |             |                   |                         |               |             |             |               |                     |                               |                |                |
|                     |               |                |                |           |              |          |             |                   |                         |               |             |             |               |                     |                               |                |                |
| Scenario Star       | ting Plan Dem | 10             |                |           |              |          | ~           |                   |                         |               |             |             |               |                     |                               |                |                |
|                     | 1             |                | JK.            |           | _K           |          | _¥          |                   |                         |               |             |             |               |                     |                               |                |                |
|                     |               | Taxa           | able           | Tax-De    | ferred       | Tax-F    | ree         |                   |                         |               |             |             |               |                     |                               |                |                |
| Planning<br>Horizon | 16 years ∨    | Brokerage      | Investments    |           | RA           | R        | отн         |                   |                         | Inco          | mes 📈       | Expenses    |               |                     |                               |                |                |
| Year                | Jane          | Account        | Income         | Account   | Income       | Account  | Income      | Accounts<br>Total | Planned<br>Distribution | Jane<br>Wages | Jane SS     | Travel      | Income<br>Tax | After Tax<br>Income | After Tax<br>Target<br>Income | Income<br>Gap  | Year           |
| net return          | 61            | 4.00 %         |                | 5.00 %    | Jane IRA     | 6.00 %   |             | 1 540 000         | Cubtotal                |               |             |             |               |                     |                               | from total     |                |
| honus %             |               | 0.00 %         |                | 0.00 %    | lane inc     | 40,000   |             | 1,540,000         | of account              | Infl Factor   | Infl Factor | Infl Factor |               |                     | Infl Factor                   | income to      |                |
| w/bonus             |               | 500,000        |                | 1,000,000 | ouno mo      | 40,000   |             | 1,540,000         | incomes                 | 2.00 %        | 1.50 %      | 2.00 %      |               |                     | 3.00 %                        | target         |                |
| 2025                | 62            | 535,633        | (15,633)       | 1,050,000 | 0            | 49,400   | (7,000)     | 1,635,033         | (22,633)                | 150,000       | 0           | 0           | (27,367)      | 100,000             | 100,000                       | 0              | 2025           |
| 2026                | 63            | 571,689        | (14,631)       | 1,102,500 | 0            | 59,364   | (7,000)     | 1,733,553         | (21,631)                | 153,000       | 0           | 0           | (28,369)      | 103,000             | 103,000                       | 0              | 2026           |
| 2027                | 64            | 608,207        | (13,650)       | 1,157,625 | 0            | 69,926   | (7,000)     | 1,835,758         | (20,650)                | 156,060       | 0           | 0           | (29,320)      | 106,090             | 106,090                       | 0              | 2027           |
| 2028                | 65            | 555,888        | 76,647         | 1,215,506 | 0            | 74,121   | 0           | 1,845,516         | 76,647                  | 0             | 32,626      | (20,000)    | 0             | 109,273             | 109,273                       | 0              | 2028           |
| 2029                | 67            | 274 521        | 112.015        | 1,270,202 | 0            | 70,009   | 0           | 1,023,330         | 112 015                 | 0             | 33,113      | (30,000)    | 0             | 112,007             | 112,001                       | 0              | 2029           |
| 2031                | 68            | 273 000        | 116 501        | 1,407,100 | 0            | 88 280   | 0           | 1 768 380         | 116 501                 | 0             | 34 116      | (31,212)    | 0             | 119 405             | 119 405                       | 0              | 2031           |
| 2032                | 69            | 163,725        | 120,196        | 1,477,455 | 0            | 93,577   | 0           | 1,734,757         | 120,196                 | 0             | 34,628      | (31,836)    | 0             | 122,987             | 122,987                       | 0              | 2032           |
| 2033                | 70            | 46,271         | 124,003        | 1,551,328 | 0            | 99,191   | 0           | 1,696,790         | 124,003                 | 0             | 35,147      | (32,473)    | 0             | 126,677             | 126,677                       | 0              | 2033           |
| 2034                | 71            | 0              | 48,122         | 1,573,054 | 55,840       | 105,143  | 0           | 1,678,196         | 103,963                 | 0             | 35,675      | 0           | (9,160)       | 130,477             | 130,477                       | 0              | 2034           |
| 2035                | 72            | 0              | 0              | 1,530,518 | 121,189      | 111,451  | 0           | 1,641,969         | 121,189                 | 0             | 36,210      | 0           | (23,007)      | 134,392             | 134,392                       | 0              | 2035           |
| 2036                | 73            | 0              | 0              | 1,481,458 | 125,585      | 118,138  | 0           | 1,599,596         | 125,585                 | 0             | 36,753      | 0           | (23,915)      | 138,423             | 138,423                       | 0              | 2036           |
| 2037                | 74            | 0              | 0              | 1,425,404 | 130,127      | 125,226  | 0           | 1,550,631         | 130,127                 | 0             | 37,304      | 0           | (24,855)      | 142,576             | 142,576                       | 0              | 2037           |
| 2030                | 75            | 0              | 0              | 1,301,038 | 139,659      | 140 704  | 0           | 1,494,598         | 139,659                 | 0             | 38,432      | 0           | (26,832)      | 140,053             | 140,053                       |                | 2030           |
| 2040                | 77            | 0              | 0              | 1,210,146 | 144.660      | 149,147  | 0           | 1.359.292         | 144.660                 | 0             | 39.008      | 0           | (27.872)      | 155,797             | 155,797                       | 0              | 2040           |
|                     |               | •              | 663,905        | .,        | 851,878      |          | (21,000)    | 10001272          | 1,494,782               | 459,060       | 464,491     | (156,121)   | (246,524)     | 2,015,688           | 2,015,688                     | 0              |                |
| Orange ba           | ckgrounds ind | licate hypothe | etical returns |           |              |          |             |                   |                         |               |             |             |               |                     |                               |                |                |

Step 2: Scenario: This text box shows the scenario you are currently viewing. To switch scenarios, click the dropdown arrow and select a different one.

| Doe, Jane                                                                                                    | 1001.04                   |                     | 111100 1 11    |              |
|----------------------------------------------------------------------------------------------------|---------------------------|---------------------|----------------|--------------|
| Doe, Jane                                                                                                    |                           |                     |                |              |
|                                                                                                    |                           |                     | PREPARED BY    | DEMO ADVISOR |
| AUSTIC DAGUNG DE ATTUCTUNG DU AUNUNG CARUELOW AND TAX ADVICOD ACCETAL CONTINUAND NET WORTH CONDUC DEDOTECT TOOLO                                                                                                    |                           | INI                 | TIAL PLAN DATE | : 01/01/2025 |
| CLENT DASHBOARD   STRUCTURED INCOME PLANNING   CASH FLOW AND TAX AUVISOR   ASSET ALLOCATION AND NET WORTH   GRAPHS   REPORTS   TOOLS                                                                                                    |                           | REVI                | SED PLAN DATE  | : 12/11/2024 |
| Structured Income Planning                                                                                                    |                           |                     |                |              |
| Etit Dunamic Mode                                                                                                    |                           |                     |                |              |
|                                                                                                    |                           |                     |                |              |
|                                                                                                    |                           |                     |                |              |
| Scenario Starting Plan Demo                                                                                                    |                           |                     |                |              |
|                                                                                                    |                           |                     |                |              |
| Tavable Tav. Deferred Tav. Free Tav.                                                                                                    |                           |                     |                |              |
|                                                                                                    |                           |                     |                |              |
| Planning 16 years V Brokerage Investments IRA ROTH Incomes X Expenses                                                                                                    |                           |                     |                |              |
| Year Jane Account Income Account Income Account Income Account Income Account Income Account Total Distribution Wages Jane SS Travel Incom                                                                                                    | e Tax After Tax<br>Income | After Tax<br>Target | Income<br>Gap  | Year         |
| net return 61 4.00 % 5.00 % Jane IRA 6.00 %                                                                                                    |                           | income              |                |              |
| initial amount 500,000 1,000,000 40,000 1,540,000 Subtotal 16f Sector Inf Sector Inf Sec | Pate                      | Infl Eactor         | from total     |              |
| w/bonus 500,000 1,000,000 1,000,000 1,540,000 1,540,000  | k Nate                    | 3.00 %              | target         |              |
| 2025 62 53,633 (15,633) 1,050,000 0 49,400 (0,000) 1,635,033 (22,633) 150,000 0 (27,367)                                                                                                    | )-17% 100,000             | 100,000             | 0              | 2025         |
| 2026 b3 571,569 (14,531) 1,102,500 0 59,364 (1000) 1,735,553 (21,531) 153,000 0 0 (28,355<br>2027 64 608,207 (13,450) 1157,255 0 6,69,267 (2000) 1,855,758 (20,650) 156,060 0 0 (28,355                                                                                                    | 0-17% 103,000             | 103,000             | 0              | 2026         |
| 2028 65 55588 76.647 1.215.506 0 74.121 0 1.845.516 76.647 0 32.626 0                                                                                                    | 0-0% 109.273              | 109,273             | 0              | 2028         |
| 2029 66 468,688 109,436 1,276,282 0 78,569 0 1,823,538 109,436 0 33,115 (30,000)                                                                                                    | 0-0% 112,551              | 112,551             | 0              | 2029         |
| 2030 67 374,521 112,915 1,340,096 0 83,283 0 1,797,899 112,915 0 33,612 (30,600)                                                                                                    | 0-0% 115,927              | 115,927             | 0              | 2030         |
| 2031 68 273,000 116,501 1,407,100 0 88,280 0 1,768,380 116,501 0 34,116 (31,212)                                                                                                    | 0-0% 119,405              | 119,405             | 0              | 2031         |
| 2032 69 163,725 120,196 1,477,455 0 93,577 0 1,734,757 120,196 0 34,628 (31,836)                                                                                                    | 0-0% 122,987              | 122,987             | 0              | 2032         |
| 2033 /0 46,2/1 124,003 1,551,328 0 99,191 0 1,696,790 124,003 0 35,147 (32,473)                                                                                                    | 0-0% 126,677              | 126,677             | 0              | 2033         |
| 2034 /1 0 40,122 1,373,034 33,040 105,143 0 1,078,190 103,903 0 33,073 0 (9,102)<br>2035 72 0 0 1520,519 131,90 111,451 0 154,190 131,90 0 25210 0 (9,102)                                                                                                    | 0-15% 130,477             | 130,477             | 0              | 2034         |
| 2036 73 0 0 1481458 125555 118188 0 15996 125555 0 36753 0 (2307                                                                                                    | )-15% 138.423             | 138,423             | 0              | 2036         |
| 2037 74 0 0 1,425,404 130,127 125,226 0 1,550,631 130,127 0 37,304 0 (24,855                                                                                                    | 0-15% 142.576             | 142.576             | 0              | 2037         |
| 2038 75 0 0 1,361,858 134,817 132,740 0 1,494,598 134,817 0 37,864 0 (25,827                                                                                                    | )-15% 146,853             | 146,853             | 0              | 2038         |
| 2039 76 0 0 1,290,292 139,659 140,704 0 1,430,996 139,659 0 38,432 0 (26,832                                                                                                    | )-15% 151,259             | 151,259             | 0              | 2039         |
| 2040 77 0 0 1,210,146 144,660 149,147 0 1,359,292 144,660 0 39,008 0 (27,872                                                                                                    | )-15% 155,797             | 155,797             | 0              | 2040         |
| <u>663,905</u> 851,878 (21,000) 1,494,782 459,060 464,491 (156,121) (24)                                                                                                    | 6,524) 2,015,688          | 2,015,688           | 0              |              |
| Orange backgrounds indicate hypothetical returns                                                                                                    |                           |                     |                |              |

Step 3: Planning Horizon: This text box displays the timeline for the planning scenario. To adjust the timeline, click the dropdown arrow and select a timeframe.

|                |               |                |                |           |              |          |             |              |              |             |                |             |              | YOUR CAS  | E LIST SE   | TTINGS H      | ELP SIGN OUT |
|----------------|---------------|----------------|----------------|-----------|--------------|----------|-------------|--------------|--------------|-------------|----------------|-------------|--------------|-----------|-------------|---------------|--------------|
| Doe. J         | ane           |                |                |           |              |          |             |              |              |             |                |             |              |           |             | PREPARED BY   | DEMO ADVISOR |
| 200,0          | anc           |                |                |           |              |          |             |              |              |             |                |             |              |           | INIT        | TAL PLAN DATE | 01/01/2025   |
| CLIENT DASHBO  | ARD STR       | UCTURED INCO   | ME PLANNING    | CASH FL   | OW AND TAX A | DVISOR A | SSET ALLOCA | TION AND NET | WORTH 0      | GRAPHS F    | EPORTS         | TOOLS       |              |           | REVI        | SED PLAN DATE | : 12/11/2024 |
| Structu        | urod I        | ncom           | o Dlar         | ning      |              |          |             |              |              |             |                |             |              |           |             |               |              |
| Silucii        | lieui         | ncom           | eriai          | innig     |              |          |             |              |              |             |                |             |              |           |             |               |              |
| Edit Dynamic   | Mode          |                |                |           |              |          |             |              |              |             |                |             |              |           |             |               |              |
|                |               |                |                |           |              |          |             |              |              |             |                |             |              |           |             |               |              |
|                |               |                |                |           |              |          |             |              |              |             |                |             |              |           |             |               |              |
| Scenario Star  | ting Plan Der | no             |                |           |              |          | ~           |              |              |             |                |             |              |           |             |               |              |
|                |               |                | ×              |           | ×            |          | 2           |              |              |             |                |             |              |           |             |               |              |
|                |               | Таха           | able 🔎         | Tax-De    | ferred X     | Tax-     | Free ×      |              |              |             |                |             |              |           |             |               |              |
| Planning       | 16 years ∨    |                |                |           |              |          |             |              |              |             | a <sup>k</sup> |             | 1            |           |             |               |              |
| Horizon        |               | Brokerage      | Investments    |           | RA           | R        | OTH         |              |              | Inco        | mes            | Expenses    |              |           |             |               |              |
| Voor           | lana          | Account        | Income         | Account   | Income       | Account  | Income      | Accounts     | Planned      | Jane        | Iano CC        | Traval      | Income Tax   | After Tax | After Tax   | Income        | Voor         |
| Teal           | Jane          | Account        | income         | Account   | income       | Account  | income      | Total        | Distribution | Wages       | Jane 33        | Havei       | income rax   | Income    | Income      | Gap           | real         |
| net return     | 61            | 4.00 %         |                | 5.00 %    | Jane IRA     | 6.00 %   |             | 4 5 40 000   |              |             |                |             |              |           |             |               |              |
| initial amount |               | 500,000        |                | 1,000,000 | lane inc     | 40,000   |             | 1,540,000    | of account   | Infl Eactor | Infl Eactor    | Infl Factor | Eff Tay Pate |           | Infl Eactor | from total    |              |
| w/bonus        |               | 500.000        |                | 1.000.000 | Julie Inc    | 40.000   |             | 1.540.000    | incomes      | 2.00 %      | 1.50 %         | 2.00 %      | En lax Nate  |           | 3.00 %      | target        |              |
| 2025           | 62            | 535,633        | (15,633)       | 1,050,000 | 0            | 49,400   | (7,000)     | 1,635,033    | (22,633)     | 150,000     | 0              | 0           | (27,367)-17% | 100,000   | 100,000     | 0             | 2025         |
| 2026           | 63            | 571,689        | (14,631)       | 1,102,500 | 0            | 59,364   | (7,000)     | 1,733,553    | (21,631)     | 153,000     | 0              | 0           | (28,369)-17% | 103,000   | 103,000     | 0             | 2026         |
| 2027           | 64            | 608,207        | (13,650)       | 1,157,625 | 0            | 69,926   | (7,000)     | 1,835,758    | (20,650)     | 156,060     | 0              | 0           | (29,320)-17% | 106,090   | 106,090     | 0             | 2027         |
| 2028           | 65            | 555,888        | 76,647         | 1,215,506 | 0            | 74,121   | 0           | 1,845,516    | 76,647       | 0           | 32,626         | 0           | 0-0%         | 109,273   | 109,273     | 0             | 2028         |
| 2029           | 66            | 468,688        | 109,436        | 1,276,282 | 0            | 78,569   | 0           | 1,823,538    | 109,436      | 0           | 33,115         | (30,000)    | 0-0%         | 112,551   | 112,551     | 0             | 2029         |
| 2030           | 67            | 374,521        | 112,915        | 1,340,096 | 0            | 83,283   | 0           | 1,797,899    | 112,915      | 0           | 33,612         | (30,600)    | 0-0%         | 115,927   | 115,927     | 0             | 2030         |
| 2031           | 68            | 2/3,000        | 116,501        | 1,407,100 | 0            | 88,280   | 0           | 1,768,380    | 116,501      | 0           | 34,116         | (31,212)    | 0-0%         | 119,405   | 119,405     | 0             | 2031         |
| 2032           | 70            | 103,725        | 120,196        | 1,477,455 | 0            | 93,577   | 0           | 1,/34,/5/    | 120,196      | 0           | 34,028         | (31,830)    | 0-0%         | 122,987   | 122,987     | 0             | 2032         |
| 2033           | 70            | 40,2/1         | 48 122         | 1,551,528 | 55.840       | 105 1/2  | 0           | 1,090,790    | 103 962      | 0           | 35,147         | (32,473)    | (9160)-10%   | 120,077   | 120,077     | 0             | 2033         |
| 2035           | 72            | 0              | +0,122         | 1 530 518 | 121 189      | 111 451  | 0           | 1 641 969    | 121 189      | 0           | 36,073         | 0           | (23,007)-15% | 134 392   | 134 392     | 0             | 2035         |
| 2036           | 73            | 0              | 0              | 1,481,458 | 125,585      | 118,138  | 0           | 1.599.596    | 125,585      | 0           | 36,753         | 0           | (23,915)-15% | 138,423   | 138,423     | 0             | 2036         |
| 2037           | 74            | 0              | 0              | 1,425,404 | 130,127      | 125,226  | 0           | 1,550,631    | 130,127      | 0           | 37,304         | 0           | (24,855)-15% | 142,576   | 142,576     | 0             | 2037         |
| 2038           | 75            | 0              | 0              | 1,361,858 | 134,817      | 132,740  | 0           | 1,494,598    | 134,817      | 0           | 37,864         | 0           | (25,827)-15% | 146,853   | 146,853     | 0             | 2038         |
| 2039           | 76            | 0              | 0              | 1,290,292 | 139,659      | 140,704  | 0           | 1,430,996    | 139,659      | 0           | 38,432         | 0           | (26,832)-15% | 151,259   | 151,259     | 0             | 2039         |
| 2040           | 77            | 0              | 0              | 1,210,146 | 144,660      | 149,147  | 0           | 1,359,292    | 144,660      | 0           | 39,008         | 0           | (27,872)-15% | 155,797   | 155,797     | 0             | 2040         |
|                |               | _              | 663,905        |           | 851,878      |          | (21,000)    |              | 1,494,782    | 459,060     | 464,491        | (156,121)   | (246,524)    | 2,015,688 | 2,015,688   | 0             |              |
| Orango ha      | ckarounds in  | dicate hypothe | etical returns |           |              |          |             |              |              |             |                |             |              |           |             |               |              |

Step 4: Calendar Year: The leftmost and rightmost columns represent the calendar years within the timeframe.

| SIPS                | 0                |               |               |           |                           |         |             |                                                                                                    |                         |               |         |           |              | YOUR CAS            | E LIST SE                     | TTINGS H      | IELP SIG     | N OUT |
|---------------------|------------------|---------------|---------------|-----------|---------------------------|---------|-------------|----------------------------------------------------------------------------------------------------|-------------------------|---------------|---------|-----------|--------------|---------------------|-------------------------------|---------------|--------------|-------|
| Doe                 | lane             |               |               |           |                           |         |             |                                                                                                    |                         |               |         |           |              |                     |                               | PREPARED B    | Y: DEMO AD   | VISOR |
| D00, (              | June             |               |               |           |                           |         |             |                                                                                                    |                         |               |         |           |              |                     | INIT                          | TAL PLAN DAT  | E: 0101/202  | 25    |
| CLIENT DASH         | BOARD STR        | UCTURED INCO  | ME PLANNING   | CASH FL   | OW AND TAX A              | DVISOR  | SSET ALLOCA | TION AND NET                                                                                                    | WORTH 0                 | RAPHS F       | REPORTS | TOOLS     |              |                     | REVI                          | SED PLAN DAT  | E: 12 11/202 | 24    |
| Strijc<br>Edit ynar | tured I          | ncom          | e Plar        | nning     |                           |         |             |                                                                                                    |                         |               |         |           |              |                     |                               |               |              |       |
| Scenaro S           | tarting Plan Den | no            |               |           |                           |         | ~           |                                                                                                    |                         |               |         |           |              |                     |                               |               |              |       |
|                     |                  | Taxa          | able 🔎        | Tax-De    | eferred $\rightarrow^{k}$ | Tax-    | Free 🔎      |                                                                                                    |                         |               |         |           |              |                     |                               |               |              |       |
| Plannin<br>Horizor  | 16 years ∨       | Brokerage     | e Investments |           | IRA                       | R       | отн         |                                                                                                    |                         | Inco          | mes 📈   | Expenses  |              |                     |                               |               | +            | _     |
| Year                | Jane             | Account       | Income        | Account   | Income                    | Account | Income      | Accounts<br>Total                                                                                                    | Planned<br>Distribution | Jane<br>Wages | Jane SS | Travel    | Income Tax   | After Tax<br>Income | After Tax<br>Target<br>Income | Income<br>Gap | Year         |       |
| net return          | 61               | 4.00 %        |               | 5.00 %    | Jane IRA                  | 6.00 %  |             | and the second second s | (                       |               |         |           |              |                     |                               |               |              |       |
| initial amou        | nt               | 500,000       |               | 1,000,000 | 1000                      | 40,000  |             | 1,540,000                                                                                                    | Subtotal                |               | 1.05.00 |           |              |                     |                               | from total    |              |       |
| w/bonus             |                  | 500.000       |               | 1.000.000 | Jane Inc                  | 40.000  |             | 1.540.000                                                                                                    | incomes                 | 2.00 %        | 1.50 %  | 2.00 %    | EIT Tax Rate |                     | 3.00 %                        | target        |              |       |
| 2025                | 62               | 535,633       | (15,633)      | 1,050,000 | 0                         | 49,400  | (7,000)     | 1,635,033                                                                                                    | (22,633)                | 150,000       | 0       | 0         | (27,367)-17% | 100,000             | 100,000                       | 0             | 2025         |       |
| 2026                | 63               | 571,689       | (14,631)      | 1,102,500 | 0                         | 59,364  | (7,000)     | 1,733,553                                                                                                    | (21,631)                | 153,000       | 0       | 0         | (28,369)-17% | 103,000             | 103,000                       | 0             | 2026         |       |
| 2027                | 64               | 608,207       | (13,650)      | 1,157,625 | 0                         | 69,926  | (7,000)     | 1,835,758                                                                                                    | (20,650)                | 156,060       | 0       | 0         | (29,320)-17% | 106,090             | 106,090                       | 0             | 2027         |       |
| 2028                | 66               | 468 688       | 109.436       | 1,215,500 | 0                         | 78,569  | 0           | 1,845,510                                                                                                    | 109.436                 |               | 32,020  | (30,000)  | 0-0%         | 112 551             | 112 551                       | 0             | 2028         |       |
| 2030                | 67               | 374,521       | 112,915       | 1,340,096 | 0                         | 83,283  | 0           | 1,797,899                                                                                                    | 112,915                 | 0             | 33,612  | (30,600)  | 0-0%         | 115,927             | 115,927                       | 0             | 2030         |       |
| 2031                | 68               | 273,000       | 116,501       | 1,407,100 | 0                         | 88,280  | 0           | 1,768,380                                                                                                    | 116,501                 | 0             | 34,116  | (31,212)  | 0-0%         | 119,405             | 119,405                       | 0             | 2031         |       |
| 2032                | 69               | 163,725       | 120,196       | 1,477,455 | 0                         | 93,577  | 0           | 1,734,757                                                                                                    | 120,196                 | 0             | 34,628  | (31,836)  | 0-0%         | 122,987             | 122,987                       | 0             | 2032         |       |
| 2033                | 70               | 46,271        | 124,003       | 1,551,328 | 0                         | 99,191  | 0           | 1,696,790                                                                                                    | 124,003                 | 0             | 35,147  | (32,473)  | 0-0%         | 126,677             | 126,677                       | 0             | 2033         |       |
| 2034                | 71               | 0             | 48,122        | 1,573,054 | 121 190                   | 105,143 | 0           | 1,6/1,060                                                                                                    | 103,903                 | 0             | 35,675  | 0         | (9,160)-10%  | 130,477             | 130,477                       | 0             | 2034         |       |
| 2035                | 73               | 0             | 0             | 1,481,458 | 125,585                   | 118,138 | 0           | 1,599,596                                                                                                    | 125,585                 | 0             | 36,753  | 0         | (23,915)-15% | 138,423             | 138,423                       | 0             | 2036         |       |
| 2037                | 74               | 0             | 0             | 1,425,404 | 130,127                   | 125,226 | 0           | 1,550,631                                                                                                    | 130,127                 | 0             | 37,304  | 0         | (24,855)-15% | 142,576             | 142,576                       | 0             | 2037         |       |
| 2038                | 75               | 0             | 0             | 1,361,858 | 134,817                   | 132,740 | 0           | 1,494,598                                                                                                    | 134,817                 | 0             | 37,864  | 0         | (25,827)-15% | 146,853             | 146,853                       | 0             | 2038         |       |
| 2039                | 76               | 0             | 0             | 1,290,292 | 139,659                   | 140,704 | 0           | 1,430,996                                                                                                    | 139,659                 | 0             | 38,432  | 0         | (26,832)-15% | 151,259             | 151,259                       | 0             | 2039         |       |
| 2040                | 77               | 0             | 662.005       | 1,210,146 | 144,660                   | 149,147 | (21.000)    | 1,359,292                                                                                                    | 144,660                 | 450.010       | 39,008  | (156 101) | (27,872)-15% | 155,797             | 155,797                       | 0             | 2040         |       |
| Orango              | backgrounds in   | dicate hypoth | due, coo      |           | 851,878                   |         | (21,000)    |                                                                                                    | 1,494,782               | 459,060       | 404,491 | (156,121) | (240,524)    | 2,015,688           | 2,015,688                     | 0             |              |       |
| orange              | backgrounus in   | alcate hypoth | eucarreturns  |           |                           |         |             |                                                                                                    |                         |               |         |           |              |                     |                               |               |              | _     |

## Step 5: Final Row: The final row indicates the last year of the planning horizon.

|                     |               |               |                 |           |               |            |              |                   |                         |               |             |             |              | YOUR CASE           | E LIST SET  | TTINGS H      | ELP SIG   | NOUT  |
|---------------------|---------------|---------------|-----------------|-----------|---------------|------------|--------------|-------------------|-------------------------|---------------|-------------|-------------|--------------|---------------------|-------------|---------------|-----------|-------|
| Doe la              | ane           |               |                 |           |               |            |              |                   |                         |               |             |             |              |                     |             | PREPARED BY   | DEMO AD   | VISOR |
| DUC, 0.             | anc           |               |                 |           |               |            |              |                   |                         |               |             |             |              |                     | INIT        | IAL PLAN DATE | 01/01/202 | /5    |
| CLIENT DASHBO       | ARD STRU      | JCTURED INCO  | ME PLANNING     | CASH FL/  | OW AND TAX A  | DVISOR A   | ASSET ALLOCA | TION AND NET      | WORTH G                 | RAPHS         | EPORTS T    | OOLS        |              |                     | REVIS       | ED PLAN DATE  | 12/11/202 | .4    |
| Ctructu             | urad li       | ncom          | o Plar          | ning      |               |            |              |                   |                         |               |             |             |              |                     |             |               |           |       |
| Silucii             | Jieu ii       | ICOIII        | e Fiai          | Innig     |               |            |              |                   |                         |               |             |             |              |                     |             |               |           | - I   |
| Edit Dynamic        | Mode          |               |                 |           |               |            |              |                   |                         |               |             |             |              |                     |             |               |           |       |
|                     |               |               |                 |           |               |            |              |                   |                         |               |             |             |              |                     |             |               |           |       |
| Scenario otra       |               |               |                 |           |               |            |              |                   |                         |               |             |             |              |                     |             |               |           |       |
| Scenario Star       | ting Plan Dem | 10            |                 |           |               |            | ~            |                   |                         |               |             |             |              |                     |             |               |           |       |
|                     | 1             |               |                 | Tour      | · · · · · · · | Terr       | , ×          | 1                 |                         |               |             |             |              |                     |             |               |           |       |
|                     |               | Taxa          | ble             | Tax-De    | ferred        | Tax-       | ree          |                   | 1                       |               |             |             |              |                     |             |               |           |       |
| Planning<br>Horizon | 16 years  ∽   | Brokerage     | + Investments   |           | IRA           | R          | OTH          |                   |                         | Incor         | mes 📈       | Expenses    |              |                     |             |               |           |       |
|                     |               | <b></b> ,     |                 | <b></b> , |               | <b>_</b> , |              |                   |                         |               |             |             | -            |                     | After Tax   |               |           | 1     |
| Year                | Jane          | Account       | Income          | Account   | Income        | Account    | Income       | Accounts<br>Total | Planned<br>Distribution | Jane<br>Wages | Jane SS     | Travel      | Income Tax   | After Tax<br>Income | Target      | Gap           | Year      |       |
| net return          | 61            | 4.00 %        | $ \rightarrow $ | 5.00 %    | Jane IRA      | 6.00 %     | $\vdash$     |                   |                         |               |             |             |              |                     | Income      |               |           |       |
| initial amount      |               | 500,000       | ć – J           | 1,000,000 |               | 40,000     | ( /          | 1,540,000         | Subtotal                |               | i           |             |              | [ ]                 |             | from total    |           | 11    |
| bonus %             | ( )           | 0.00 %        | ( )             | 0.00 %    | Jane inc      | 0.00 %     | ( /          | 0                 | of account              | Infl Factor   | Infl Factor | Infl Factor | Eff Tax Rate |                     | Infl Factor | income to     |           | 1.1   |
| w/bonus             | (             | 500,000       | ( )             | 1,000,000 |               | 40,000     | ( /          | 1,540,000         | incomes                 | 2.00 %        | 1.50 %      | 2.00 %      |              |                     | 3.00 %      | target        |           | 11    |
| 2025                | 62            | 535,633       | (15,633)        | 1,050,000 | 0             | 49,400     | (7,000)      | 1,635,033         | (22,633)                | 150,000       | 0           | 0           | (27,367)-17% | 100,000             | 100,000     | 0             | 2025      |       |
| 2026                | 63            | 571,689       | (14,631)        | 1,102,500 | 0             | 59,364     | (7,000)      | 1,733,553         | (21,631)                | 153,000       | 0           | 0           | (28,369)-17% | 103,000             | 103,000     | 0             | 2026      |       |
| 2027                | 64            | 608,207       | (13,650)        | 1,157,625 | 0             | 69,926     | (7,000)      | 1,835,758         | (20,650)                | 156,060       | 0           | 0           | (29,320)-17% | 106,090             | 106,090     | 0             | 2027      |       |
| 2028                | 65            | 555,888       | 76,647          | 1,215,506 | 0             | 74,121     | 0            | 1,845,516         | 76,647                  | 0             | 32,626      | 0           | 0-0%         | 109,273             | 109,273     | 0             | 2028      |       |
| 2029                | 66            | 468,688       | 109,436         | 1,276,282 | 0             | 78,569     | 0            | 1,823,538         | 109,436                 | 0             | 33,115      | (30,000)    | 0-0%         | 112,551             | 112,551     | 0             | 2029      |       |
| 2030                | 67            | 374,521       | 112,915         | 1,340,096 | 0             | 83,283     | 0            | 1,797,899         | 112,915                 | 0             | 33,612      | (30,600)    | 0-0%         | 115,927             | 115,927     | 0             | 2030      | 11    |
| 2031                | 68            | 273,000       | 116,501         | 1,407,100 | 0             | 88,280     | 0            | 1,768,380         | 116,501                 | 0             | 34,116      | (31,212)    | 0-0%         | 119,405             | 119,405     | 0             | 2031      |       |
| 2032                | 69            | 163,725       | 120,196         | 1,477,455 | 0             | 93,577     | 0            | 1,734,757         | 120,196                 | 0             | 34,628      | (31,836)    | 0-0%         | 122,987             | 122,987     | 0             | 2032      |       |
| 2033                | 70            | 46,271        | 124,003         | 1,551,328 | 0             | 99,191     | 0            | 1,696,790         | 124,003                 | 0             | 35,147      | (32,473)    | 0-0%         | 126,677             | 126,677     | 0             | 2033      |       |
| 2034                | 71            | 0             | 48,122          | 1,573,054 | 55,840        | 105,143    | 0            | 1,678,196         | 103,963                 | 0             | 35,675      | 0           | (9,160)-10%  | 130,477             | 130,477     | 0             | 2034      |       |
| 2035                | 72            | 0             | 0               | 1,530,518 | 121,189       | 111,451    | 0            | 1,641,969         | 121,189                 | 0             | 36,210      | 0           | (23,007)-15% | 134,392             | 134,392     | 0             | 2035      | 1     |
| 2036                | 73            | 0             | 0               | 1,481,458 | 125,585       | 118,138    | 0            | 1,599,596         | 125,585                 | 0             | 36,753      | 0           | (23,915)-15% | 138,423             | 138,423     | 0             | 2036      |       |
| 2037                | 74            | 0             | ( 0)            | 1,425,404 | 130,127       | 125,226    | 0            | 1,550,631         | 130,127                 | 0             | 37,304      | 0           | (24,855)-15% | 142,576             | 142,576     | 0             | 2037      |       |
| 2038                | 75            | 0             | ( 0)            | 1,361,858 | 134,817       | 132,740    | 0            | 1,494,598         | 134,817                 | 0             | 37,864      | 0           | (25,827)-15% | 146,853             | 146,853     | 0             | 2038      |       |
| 2039                | 76            | 0             | ( 0)            | 1,290,292 | 139,659       | 140,704    | 0            | 1,430,996         | 139,659                 | 0             | 38,432      | 0           | (26,832)-15% | 151,259             | 151,259     | 0             | 2039      |       |
| 2040                | 77            | 0             | 0               | 1,210,146 | 144,660       | 149,147    | 0            | 1,359,292         | 144,660                 | 0             | 39,008      | 0           | (27,872)-15% | 155,797             | 155,797     | 0             | 2040      | 1     |
|                     |               |               | 663,905         |           | 851,878       |            | (21,000)     |                   | 1,494,782               | 459,060       | 464,491     | (156,121)   | (246,524)    | 2,015,688           | 2,015,688   | 0             |           | · 1   |
| Orange ba           | ackgrounds in | dicate hypoth | etical returns  |           |               |            |              |                   |                         |               |             |             |              |                     |             |               |           |       |

Step 6: Name and Age: This column displays the client's name and age. The starting age represents the client's current age, while the final row reflects the client's age at the end of the planning horizon.

| SIPS           |               |               |                |           |              |          |             |                   |                         |               |             |             |              | YOUR CAS            | E LIST   SE                   | TTINGS HE      | LP SIGN OUT  |
|----------------|---------------|---------------|----------------|-----------|--------------|----------|-------------|-------------------|-------------------------|---------------|-------------|-------------|--------------|---------------------|-------------------------------|----------------|--------------|
| Doo I          | 200           |               |                |           |              |          |             |                   |                         |               |             |             |              |                     |                               | PREPARED BY    | DEMO ADVISOR |
| DUE, J         | ane           |               |                |           |              |          |             |                   |                         |               |             |             |              |                     | INIT                          |                | 01/01/2025   |
| CLIENT DASHBO  | ARD STR       | UCTURED INCO  | ME PLANNING    | CASH FL   | OW AND TAX A | DVISOR A | SSET ALLOCA | TION AND NET      | WORTH 0                 | RAPHS R       | EPORTS T    | OOLS        |              |                     | REVIS                         | SED PLAN DATE: | 12/11/2024   |
| Ctructu        | urad l        | noom          |                | ning      |              |          |             |                   |                         |               |             |             |              |                     |                               |                |              |
| Silucii        | uleu l        | IICOIII       | erial          | mmy       |              |          |             |                   |                         |               |             |             |              |                     |                               |                |              |
| Edit Dynamic   | c Mode        |               |                |           |              |          |             |                   |                         |               |             |             |              |                     |                               |                |              |
|                |               |               |                |           |              |          |             |                   |                         |               |             |             |              |                     |                               |                |              |
| Scenario Star  | rting Pan Den | 10            |                |           |              |          | ~           |                   |                         |               |             |             |              |                     |                               |                |              |
| oru            | ing i bon     |               |                |           |              |          |             |                   |                         |               |             |             |              |                     |                               |                |              |
|                |               | Taxa          | able 📈         | Tax-De    | eferred 🔊 🖉  | Tax-     | Free 📈      |                   |                         |               |             |             |              |                     |                               |                |              |
| Planning       | 16 years Y    |               |                |           |              |          |             |                   |                         |               | _¥          |             |              |                     |                               |                |              |
| Horizon        | V             | Brokerage     | e Investments  |           | IRA          | R        | OTH         |                   |                         | Inco          | mes         | Expenses    |              |                     |                               |                |              |
| Year           | Jane          | Account       | Income         | Account   | Income       | Account  | Income      | Accounts<br>Total | Planned<br>Distribution | Jane<br>Wages | Jane SS     | Travel      | Income Tax   | After Tax<br>Income | After Tax<br>Target<br>Income | Income<br>Gap  | Year         |
| net return     | 61            | 4.00 %        |                | 5.00 %    | Jane IRA     | 6.00 %   |             |                   |                         |               |             |             |              |                     | S                             |                |              |
| initial amount |               | 500,000       |                | 1,000,000 | lane inc     | 40,000   |             | 1,540,000         | Subtotal                | Infl Eactor   | Infl Eactor | Infl Eactor | Eff Tay Pate |                     | Infl Factor                   | income to      |              |
| w/bonus        |               | 500,000       |                | 1,000,000 | oune me      | 40,000   |             | 1,540,000         | incomes                 | 2.00 %        | 1.50 %      | 2.00 %      | En lax hate  |                     | 3.00 %                        | target         |              |
| 2025           | 62            | 535,633       | (15,633)       | 1,050,000 | 0            | 49,400   | (7,000)     | 1,635,033         | (22,633)                | 150,000       | 0           | 0           | (27,367)-17% | 100,000             | 100,000                       | 0              | 2025         |
| 2026           | 63            | 571,689       | (14,631)       | 1,102,500 | 0            | 59,364   | (7,000)     | 1,733,553         | (21,631)                | 153,000       | 0           | 0           | (28,369)-17% | 103,000             | 103,000                       | 0              | 2026         |
| 2027           | 64            | 608,207       | (13,650)       | 1,157,625 | 0            | 69,926   | (7,000)     | 1,835,758         | (20,650)                | 156,060       | 0           | 0           | (29,320)-17% | 106,090             | 106,090                       | 0              | 2027         |
| 2028           | 65            | 555,888       | 76,647         | 1,215,506 | 0            | 74,121   | 0           | 1,845,516         | 76,647                  | 0             | 32,626      | 0           | 0-0%         | 109,273             | 109,273                       | 0              | 2028         |
| 2029           | 60            | 408,088       | 109,436        | 1,270,282 | 0            | 78,569   | 0           | 1,823,538         | 109,436                 | 0             | 33,115      | (30,000)    | 0.0%         | 112,551             | 112,551                       | 0              | 2029         |
| 2030           | 69            | 374,521       | 112,915        | 1,340,096 |              | 03,203   | 0           | 1,797,899         | 112,915                 | 0             | 33,012      | (30,000)    | 0-0%         | 110,927             | 110,927                       | 0              | 2030         |
| 2032           | 69            | 163 725       | 120 196        | 1 477 455 | 0            | 93 577   | 0           | 1 734 757         | 120 196                 | 0             | 34 628      | (31,836)    | 0-0%         | 122 987             | 122 987                       | 0              | 2032         |
| 2033           | 70            | 46 271        | 124,003        | 1,551,328 | 0            | 99 191   | 0           | 1 696 790         | 124,003                 | 0             | 35.147      | (32 473)    | 0-0%         | 126.677             | 126.677                       | 0              | 2033         |
| 2034           | 71            | 0             | 48,122         | 1,573,054 | 55,840       | 105,143  | 0           | 1,678,196         | 103,963                 | 0             | 35,675      | 0           | (9,160)-10%  | 130,477             | 130,477                       | 0              | 2034         |
| 2035           | 72            | 0             | 0              | 1,530,518 | 121,189      | 111,451  | 0           | 1,641,969         | 121,189                 | 0             | 36,210      | 0           | (23,007)-15% | 134,392             | 134,392                       | 0              | 2035         |
| 2036           | 73            | 0             | 0              | 1,481,458 | 125,585      | 118,138  | 0           | 1,599,596         | 125,585                 | 0             | 36,753      | 0           | (23,915)-15% | 138,423             | 138,423                       | 0              | 2036         |
| 2037           | 74            | 0             | 0              | 1,425,404 | 130,127      | 125,226  | 0           | 1,550,631         | 130,127                 | 0             | 37,304      | 0           | (24,855)-15% | 142,576             | 142,576                       | 0              | 2037         |
| 2038           | 75            | 0             | 0              | 1,361,858 | 134,817      | 132,740  | 0           | 1,494,598         | 134,817                 | 0             | 37,864      | 0           | (25,827)-15% | 146,853             | 146,853                       | 0              | 2038         |
| 2039           | 76            | 0             | 0              | 1,290,292 | 139,659      | 140,704  | 0           | 1,430,996         | 139,659                 | 0             | 38,432      | 0           | (26,832)-15% | 151,259             | 151,259                       | 0              | 2039         |
| 2040           | 77            | 0             | 0              | 1,210,146 | 144,660      | 149,147  | 0           | 1,359,292         | 144,660                 | 0             | 39,008      | 0           | (27,872)-15% | 155,797             | 155,797                       | 0              | 2040         |
|                |               |               | 663,905        |           | 851,878      |          | (21,000)    |                   | 1,494,782               | 459,060       | 464,491     | (156,121)   | (246,524)    | 2,015,688           | 2,015,688                     | 0              | ÷            |
| Orange ba      | ackgrounds in | dicate hypoth | etical returns |           |              |          |             |                   |                         |               |             |             |              |                     |                               |                |              |
|                |               |               |                |           |              |          |             |                   |                         |               |             |             |              |                     |                               |                |              |

Step 7: Accounts: These columns represent the client's monetary account information. They include the account title, the monetary balance, the yearly growth percentage, and the yearly income growth amount.

|                         |                                                                                                    |               |                | 1         |                           |          |              |                   |                         |               |             |           |              | YOUR CAS            | E LIST SE                     | TTINGS H      | ELP SIGN     | OUT |
|-------------------------|----------------------------------------------------------------------------------------------------|---------------|----------------|-----------|---------------------------|----------|--------------|-------------------|-------------------------|---------------|-------------|-----------|--------------|---------------------|-------------------------------|---------------|--------------|-----|
| Doe. J                  | ane                                                                                                    |               |                |           |                           |          |              |                   |                         |               |             |           |              |                     |                               | PREPARED BY   | : DEMO ADVI  | SOR |
| 200,0                   | anc                                                                                                    |               |                |           |                           |          |              |                   |                         |               |             |           |              |                     | INIT                          | TAL PLAN DATE | 01/01/2025   | 5   |
| CLIENT DASHBO           | ARD STRU                                                                                                    | JCTURED INCO  | ME PLANNING    | CASH FI   | W AND TAX A               | DVISOR A | SSET ALLOCAT | TION AND NET      | WORTH G                 | RAPHS         | EPORTS      | TOOLS     |              |                     | REVIS                         | SED PLAN DATE | : 12/11/2024 |     |
| Structi<br>Edit Dynamic | ured II                                                                                                    | ncom          | e Plar         | nning     |                           |          |              |                   |                         |               |             |           |              |                     |                               |               |              |     |
| Stenano Star            | rting Plan Den                                                                                                    | 10            |                | -         | -                         |          | ~            |                   |                         |               |             |           |              |                     |                               |               |              |     |
|                         |                                                                                                    | Taxa          | ble 🔊 🖉        | Tax-De    | eferred $ ightarrow^{k'}$ | Tax-     | Free 🛪 🤟     |                   |                         |               |             |           |              |                     |                               |               |              |     |
| Planning<br>Horizon     | Ing         16 years         Income         Account         Income         Account         Income         Income         Income |               |                |           |                           |          |              |                   |                         |               |             |           |              |                     |                               |               |              |     |
| Year                    | Jane                                                                                                    | Account       | Income         | Account   | Income                    | Account  | Income       | Accounts<br>Total | Planned<br>Distribution | Jane<br>Wages | Jane SS     | Travel    | Income Tax   | After Tax<br>Income | After Tax<br>Target<br>Income | Income<br>Gap | Year         |     |
| net return              | 61                                                                                                    | 4.00 %        |                | 5.00 %    | Jane IRA                  | 6.00 %   |              |                   |                         |               |             |           |              |                     |                               |               |              |     |
| initial amount          |                                                                                                    | 500,000       |                | 1,000,000 | lana ina                  | 40,000   |              | 1,540,000         | Subtotal                | Infl Factor   | Infl Factor | In Contac | Eff Tau Data |                     | Infl Faster                   | from total    |              |     |
| w/honus                 |                                                                                                    | 500.000       |                | 1 000 000 | Jane Inc                  | 40.000 % |              | 1 540 000         | incomes                 | 2 00 %        | 1 50 %      | 2 00 %    | EIT Tax Rate |                     | 3 00 %                        | target        |              |     |
| 2025                    | 62                                                                                                    | 535,633       | (15.633)       | 1,050,000 | 0                         | 49,400   | (7.000)      | 1,635,033         | (22.633)                | 150,000       | 0           | 0         | (27,367)-17% | 100,000             | 100,000                       | 0             | 2025         |     |
| 2026                    | 63                                                                                                    | 571,689       | (14,631)       | 1,102,500 | 0                         | 59,364   | (7,000)      | 1,733,553         | (21,631)                | 153,000       | 0           | 0         | (28,369)-17% | 103,000             | 103,000                       | 0             | 2026         |     |
| 2027                    | 64                                                                                                    | 608,207       | (13,650)       | 1,157,625 | 0                         | 69,926   | (7,000)      | 1,835,758         | (20,650)                | 156,060       | 0           | 0         | (29,320)-17% | 106,090             | 106,090                       | 0             | 2027         |     |
| 2028                    | 65                                                                                                    | 555,888       | 76,647         | 1,215,506 | 0                         | 74,121   | 0            | 1,845,516         | 76,647                  | 0             | 32,626      | 0         | 0-0%         | 109,273             | 109,273                       | 0             | 2028         |     |
| 2029                    | 66                                                                                                    | 468,688       | 109,436        | 1,276,282 | 0                         | 78,569   | 0            | 1,823,538         | 109,436                 | 0             | 33,115      | (30,000)  | 0-0%         | 112,551             | 112,551                       | 0             | 2029         |     |
| 2030                    | 67                                                                                                    | 374,521       | 112,915        | 1,340,096 | 0                         | 83,283   | 0            | 1,797,899         | 112,915                 | 0             | 33,612      | (30,600)  | 0-0%         | 115,927             | 115,927                       | 0             | 2030         |     |
| 2031                    | 69                                                                                                    | 163 725       | 120 196        | 1,407,100 | 0                         | 00,200   | 0            | 1,700,300         | 120 196                 | 0             | 34,110      | (31,212)  | 0-0%         | 122 987             | 122 987                       | 0             | 2037         |     |
| 2033                    | 70                                                                                                    | 46.271        | 124.003        | 1.551.328 | Ő                         | 99,191   | 0            | 1.696.790         | 124.003                 | 0             | 35,147      | (32,473)  | 0-0%         | 126.677             | 126.677                       | 0             | 2033         |     |
| 2034                    | 71                                                                                                    | 0             | 48,122         | 1,573,054 | 55,840                    | 105,143  | 0            | 1,678,196         | 103,963                 | 0             | 35,675      | 0         | (9,160)-10%  | 130,477             | 130,477                       | 0             | 2034         |     |
| 2035                    | 72                                                                                                    | 0             | 0              | 1,530,518 | 121,189                   | 111,451  | 0            | 1,641,969         | 121,189                 | 0             | 36,210      | 0         | (23,007)-15% | 134,392             | 134,392                       | 0             | 2035         |     |
| 2036                    | 73                                                                                                    | 0             | 0              | 1,481,458 | 125,585                   | 118,138  | 0            | 1,599,596         | 125,585                 | 0             | 36,753      | 0         | (23,915)-15% | 138,423             | 138,423                       | 0             | 2036         |     |
| 2037                    | 74                                                                                                    | 0             | 0              | 1,425,404 | 130,127                   | 125,226  | 0            | 1,550,631         | 130,127                 | 0             | 37,304      | 0         | (24,855)-15% | 142,576             | 142,576                       | 0             | 2037         |     |
| 2038                    | 75                                                                                                    | 0             | 0              | 1,361,858 | 134,817                   | 132,740  | 0            | 1,494,598         | 134,817                 | 0             | 37,864      | 0         | (25,827)-15% | 146,853             | 146,853                       | 0             | 2038         |     |
| 2039                    | 76                                                                                                    | 0             | 0              | 1,290,292 | 139,659                   | 140,704  | 0            | 1,430,996         | 139,659                 | 0             | 38,432      | 0         | (26,832)-15% | 151,259             | 151,259                       | 0             | 2039         |     |
| 2040                    | 17                                                                                                    | 0             | 0              | 1,210,146 | 144,660                   | 149,147  | 0            | 1,359,292         | 144,660                 | 0             | 39,008      | (15( 101) | (27,872)-15% | 155,797             | 155,797                       | 0             | 2040         |     |
|                         |                                                                                                    |               | 003,905        |           | 851,878                   |          | (21,000)     |                   | 1,494,782               | 459,060       | 404,491     | (156,121) | (246,524)    | 2,015,688           | 2,015,688                     | 0             |              |     |
| Orange ba               | ackgrounds in                                                                                                    | ficate hypoth | etical returns |           |                           |          |              |                   |                         |               |             |           |              |                     |                               |               |              |     |

Step 8: Grayed out Accounts Section: The grayed-out section of the accounts represents the starting net amount, initial amount, bonus %, and the bonus amount.

| CIDC                                  |                |               |                |           |                     |          |             |                   |                         |               |             |             |              | 10110.010           |                               |                |               |
|---------------------------------------|----------------|---------------|----------------|-----------|---------------------|----------|-------------|-------------------|-------------------------|---------------|-------------|-------------|--------------|---------------------|-------------------------------|----------------|---------------|
| Assessed by Rendscod                  |                |               |                |           |                     |          |             |                   |                         |               |             |             |              | YOUR CAS            | ELISI   SE                    | TTINGS   HE    | LP   SIGN OUT |
| Doe, J                                | ane            |               |                |           |                     |          |             |                   |                         |               |             |             |              |                     | INIT                          | PREPARED BY    | DEMO ADVISOR  |
| CLIENT DASHBO                         | ARD STRU       | ICTURED INCO  | ME PLANNING    | CASH FL   | OW AND TAX A        | DVISOR A | SSET ALLOCA | TION AND NET      | WORTH G                 | GRAPHS R      | EPORTS T    | OOLS        |              |                     | REVIS                         | SED PLAN DATE: | 12/11/2024    |
| Struct                                | ured Ir        | ncom          | e Plar         | nina      |                     |          |             |                   |                         |               |             |             |              |                     |                               |                |               |
| Edit Dynamic                          | c Mode         |               |                |           |                     |          |             |                   |                         |               |             |             |              |                     |                               |                |               |
|                                       |                | 1             |                | 1         |                     | T .      |             |                   |                         |               |             |             |              |                     |                               |                |               |
| Scenario Star                         | rting Plan Dem | 10            |                | -         |                     | -        | ~           |                   |                         |               |             |             |              |                     |                               |                |               |
| 1.5.000                               |                |               |                |           |                     |          |             |                   |                         |               |             |             |              |                     |                               |                |               |
|                                       |                | Таха          | able 📈         | Tax-De    | eferred $^{n^{k'}}$ | Tax-     | Free 📈      |                   |                         |               |             |             |              |                     |                               |                |               |
| Planning<br>Horizon                   | 16 years  ∽    | kerage        | e Investments  | ł         | IRA                 | R        | отн         |                   |                         | Inco          | mes 📈       | Expenses    |              |                     |                               |                |               |
| Year                                  | Jane           | Account       | Income         | Account   | Income              | Account  | Income      | Accounts<br>Total | Planned<br>Distribution | Jane<br>Wages | Jane SS     | Travel      | Income Tax   | After Tax<br>Income | After Tax<br>Target<br>Income | Income<br>Gap  | Year          |
| net return                            | 61             | 4.00 %        |                | 5.00 %    | Jane IRA            | 6.00 %   |             | 1 540 000         | Subtotal                |               |             |             |              |                     |                               | from total     |               |
| bonus %                               |                | 0.00 %        |                | 0.00 %    | Jane inc            | 0.00 %   |             | 1,540,000         | of account              | Infl Factor   | Infl Factor | Infl Factor | Eff Tax Rate |                     | Infl Factor                   | income to      |               |
| w/bonus                               |                | 500,000       |                | 1,000,000 |                     | 40,000   |             | 1,540,000         | incomes                 | 2.00 %        | 1.50 %      | 2.00 %      |              |                     | 3.00 %                        | target         |               |
| 2025                                  | 62             | 535,633       | (15,633)       | 1,050,000 | 0                   | 49,400   | (7,000)     | 1,635,033         | (22,633)                | 150,000       | 0           | 0           | (27,367)-17% | 100,000             | 100,000                       | 0              | 2025          |
| 2026                                  | 64             | 608 207       | (13,650)       | 1,102,500 | 0                   | 69,304   | (7,000)     | 1,733,553         | (21,031)                | 155,000       | 0           | 0           | (28,309)-17% | 105,000             | 105,000                       | 0              | 2020          |
| 2028                                  | 65             | 555,888       | 76,647         | 1,215,506 | 0                   | 74,121   | (7,000)     | 1,845,516         | 76,647                  | 0             | 32,626      | 0           | 0-0%         | 109,273             | 109,273                       | 0              | 2028          |
| 2029                                  | 66             | 468,688       | 109,436        | 1,276,282 | 0                   | 78,569   | 0           | 1,823,538         | 109,436                 | 0             | 33,115      | (30,000)    | 0-0%         | 112,551             | 112,551                       | 0              | 2029          |
| 2030                                  | 67             | 374,521       | 112,915        | 1,340,096 | 0                   | 83,283   | 0           | 1,797,899         | 112,915                 | 0             | 33,612      | (30,600)    | 0-0%         | 115,927             | 115,927                       | 0              | 2030          |
| 2031                                  | 68             | 2/3,000       | 116,501        | 1,407,100 | 0                   | 88,280   | 0           | 1,768,380         | 116,501                 | 0             | 34,116      | (31,212)    | 0-0%         | 119,405             | 119,405                       | 0              | 2031          |
| 2032                                  | 70             | 46 271        | 124,003        | 1,551,328 | 0                   | 99,191   | 0           | 1,696,790         | 124,003                 | 0             | 35,147      | (32,473)    | 0-0%         | 126,677             | 126 677                       | 0              | 2032          |
| 2034                                  | 71             | 0             | 48,122         | 1,573,054 | 55,840              | 105,143  | 0           | 1,678,196         | 103,963                 | 0             | 35,675      | 0           | (9,160)-10%  | 130,477             | 130,477                       | 0              | 2034          |
| 2035                                  | 72             | 0             | 0              | 1,530,518 | 121,189             | 111,451  | 0           | 1,641,969         | 121,189                 | 0             | 36,210      | 0           | (23,007)-15% | 134,392             | 134,392                       | 0              | 2035          |
| 2036                                  | 73             | 0             | 0              | 1,481,458 | 125,585             | 118,138  | 0           | 1,599,596         | 125,585                 | 0             | 36,753      | 0           | (23,915)-15% | 138,423             | 138,423                       | 0              | 2036          |
| 2037                                  | 74             | 0             | 0              | 1,425,404 | 130,127             | 125,226  | 0           | 1,550,631         | 130,127                 | 0             | 37,304      | 0           | (24,855)-15% | 142,576             | 142,576                       | 0              | 2037          |
| 2039                                  | 76             | 0             | 0              | 1,301,050 | 139,659             | 140,704  | 0           | 1,430,996         | 139,659                 | 0             | 38,432      | 0           | (26.832)-15% | 151,259             | 151,259                       | 0              | 2039          |
| 2040                                  | 77             | 0             | 0              | 1,210,146 | 144,660             | 149,147  | 0           | 1,359,292         | 144,660                 | 0             | 39,008      | 0           | (27,872)-15% | 155,797             | 155,797                       | 0              | 2040          |
| · · · · · · · · · · · · · · · · · · · | с <b>т</b>     |               | 663,905        |           | 851,878             |          | (21,000)    |                   | 1,494,782               | 459,060       | 464,491     | (156,121)   | (246,524)    | 2,015,688           | 2,015,688                     | 0              | ÷             |
| Orange ba                             | ackgrounds inc | licate hypoth | etical returns |           |                     |          |             |                   |                         |               |             |             |              |                     |                               |                |               |

Step 9: First Row of the Accounts Columns: The monetary amount in the first row represents the amounts of what the account will be at the end of the calendar year.

|                |               |          |        |                |         |               |         |             |               |              |             |             |             |               |           |             |               |              | _   |
|----------------|---------------|----------|--------|----------------|---------|---------------|---------|-------------|---------------|--------------|-------------|-------------|-------------|---------------|-----------|-------------|---------------|--------------|-----|
|                |               |          |        |                |         |               |         |             |               |              |             |             |             |               | YOUR CAS  | E LIST SE   | TTINGS H      | ELP SIGN (   | JUT |
| Doe. J         | ane           |          |        |                |         |               |         |             |               |              |             |             |             |               |           |             | PREPARED BY   | : DEMO ADVIS | SOR |
| CLIENT DASHRO  |               | ICTUDE   |        |                | LOAS    |               | ADVICOD | APPETALLO   | ATION AND NET |              |             | EDODTE I    | 10018       |               |           | INI         | TAL PLAN DATE | 01/01/2025   |     |
| CLIENT DASHDO  | ARD   STRU    | JUTUREI  | DINCO  | ME PLANNING    | I CAS   | TPLOW AND TAX | ADVISOR | ASSET ALLOC | ATION AND NE  | WORTH   C    | SKAPIIS I   | LEPORTS     | TOOLS       |               |           | REVI        | SED PLAN DATE | : 12/11/2024 |     |
| Structi        | ured li       | ncc      | m      | e Plar         | nin     | a             |         |             |               |              |             |             |             |               |           |             |               |              |     |
| Edit Dynamic   | Mode          |          |        |                |         | 9             |         |             |               |              |             |             |             |               |           |             |               |              |     |
|                |               |          |        |                |         |               |         |             |               |              |             |             |             |               |           |             |               |              |     |
|                |               |          |        |                |         |               |         |             |               |              |             |             |             |               |           |             |               |              |     |
| Scenario Star  | ting Plan Dem | 10       |        |                |         |               |         | ~           |               |              |             |             |             |               |           |             |               |              |     |
|                |               |          | 8      |                |         |               |         |             |               |              |             |             |             |               |           |             |               |              |     |
|                |               |          | Таха   | able 📈         | Ta      | k-Deferred    | 4       | Tax-Free    | 4             |              |             |             |             |               |           |             |               |              |     |
| Planning       | 16            |          | _      |                |         |               |         |             | -             |              |             | ×           |             | 1             |           |             |               |              |     |
| Horizon        | to years v    | Bro      | erage  | Investments    |         | IRA           |         | ROTH        |               |              | Inco        | mes 🔎       | Expenses    |               |           |             |               |              |     |
| Mana           | teres.        |          |        | 100000         |         |               |         |             | Accounts      | Planned      | Jane        | 1000        | Travel      | Income Texa   | After Tax | After Tax   | Income        | Maria        |     |
| Year           | Jane          | ACC      | unt    | Income         | Acour   | Income        | Accou   | nt Income   | Total         | Distribution | Wages       | Jane SS     | Travel      | Income Tax    | Income    | Income      | Gap           | Year         |     |
| net return     | 61            | 4        | 00 %   |                | 5 00    | % Jane IR/    | 6.0     | %           | 1.540.000     |              |             |             |             |               |           |             |               |              |     |
| initial amount |               | 50       | 0,000  |                | 1,000,0 | % Jane in     | 40      | 8           | 1,540,000     | of account   | Infl Factor | Infl Factor | Infl Factor | Eff Tay Rate  |           | Infl Factor | income to     |              |     |
| w/bonus        |               | 500      | 000    |                | 1,000,0 | 00            | 40      | 000         | 1,540,000     | incomes      | 2.00 %      | 1.50 %      | 2.00 %      | chi fux fiute |           | 3.00 %      | target        |              |     |
| 2025           | 62            | 535      | 5,633  | (15,633)       | 1,050,0 | 00            | 49,     | 400 (7,000  | ) 1,635,033   | (22,633)     | 150,000     | 0           | 0           | (27,367)-17%  | 100,000   | 100,000     | 0             | 2025         |     |
| 2026           | 63            | 571      | ,689   | (14,631)       | 1,102,5 | 00            | 59,     | 364 (7,000  | ) 1,733,553   | (21,631)     | 153,000     | 0           | 0           | (28,369)-17%  | 103,000   | 103,000     | 0             | 2026         |     |
| 2027           | 64            | 608      | 3,207  | (13,650)       | 1,157,6 | 25            | 69,     | 926 (7,000  | ) 1,835,758   | (20,650)     | 156,060     | 0           | 0           | (29,320)-17%  | 106,090   | 106,090     | 0             | 2027         |     |
| 2028           | 65            | 555      | 5,888  | 76,647         | 1,215,5 | 06            | 74,     | 121         | 1,845,516     | 76,647       | 0           | 32,626      | 0           | 0-0%          | 109,273   | 109,273     | 0             | 2028         |     |
| 2029           | 66            | 468      | 3,688  | 109,436        | 1,276,2 | 82            | 78,     | 569         | 1,823,538     | 109,436      | 0           | 33,115      | (30,000)    | 0-0%          | 112,551   | 112,551     | 0             | 2029         |     |
| 2030           | 67            | 374      | 1,521  | 112,915        | 1,340,0 | 96            | 83,     | 283         | 1,797,899     | 112,915      | 0           | 33,612      | (30,600)    | 0-0%          | 115,927   | 115,927     | 0             | 2030         |     |
| 2031           | 60            | 163      | 725    | 120 196        | 1,407,1 | 55            | 00,     | 577         | 1 724 757     | 120 106      |             | 34,110      | (31,212)    | 0-0%          | 122.097   | 122.097     |               | 2031         |     |
| 2032           | 70            | 46       | 5 271  | 124 003        | 1,551.3 | 28            | 90,     | 191         | 1,734,737     | 124,003      |             | 35 147      | (32,473)    | 0-0%          | 126,507   | 126 677     |               | 2032         |     |
| 2034           | 71            |          | 0      | 48,122         | 1.573.0 | 54 55.84      | 105     | 143         | 1.678.196     | 103,963      | 0           | 35.675      | 0           | (9.160)-10%   | 130,477   | 130,477     | Ő             | 2034         |     |
| 2035           | 72            |          | 0      | 0              | 1,530,5 | 18 121,18     | 111     | 451         | 1,641,969     | 121,189      | 0           | 36,210      | 0           | (23,007)-15%  | 134,392   | 134,392     | 0             | 2035         |     |
| 2036           | 73            |          | 0      | 0              | 1,481,4 | 58 125,58     | 118     | 138         | 1,599,596     | 125,585      | 0           | 36,753      | 0           | (23,915)-15%  | 138,423   | 138,423     | 0             | 2036         |     |
| 2037           | 74            |          | 0      | 0              | 1,425,4 | 04 130,12     | 125,    | 226         | 1,550,631     | 130,127      | 0           | 37,304      | 0           | (24,855)-15%  | 142,576   | 142,576     | 0             | 2037         |     |
| 2038           | 75            |          | 0      | 0              | 1,361,8 | 58 134,81     | 132,    | 740         | 1,494,598     | 134,817      | 0           | 37,864      | 0           | (25,827)-15%  | 146,853   | 146,853     | 0             | 2038         |     |
| 2039           | 76            |          | 0      | 0              | 1,290,2 | 92 139,65     | 140,    | 704         | 1,430,996     | 139,659      | 0           | 38,432      | 0           | (26,832)-15%  | 151,259   | 151,259     | 0             | 2039         |     |
| 2040           | 77            |          | 0      | 0              | 1,210,1 | 46 144,66     | 149,    | 147         | 1,359,292     | 144,660      | 0           | 39,008      | 0           | (27,872)-15%  | 155,797   | 155,797     | 0             | 2040         |     |
|                |               |          |        | 663,905        |         | 851,87        | 3       | (21,000     | )             | 1,494,782    | 459,060     | 464,491     | (156,121)   | (246,524)     | 2,015,688 | 2,015,688   | 0             |              |     |
| Orange ba      | ckgrounds inc | dicate h | ypothe | etical returns |         |               |         |             |               |              |             |             |             |               |           |             |               |              |     |

Step 10: First Row of the Account Income Column: The number in the row of the income represents if there was a deposit or withdrawal from the account. If the numeric value is in parenthesis, it represents a deposit. If the numeric

#### amount has no parenthesis around it represents a withdrawal.

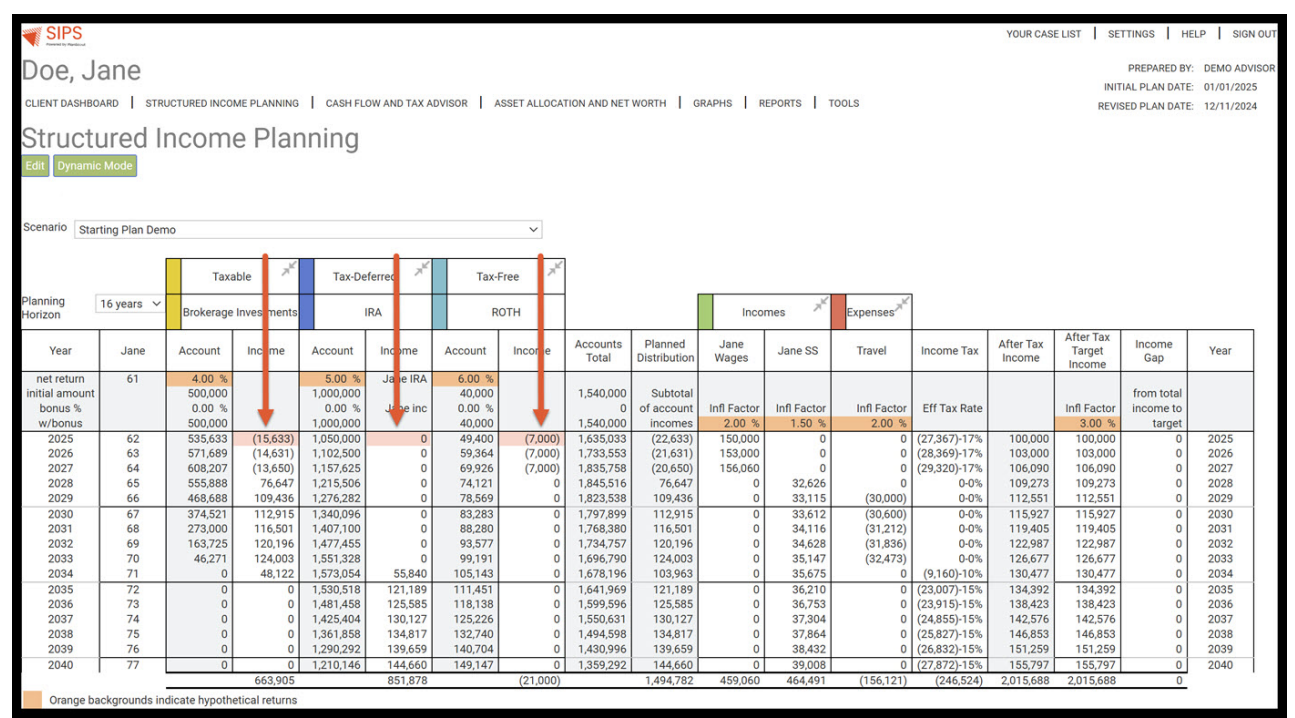

Step 11: Final Row of the Accounts Income Column: The numbers on the income section side of the accounts represents the sums of the incomes. If the number value is in (parenthesis), it represents a deposit. If the numeric amount has no parenthesis around it represents a withdrawal.

|                |               |               |        |         |           |        |          |         |      |        |                   |                         |               |                    |             |              | YOUR CAS            | E LIST SE                     | TTINGS   H    | ELP SIGN OUT   |
|----------------|---------------|---------------|--------|---------|-----------|--------|----------|---------|------|--------|-------------------|-------------------------|---------------|--------------------|-------------|--------------|---------------------|-------------------------------|---------------|----------------|
| Doe .l         | ane           |               |        |         |           |        |          |         |      |        |                   |                         |               |                    |             |              |                     |                               | PREPARED B    | : DEMO ADVISOR |
| 200,0          | anc           |               |        |         |           |        |          |         |      |        |                   |                         |               |                    |             |              |                     | INIT                          | IAL PLAN DAT  | E: 01/01/2025  |
| CLIENT DASHBO  | ARD STRU      | ICTURED INCO  | ME PL  | ANNING  | CASH FLO  | OW AN  | D TAX AL | VISOR A | SSET | ALLOCA | TION AND NET      | WORTH G                 | RAPHS         | EPORTS 1           | OOLS        |              |                     | REVIS                         | SED PLAN DAT  | E: 12/11/2024  |
| Structu        | ired Ir       | ncom          | ρF     | lar     | nina      |        |          |         |      |        |                   |                         |               |                    |             |              |                     |                               |               |                |
| onucri         | arcu n        | 100111        | CI     | iui     | innig     |        |          |         |      |        |                   |                         |               |                    |             |              |                     |                               |               |                |
| Edit Dynamic   | Mode          |               |        |         |           |        |          |         |      |        |                   |                         |               |                    |             |              |                     |                               |               |                |
|                |               |               |        |         |           |        |          |         |      |        |                   |                         |               |                    |             |              |                     |                               |               |                |
| Scenario Star  | ting Plan Dem | 0             |        |         |           |        |          |         |      | ~      |                   |                         |               |                    |             |              |                     |                               |               |                |
|                |               |               |        |         |           |        |          |         |      |        |                   |                         |               |                    |             |              |                     |                               |               |                |
|                |               | Taxa          | able   | ×       | Tax-De    | ferred | ×        | Tax-    | Free | ×      |                   |                         |               |                    |             |              |                     |                               |               |                |
| Planning       | 16 years  ∽   | Brokerage     | Invest | ments   |           | RA     |          | P       | отн  |        |                   |                         | Inco          | mes 7 <sup>K</sup> | Evnenses    |              |                     |                               |               |                |
| Horizon        |               | Diokeruge     |        | incinto |           |        |          |         |      |        |                   |                         | inco          | inco               | LAPENDED    |              |                     |                               |               |                |
| Year           | Jane          | Account       | Inc    | ome     | Account   | Inc    | ome      | Account | Inc  | ome    | Accounts<br>Total | Planned<br>Distribution | Jane<br>Wages | Jane SS            | Travel      | Income Tax   | After Tax<br>Income | After Tax<br>Target<br>Income | Income<br>Gap | Year           |
| net return     | 61            | 4.00 %        |        |         | 5.00 %    | Ja     | e IRA    | 6.00 %  |      |        |                   |                         | -             |                    |             |              | -                   |                               |               |                |
| initial amount |               | 500,000       |        |         | 1,000,000 |        |          | 40,000  |      |        | 1,540,000         | Subtotal                | Infl Faster   | Infl Contor        | Infl Feator | Eff Tax Data |                     | Infl Footor                   | from total    |                |
| w/bonus        |               | 500,000       |        |         | 1.000.000 | Je     | ie inc   | 40.000  |      |        | 1,540,000         | incomes                 | 2.00 %        | 1.50 %             | 2.00 %      | LIT Tax Nate |                     | 3.00 %                        | target        |                |
| 2025           | 62            | 535,633       | (1     | ,633)   | 1,050,000 |        | 0        | 49,400  | (    | ,000)  | 1,635,033         | (22,633)                | 150,000       | 0                  | 0           | (27,367)-17% | 100,000             | 100,000                       | 0             | 2025           |
| 2026           | 63            | 571,689       | (1     | ,631)   | 1,102,500 |        | 0        | 59,364  | 9    | ,000)  | 1,733,553         | (21,631)                | 153,000       | 0                  | 0           | (28,369)-17% | 103,000             | 103,000                       | 0             | 2026           |
| 2027           | 64            | 608,207       | (1     | ,650)   | 1,157,625 |        | 0        | 69,926  | 9    | ,000)  | 1,835,758         | (20,650)                | 156,060       | 0                  | 0           | (29,320)-17% | 106,090             | 106,090                       | 0             | 2027           |
| 2028           | 66            | 555,888       | 1      | 0,047   | 1,215,506 |        |          | 74,121  |      | 0      | 1,845,516         | 100.426                 | 0             | 32,626             | (30,000)    | 0-0%         | 109,273             | 109,273                       | 0             | 2028           |
| 2029           | 67            | 374 521       | 1      | 2 915   | 1,270,202 | -      | 0        | 83,283  | -    | 0      | 1,023,330         | 112 915                 | 0             | 33,612             | (30,600)    | 0-0%         | 115,927             | 115,927                       | 0             | 2029           |
| 2031           | 68            | 273,000       | 1      | 5,501   | 1,407,100 |        | Ő        | 88,280  |      | 0      | 1,768,380         | 116,501                 | 0             | 34,116             | (31,212)    | 0-0%         | 119,405             | 119,405                       | 0             | 2031           |
| 2032           | 69            | 163,725       | 1:     | D,196   | 1,477,455 |        | 0        | 93,577  |      | 0      | 1,734,757         | 120,196                 | 0             | 34,628             | (31,836)    | 0-0%         | 122,987             | 122,987                       | 0             | 2032           |
| 2033           | 70            | 46,271        | 1:     | 4,003   | 1,551,328 |        | 0        | 99,191  |      | 0      | 1,696,790         | 124,003                 | 0             | 35,147             | (32,473)    | 0-0%         | 126,677             | 126,677                       | 0             | 2033           |
| 2034           | 71            | 0             | -      | B,122   | 1,573,054 |        | 5,840    | 105,143 |      | 0      | 1,678,196         | 103,963                 | 0             | 35,675             | 0           | (9,160)-10%  | 130,477             | 130,477                       | 0             | 2034           |
| 2035           | 72            | 0             |        | 0       | 1,530,518 | 1      | 1,189    | 111,451 |      | 0      | 1,641,969         | 121,189                 | 0             | 36,210             | 0           | (23,007)-15% | 134,392             | 134,392                       | 0             | 2035           |
| 2036           | 73            | 0             |        | 0       | 1,481,458 | 1      | 0,085    | 125 226 |      | 0      | 1,599,596         | 125,585                 | 0             | 36,753             | 0           | (23,915)-15% | 138,423             | 138,423                       | 0             | 2036           |
| 2037           | 74            | 0             |        | 0       | 1 361 858 | 1      | 4.817    | 125,226 |      | 0      | 1,000,031         | 134,817                 | 0             | 37,304             | 0           | (25.827)-15% | 142,576             | 142,576                       | 0             | 2037           |
| 2039           | 76            | 0             |        | Lo      | 1,290,292 | 1      | 9.659    | 140,704 |      | Lo     | 1,430,996         | 139,659                 | 0             | 38,432             | 0           | (26.832)-15% | 151,259             | 151,259                       | 0             | 2039           |
| 2040           | 77            | 0             |        | 0       | 1,210,146 | 1.     | 4.660    | 149,147 |      | 0      | 1,359,292         | 144.660                 | 0             | 39,008             | 0           | (27.872)-15% | 155,797             | 155,797                       | 0             | 2040           |
|                |               | -             | 66     | 53,905  | ,         | 85     | 51,878   |         | (2   | 1,000) | ,,=-=             | 1,494,782               | 459,060       | 464,491            | (156,121)   | (246,524)    | 2,015,688           | 2,015,688                     | 0             | 1              |
| Orange ba      | ckgrounds ind | licate hypoth | etical | returns |           |        |          |         |      |        |                   |                         |               |                    |             |              |                     |                               |               | 4              |

### Step 12: Accounts Total: This column represents the combined monetary total of all accounts.

|                     |               |                |                |           |              |         |             | 1                 |                         |               |             |             |              | YOUR CAS            | E LIST SE                     | TTINGS H      | ELP SIGN OUT                 |
|---------------------|---------------|----------------|----------------|-----------|--------------|---------|-------------|-------------------|-------------------------|---------------|-------------|-------------|--------------|---------------------|-------------------------------|---------------|------------------------------|
| Doe, Ja             | ane           |                |                |           |              |         |             |                   |                         |               |             |             |              |                     |                               | PREPARED BY   | DEMO ADVISOR                 |
| CLIENT DASHBO       | ARD STRU      | JCTURED INCO   | ME PLANNING    | CASH FL   | OW AND TAX A | DVISOR  | SSET ALLOCA | TION AL D NET     | WORTH G                 | RAPHS R       | EPORTS T    | TOOLS       |              |                     | REVIS                         | SED PLAN DATE | : 01/01/2025<br>: 12/11/2024 |
| Structu             | urod Ir       | acom           |                | ning      |              |         |             |                   |                         |               |             |             |              |                     |                               |               |                              |
| Structu             | ureu n        | ICOIII         | eriai          | IIIIIg    |              |         |             |                   |                         |               |             |             |              |                     |                               |               |                              |
| Edit                | c Mode        |                |                |           |              |         |             |                   |                         |               |             |             |              |                     |                               |               |                              |
|                     |               |                |                |           |              |         |             |                   |                         |               |             |             |              |                     |                               |               |                              |
| Scenario Star       | ting Plan Dem | 10             |                |           |              |         | $\sim$      |                   |                         |               |             |             |              |                     |                               |               |                              |
|                     |               |                | ~              | _         |              |         |             |                   |                         |               |             |             |              |                     |                               |               |                              |
|                     |               | Taxa           | able 🤊         | Tax-De    | eferred >    | Tax-    | Free 🦻      |                   |                         |               |             |             |              |                     |                               |               |                              |
| Planning<br>Horizon | 16 years  ∽   | Brokerage      | Investments    |           | IRA          | R       | отн         | ÷.                |                         | Inco          | mes 📈       | Expenses    |              |                     |                               |               |                              |
| Year                | Jane          | Account        | Income         | Account   | Income       | Account | Income      | Accounts<br>Total | Planned<br>Distribution | Jane<br>Wages | Jane SS     | Travel      | Income Tax   | After Tax<br>Income | After Tax<br>Target<br>Income | Income<br>Gap | Year                         |
| net return          | 61            | 4.00 %         |                | 5.00 %    | Jane IRA     | 6.00 %  |             | 1 540 000         | Subtotal                |               |             |             |              |                     |                               | from total    |                              |
| bonus %             |               | 0.00 %         |                | 0.00 %    | Jane inc     | 0.00 %  |             | 1,540,000         | of account              | Infl Factor   | Infl Factor | Infl Factor | Eff Tax Rate |                     | Infl Factor                   | income to     |                              |
| w/bonus             |               | 500,000        |                | 1,000,000 |              | 40,000  |             | 1,540,000         | incomes                 | 2.00 %        | 1.50 %      | 2.00 %      |              |                     | 3.00 %                        | target        |                              |
| 2025                | 62            | 535,633        | (15,633)       | 1,050,000 | 0            | 49,400  | (7,000)     | 1,635,033         | (22,633)                | 150,000       | 0           | 0           | (27,367)-17% | 100,000             | 100,000                       | 0             | 2025                         |
| 2026                | 63            | 571,689        | (14,631)       | 1,102,500 | 0            | 59,364  | (7,000)     | 1,733,553         | (21,631)                | 153,000       | 0           | 0           | (28,369)-17% | 103,000             | 103,000                       | 0             | 2026                         |
| 2027                | 64            | 608,207        | (13,650)       | 1,157,625 | 0            | 69,926  | (7,000)     | 1,835,758         | (20,650)                | 156,060       | 22.626      | 0           | (29,320)-17% | 106,090             | 106,090                       | 0             | 2027                         |
| 2028                | 66            | 468.688        | 109.436        | 1,276,282 | 0            | 78,569  | 0           | 1,843,510         | 109.436                 | 0             | 33,115      | (30,000)    | 0-0%         | 112,551             | 112,551                       | 0             | 2028                         |
| 2030                | 67            | 374,521        | 112,915        | 1,340,096 | 0            | 83,283  | 0           | 1,797,899         | 112,915                 | 0             | 33,612      | (30,600)    | 0-0%         | 115,927             | 115,927                       | 0             | 2030                         |
| 2031                | 68            | 273,000        | 116,501        | 1,407,100 | 0            | 88,280  | 0           | 1,768,380         | 116,501                 | 0             | 34,116      | (31,212)    | 0-0%         | 119,405             | 119,405                       | 0             | 2031                         |
| 2032                | 69            | 163,725        | 120,196        | 1,477,455 | 0            | 93,577  | 0           | 1,734,757         | 120,196                 | 0             | 34,628      | (31,836)    | 0-0%         | 122,987             | 122,987                       | 0             | 2032                         |
| 2033                | 70            | 46,271         | 124,003        | 1,551,328 | 0            | 99,191  | 0           | 1,696,790         | 124,003                 | 0             | 35,147      | (32,473)    | 0-0%         | 126,677             | 126,677                       | 0             | 2033                         |
| 2034                | 71            | 0              | 48,122         | 1,573,054 | 55,840       | 105,143 | 0           | 1,678,196         | 103,963                 | 0             | 35,675      | 0           | (9,160)-10%  | 130,477             | 130,477                       | 0             | 2034                         |
| 2035                | 72            | 0              | 0              | 1,530,518 | 121,189      | 111,451 | 0           | 1,641,969         | 121,189                 | 0             | 36,210      | 0           | (23,007)-15% | 134,392             | 134,392                       | 0             | 2035                         |
| 2036                | 73            | 0              | 0              | 1,401,400 | 120,000      | 125 226 | 0           | 1,599,590         | 125,565                 | 0             | 37 304      | 0           | (23,915)-15% | 142 576             | 142 576                       | 0             | 2036                         |
| 2038                | 75            | 0              | 0              | 1,361,858 | 134,817      | 132,740 | 0           | 1,494,598         | 134,817                 | 0             | 37,864      | 0           | (25,827)-15% | 146,853             | 146,853                       | 0             | 2038                         |
| 2039                | 76            | 0              | 0              | 1,290,292 | 139,659      | 140,704 | 0           | 1,430,996         | 139,659                 | 0             | 38,432      | 0           | (26,832)-15% | 151,259             | 151,259                       | 0             | 2039                         |
| 2040                | 77            | 0              | 0              | 1,210,146 | 144,660      | 149,147 | 0           | 1,359,292         | 144,660                 | 0             | 39,008      | 0           | (27,872)-15% | 155,797             | 155,797                       | 0             | 2040                         |
|                     |               |                | 663,905        |           | 851,878      |         | (21,000)    |                   | 1,494,782               | 459,060       | 464,491     | (156,121)   | (246,524)    | 2,015,688           | 2,015,688                     | 0             |                              |
| Orange ba           | ckgrounds inc | dicate hypothe | etical returns |           |              |         |             |                   |                         |               |             |             |              |                     |                               |               |                              |

Step 13: Planned Distribution: This value represents the total funds added or withdrawn from the accounts in that year of the plan. Numbers in (parenthesis) indicate overall savings to accounts in that year, numbers not in parenthesis indicate a withdrawal from accounts in that year.

|                     |               |                |                |           |               |         |             |                   | 1                       |               |             |             |              | YOUR CAS            | E LIST SE                     | TTINGS   H    | ELP SIGN      | OUT |
|---------------------|---------------|----------------|----------------|-----------|---------------|---------|-------------|-------------------|-------------------------|---------------|-------------|-------------|--------------|---------------------|-------------------------------|---------------|---------------|-----|
| Doe, Ja             | ane           |                |                |           |               |         |             |                   |                         |               |             |             |              |                     |                               | PREPARED BY   | C DEMO ADVI   | SOR |
| CLIENT DASHBO       | ARD STRU      | ICTURED INCO   | ME PLANNING    | CASH FL   | OW AND TAX AI | VISOR A | SSET ALLOCA | TION AND NET      | WORTH                   | GRAPHS R      | EPORTS      | TOOLS       |              |                     | REVI                          | SED PLAN DATE | E: 12/11/2024 |     |
| Ctructu             | urad la       |                |                | ning      |               |         |             |                   |                         |               |             |             |              |                     |                               |               |               |     |
| Silucii             | lieu ii       | ICOIII         | e Pidi         | innig     |               |         |             |                   |                         |               |             |             |              |                     |                               |               |               |     |
| Edit Dynamic        | : Mode        |                |                |           |               |         |             |                   |                         |               |             |             |              |                     |                               |               |               |     |
|                     |               |                |                |           |               |         |             |                   |                         |               |             |             |              |                     |                               |               |               |     |
| Scenario Star       | ting Plan Dem | 10             |                |           |               |         | ~           |                   |                         |               |             |             |              |                     |                               |               |               |     |
|                     |               | _              |                | _         |               | _       |             |                   |                         |               |             |             |              |                     |                               |               |               |     |
|                     |               | Taxa           | able 📈         | Tax-De    | ferred 📈      | Tax-    | Free 🔊      |                   |                         |               |             |             |              |                     |                               |               |               |     |
| Planning<br>Horizon | 16 years  ∽   | Brokerage      | Investments    |           | IRA           | R       | отн         |                   | +                       | Inco          | mes 📈       | Expenses    |              |                     |                               |               |               |     |
| Year                | Jane          | Account        | Income         | Account   | Income        | Account | Income      | Accounts<br>Total | Planned<br>Distribution | Jane<br>Wages | Jane SS     | Travel      | Income Tax   | After Tax<br>Income | After Tax<br>Target<br>Income | Income<br>Gap | Year          |     |
| net return          | 61            | 4.00 %         |                | 5.00 %    | Jane IRA      | 6.00 %  |             | 1 540 000         | Subtotal                | -             | 2           |             |              |                     |                               | from total    |               |     |
| bonus %             |               | 0.00 %         |                | 0.00 %    | Jane inc      | 0.00 %  |             | 1,540,000         | of account              | Infl Factor   | Infl Factor | Infl Factor | Eff Tax Rate |                     | Infl Factor                   | income to     |               |     |
| w/bonus             |               | 500,000        |                | 1,000,000 |               | 40,000  |             | 1,540,000         | incomes                 | 2.00 %        | 1.50 %      | 2.00 %      |              |                     | 3.00 %                        | target        |               |     |
| 2025                | 62            | 535,633        | (15,633)       | 1,050,000 | 0             | 49,400  | (7,000)     | 1,635,033         | (22,633)                | 150,000       | 0           | 0           | (27,367)-17% | 100,000             | 100,000                       | 0             | 2025          |     |
| 2026                | 64            | 5/1,689        | (14,631)       | 1,102,500 | 0             | 59,364  | (7,000)     | 1,/33,553         | (21,631)                | 153,000       | 0           | 0           | (28,369)-17% | 103,000             | 103,000                       | 0             | 2026          |     |
| 2027                | 65            | 555,888        | 76 647         | 1,137,023 | 0             | 74 121  | (7,000)     | 1,845,516         | 76 647                  | 130,000       | 32 626      | 0           | 0-0%         | 109,050             | 109,050                       | 0             | 2027          |     |
| 2029                | 66            | 468,688        | 109,436        | 1,276,282 | 0             | 78,569  | 0           | 1,823,538         | 109,436                 | 0             | 33,115      | (30,000)    | 0-0%         | 112,551             | 112,551                       | 0             | 2029          |     |
| 2030                | 67            | 374,521        | 112,915        | 1,340,096 | 0             | 83,283  | 0           | 1,797,899         | 112,915                 | 0             | 33,612      | (30,600)    | 0-0%         | 115,927             | 115,927                       | 0             | 2030          |     |
| 2031                | 68            | 273,000        | 116,501        | 1,407,100 | 0             | 88,280  | 0           | 1,768,380         | 116,501                 | 0             | 34,116      | (31,212)    | 0-0%         | 119,405             | 119,405                       | 0             | 2031          |     |
| 2032                | 69            | 163,725        | 120,196        | 1,477,455 | 0             | 93,577  | 0           | 1,734,757         | 120,196                 | 0             | 34,628      | (31,836)    | 0-0%         | 122,987             | 122,987                       | 0             | 2032          |     |
| 2033                | 70            | 46,271         | 124,003        | 1,551,328 | 0             | 99,191  | 0           | 1,696,790         | 124,003                 | 0             | 35,147      | (32,473)    | 0-0%         | 126,677             | 126,677                       | 0             | 2033          |     |
| 2034                | 72            | 0              | 48,122         | 1,573,054 | 121 120       | 111.451 | 0           | 1,6/1,060         | 103,903                 | 0             | 35,075      | 0           | (9,100)-10%  | 130,477             | 130,477                       | 0             | 2034          |     |
| 2035                | 73            | 0              | 0              | 1 481 458 | 125,585       | 118 138 | 0           | 1 599 596         | 125,585                 | 0             | 36,210      | 0           | (23,007)-15% | 138,423             | 138,423                       | 0             | 2035          |     |
| 2037                | 74            | 0              | 0              | 1,425,404 | 130,127       | 125.226 | 0           | 1.550.631         | 130,127                 | 0             | 37,304      | 0           | (24.855)-15% | 142,576             | 142,576                       | 0             | 2037          |     |
| 2038                | 75            | 0              | 0              | 1,361,858 | 134,817       | 132,740 | 0           | 1,494,598         | 134,817                 | 0             | 37,864      | 0           | (25,827)-15% | 146,853             | 146,853                       | 0             | 2038          |     |
| 2039                | 76            | 0              | 0              | 1,290,292 | 139,659       | 140,704 | 0           | 1,430,996         | 139,659                 | 0             | 38,432      | 0           | (26,832)-15% | 151,259             | 151,259                       | 0             | 2039          |     |
| 2040                | 77            | 0              | 0              | 1,210,146 | 144,660       | 149,147 | 0           | 1,359,292         | 144,660                 | 0             | 39,008      | 0           | (27,872)-15% | 155,797             | 155,797                       | 0             | 2040          |     |
|                     |               |                | 663,905        |           | 851,878       |         | (21,000)    |                   | 1,494,782               | 459,060       | 464,491     | (156,121)   | (246,524)    | 2,015,688           | 2,015,688                     | 0             |               |     |
| Orange ba           | ckgrounds ind | licate hypothe | etical returns |           |               |         |             |                   |                         |               |             |             |              |                     |                               |               |               |     |

Step 14: Final Row of the Planned Distriburtion Column: This number represents the sum of all the yearly planned distributions. If the number value is in (parenthesis), it represents a deposit. If the numeric amount has no parenthesis around it represents a withdrawal.

|                 |                |                |                |           |              |          |              |              |              |             | (           |                        |              |           |                  |               |              | _   |
|-----------------|----------------|----------------|----------------|-----------|--------------|----------|--------------|--------------|--------------|-------------|-------------|------------------------|--------------|-----------|------------------|---------------|--------------|-----|
|                 |                |                |                |           |              |          |              |              |              |             |             |                        |              | YOUR CAS  | E LIST SET       | TTINGS   H    | ELP SIGN     | OUT |
| Doe, J          | ane            |                |                |           |              |          |              |              |              |             |             |                        |              |           |                  | PREPARED BY   | : DEMO ADV   | SOR |
| CLIENT DASHBO   | DARD STRU      | UCTURED INCO   | ME PLANNING    | CASH FL   | OW AND TAX A | DVISOR / | ASSET ALLOCA | TION AND NET | WORTH /      | GRAPHS R    | EPORTS T    | TOOLS                  |              |           | INIT             | TAL PLAN DATE | : 01/01/2025 |     |
|                 |                |                |                |           |              |          |              |              |              |             |             |                        |              |           |                  | JEDFERNORI    | . 12/11/202- | - 1 |
| Struct          | ured Ir        | ncom           | e Plar         | nina      |              |          |              |              |              |             |             |                        |              |           |                  |               |              |     |
| otraotta        | 100.11         | 100.111        | 01.01          | iiiii.9   |              |          |              |              |              |             |             |                        |              |           |                  |               |              |     |
| Edit Dynamic    | Mode           |                |                |           |              |          |              |              |              |             |             |                        |              |           |                  |               |              |     |
|                 |                |                |                |           |              |          |              |              |              |             |             |                        |              |           |                  |               |              |     |
|                 |                |                |                |           |              |          |              |              |              |             |             |                        |              |           |                  |               |              |     |
| Scenario Star   | ting Plan Dem  | 10             |                |           |              |          | ~            |              |              |             |             |                        |              |           |                  |               |              |     |
|                 | 1              |                |                |           | ~            |          |              | ı            |              |             |             |                        |              |           |                  |               |              |     |
|                 |                | Taxa           | able 🗡         | Tax-De    | ferred ×     | Tax-f    | Free ×       |              |              |             |             |                        |              |           |                  |               |              |     |
| Planning        | 16 years       | <u> </u>       |                |           |              | <b>-</b> |              | 1            |              |             | ×           |                        | 1            |           |                  |               |              |     |
| Horizon         | To years       | Brokerage      | Investments    |           | RA           | R        | OTH          |              |              | Inco        | mes         | Expenses <sup>77</sup> |              |           |                  |               |              |     |
|                 |                |                |                |           |              |          | [/           | Accounts     | Planned      | lane        |             |                        |              | After Tay | After Tax        | Income        |              |     |
| Year            | Jane           | Account        | Income         | Account   | Income       | Account  | Income       | Total        | Distribution | Wages       | Jane SS     | Travel                 | Income Tax   | Income    | Target<br>Income | Gap           | Year         |     |
| net return      | 61             | 4.00 %         |                | 5.00 %    | Jane IRA     | 6.00 %   | ( /          |              |              |             |             |                        |              |           |                  |               |              |     |
| initial amount  |                | 500,000        |                | 1,000,000 |              | 40,000   | (            | 1,540,000    | Suitotal     |             |             |                        |              |           |                  | from total    |              |     |
| bonus %         |                | 0.00 %         |                | 0.00 %    | Jane inc     | 0.00 %   | ( /          | 1 5 10 000   | of account   | Infl Factor | Infl Factor | Infl Factor            | Eff Tax Rate |           | Infl Factor      | income to     |              |     |
| W/Donus<br>2025 | 62             | 535 633        | (15.633)       | 1,000,000 | 0            | 40,000   | (7,000)      | 1,540,000    | (21,633)     | 150,000     | 1.50 %      | 2.00 %                 | (27 367)-17% | 100.000   | 3.00 %           | target        | 2025         |     |
| 2026            | 63             | 571.689        | (14,631)       | 1,102,500 | í ől         | 59.364   | (7,000)      | 1,733,553    | (2 631)      | 153.000     | 0           | 0                      | (28.369)-17% | 103,000   | 103,000          | 0             | 2026         | _ J |
| 2027            | 64             | 608,207        | (13,650)       | 1,157,625 | 0            | 69,926   | (7.000)      | 1,835,758    | (2( 650)     | 156,060     | 0           | 0                      | (29.320)-17% | 106.090   | 106,090          | 0             | 2027         |     |
| 2028            | 65             | 555,888        | 76,647         | 1,215,506 | 0            | 74,121   | 0            | 1,845,516    | 75,647       | 0           | 32,626      | 0                      | 0-0%         | 109,273   | 109,273          | 0             | 2028         |     |
| 2029            | 66             | 468,688        | 109,436        | 1,276,282 | 0            | 78,569   | 0            | 1,823,538    | 10,436       | 0           | 33,115      | (30,000)               | 0-0%         | 112,551   | 112,551          | 0             | 2029         |     |
| 2030            | 67             | 374,521        | 112,915        | 1,340,096 | 0            | 83,283   | 0            | 1,797,899    | 112,915      | 0           | 33,612      | (30,600)               | 0-0%         | 115,927   | 115,927          | 0             | 2030         |     |
| 2031            | 68             | 273,000        | 116,501        | 1,407,100 | 0            | 88,280   | 0            | 1,768,380    | 115,501      | 0           | 34,116      | (31,212)               | 0-0%         | 119,405   | 119,405          | 0             | 2031         | 1   |
| 2032            | 69             | 163,725        | 120,196        | 1,477,455 | 0            | 93,577   | 0            | 1,734,757    | 120,196      | 0           | 34,628      | (31,836)               | 0-0%         | 122,987   | 122,987          | 0             | 2032         | 1   |
| 2033            | 70             | 46,271         | 124,003        | 1,551,328 | 0            | 99,191   | 0            | 1,696,790    | 121,003      | 0           | 35,147      | (32,473)               | 0-0%         | 126,677   | 126,677          | 0             | 2033         |     |
| 2034            | 71             | 0              | 48,122         | 1,573,054 | 55,840       | 105,143  | 0            | 1,678,196    | 10,963       | 0           | 35,675      | 0                      | (9,160)-10%  | 130,477   | 130,477          | 0             | 2034         |     |
| 2035            | 72             | 0              | 0              | 1,530,518 | 121,189      | 111,451  | 0'           | 1,641,969    | 12,189       | 0           | 36,210      | 0                      | (23,007)-15% | 134,392   | 134,392          | 0             | 2035         |     |
| 2036            | 73             | 0              | 0              | 1,481,458 | 125,585      | 118,138  | 0            | 1,599,596    | 125,585      | 0           | 36,753      | 0                      | (23,915)-15% | 138,423   | 138,423          | 0             | 2036         |     |
| 2037            | 74             | 0              | 0              | 1,425,404 | 130,127      | 125,226  | 0            | 1,550,631    | 130,127      | 0           | 37,304      | 0                      | (24,855)-15% | 142,576   | 142,576          | 0             | 2037         |     |
| 2038            | 75             | 0              | 0              | 1,361,858 | 134,817      | 132,740  | 0            | 1,494,598    | 13,817       | 0           | 37,864      | 0                      | (25,827)-15% | 146,853   | 146,853          | 0             | 2038         |     |
| 2039            | 76             | 0              | 0              | 1,290,292 | 139,659      | 140,704  | 0            | 1,430,996    | 121659       | 0           | 38,432      | 0                      | (26,832)-15% | 151,259   | 151,259          | 0             | 2039         |     |
| 2040            | 77             | 0              | 0              | 1,210,146 | 144,660      | 149,147  | 0            | 1,359,292    | 144,660      | 0           | 39,008      | 0                      | (27,872)-15% | 155,797   | 155,797          | 0             | 2040         |     |
|                 |                |                | 663,905        |           | 851,878      |          | (21,000)     |              | 1,494,782    | 459,060     | 464,491     | (156,121)              | (246,524)    | 2,015,688 | 2,015,688        | U             |              |     |
| Orange ba       | ackgrounds inc | dicate hypoth/ | etical returns |           |              |          |              |              |              |             |             |                        |              |           |                  |               |              | 1   |

Step 15: Client's Wages: This column is part of the income section and represents the client's yearly wage. The grayed-out section displays the inflation factor percentage for the yearly wage increase. The starting wage amount corresponds to the value entered on the income page. Similarly, the inflation factor percentage aligns with the percentage specified on the income page.

|                       |                                                                                                    |                |                | _         |               | _        |             |              |              | _           |             |             |              |           |                     |               |              | _     |
|-----------------------|----------------------------------------------------------------------------------------------------|----------------|----------------|-----------|---------------|----------|-------------|--------------|--------------|-------------|-------------|-------------|--------------|-----------|---------------------|---------------|--------------|-------|
|                       |                                                                                                    |                |                |           |               |          |             |              |              |             |             |             |              | YOUR CAS  | E LIST SE           | TTINGS HE     | ELP SIGN     | 1 OUT |
| Doe, J                | ane                                                                                                    |                |                |           |               |          |             |              |              |             |             |             |              |           |                     | PREPARED BY   | DEMO ADV     | ISOR  |
| <b>D</b> 00, c.       | arre                                                                                                    |                |                |           |               |          |             |              |              |             |             |             |              |           | INIT                | IAL PLAN DATE | : 01/01/202  | 5     |
| CLIENT DASHBO         | ARD STRU                                                                                                    | CTURED INCOM   | ME PLANNING    | CASH FL   | OW AND TAX AF | DVISOR A | SSET ALLOCA | TION AND NET | WORTH G      | RAPH: F     | REPORTS     | TOOLS       |              |           | REVIS               | SED PLAN DATE | : 12/11/2024 | 4     |
| Struct                | ured Ir                                                                                                    | ncom           | e Plar         | nina      |               |          |             |              |              |             |             |             |              |           |                     |               |              |       |
|                       | area a                                                                                                    | 10011.         | 0110.          | ming      |               |          |             |              |              |             |             |             |              |           |                     |               |              |       |
| Edit                  | Mode                                                                                                    |                |                |           |               |          |             |              |              |             |             |             |              |           |                     |               |              |       |
| 1                     |                                                                                                    |                |                |           |               |          |             |              |              |             |             |             |              |           |                     |               |              |       |
| Scenario Star         | rting Plan Dem                                                                                                    | 10             |                |           |               |          | ~           |              |              |             |             |             |              |           |                     |               |              |       |
| Looper and the second | Taxable     x <sup>k</sup> Tax-Free                                                                                                   |                |                |           |               |          |             |              |              |             |             |             |              |           |                     |               |              |       |
|                       | ing 16 years ✓ Brokerage Investments IRA ROTH ✓ Incomes ★ Expenses ★ Expenses                                                         |                |                |           |               |          |             |              |              |             |             |             |              |           |                     |               |              |       |
| Planning              | Income     Income     Income       Income     Income     Income                                                                       |                |                |           |               |          |             |              |              |             |             |             |              |           |                     |               |              |       |
| Horizon               | ning 16 years Brokerage Investments IRA ROTH ACCOUNTS Planned Jane and Accounts Planned Jane and After Tax After Tax After Tax Income |                |                |           |               |          |             |              |              |             |             |             |              |           |                     |               |              |       |
| Year                  | Jane                                                                                                    | Account        | Income         | Account   | Income        | Account  | Income      | Accounts     | Planned      | Jane        | Jane SS     | Travel      | Income Tax   | After Tax | After Tax<br>Target | Income        | Year         |       |
|                       |                                                                                                    |                |                |           | 1             | 100.0    |             | Total        | Distribution | Wages       | -           |             |              | Income    | Income              | Gap           |              |       |
| net return            | 61                                                                                                    | 4.00 %         |                | 5.00 %    | Jane IRA      | 6.00 %   |             | 1 540 000    | Subtotal     |             |             |             |              |           |                     | from total    |              |       |
| honus %               |                                                                                                    | 0.00 %         |                | 0.00 %    | Jane inc      | 0.00 %   |             | 1,040,000    | of account   | Infl Factor | Infl Factor | Infl Factor | Eff Tax Rate |           | Infl Factor         | income to     |              |       |
| w/bonus               | 1                                                                                                    | 500,000        |                | 1,000,000 |               | 40,000   |             | 1,540,000    | incomes      | 2.00 %      | 1.50 %      | 2.00 %      | Litter       |           | 3.00 %              | target        |              |       |
| 2025                  | 62                                                                                                    | 535,633        | (15,633)       | 1.050,000 | 0             | 49,400   | (7,000)     | 1.635,033    | (22,633)     | 150,000     | 0           | 0           | (27.367)-17% | 100,000   | 100,000             | 0             | 2025         | 1     |
| 2026                  | 63                                                                                                    | 571,689        | (14,631)       | 1,102,500 | 0             | 59,364   | (7,000)     | 1,733,553    | (21,631)     | 153,000     | 0           | 0           | (28,369)-17% | 103,000   | 103,000             | 0             | 2026         |       |
| 2027                  | 64                                                                                                    | 608,207        | (13,650)       | 1,157,625 | 1 0           | 69,926   | (7,000)     | 1,835,758    | (20,650)     | 156,060     | 0           | 0           | (29,320)-17% | 106,090   | 106,090             | 0             | 2027         |       |
| 2028                  | 65                                                                                                    | 555,888        | 76,647         | 1,215,506 | 0             | 74,121   | 0           | 1,845,516    | 76,647       | 0           | 32,626      | 0           | 0-0%         | 109,273   | 109,273             | 0             | 2028         |       |
| 2029                  | 66                                                                                                    | 468,688        | 109,436        | 1,276,282 | 0             | 78,569   | 0           | 1,823,538    | 109,436      | 0           | 33,115      | (30,000)    | 0-0%         | 112,551   | 112,551             | 0             | 2029         |       |
| 2030                  | 67                                                                                                    | 374,521        | 112,915        | 1,340,096 | 0             | 83,283   | 0           | 1,797,899    | 112,915      | 0           | 33,612      | (30,600)    | 0-0%         | 115,927   | 115,927             | 0             | 2030         | 1     |
| 2031                  | 68                                                                                                    | 273,000        | 116,501        | 1,407,100 | 0             | 88,280   | 0           | 1,768,380    | 116,501      | 0           | 34,116      | (31,212)    | 0-0%         | 119,405   | 119,405             | 0             | 2031         |       |
| 2032                  | 69                                                                                                    | 163,725        | 120,196        | 1,477,455 | 0             | 93,577   | 0           | 1,734,757    | 120,196      | 0           | 34,628      | (31,836)    | 0-0%         | 122,987   | 122,987             | 0             | 2032         |       |
| 2033                  | 70                                                                                                    | 46,271         | 124,003        | 1,551,328 | 0             | 99,191   | 0           | 1,696,790    | 124,003      | 0           | 35,147      | (32,473)    | 0-0%         | 126,677   | 126,677             | 0             | 2033         |       |
| 2034                  | 71                                                                                                    | 0              | 48,122         | 1,573,054 | 55,840        | 105,143  | 0           | 1,678,196    | 103,963      | 0           | 35,675      | 0           | (9,160)-10%  | 130,477   | 130,477             | 0             | 2034         |       |
| 2035                  | 72                                                                                                    | 0              | 0              | 1,530,518 | 121,189       | 111,451  | 0           | 1,641,969    | 121,189      | 0           | 36,210      | 0           | (23,007)-15% | 134,392   | 134,392             | 0             | 2035         | 1     |
| 2036                  | 73                                                                                                    | 0              | 0              | 1,481,458 | 125,585       | 118,138  | 0           | 1,599,596    | 125,585      | 0           | 36,753      | 0           | (23,915)-15% | 138,423   | 138,423             | 0             | 2036         | 1 1   |
| 2037                  | 74                                                                                                    | 0              | 0              | 1,425,404 | 130,127       | 125,226  | 0           | 1,550,631    | 130,127      | 0           | 37,304      | 0           | (24,855)-15% | 142,576   | 142,576             | 0             | 2037         |       |
| 2038                  | 75                                                                                                    | 0              | 0              | 1,361,858 | 134,817       | 132,740  | 0           | 1,494,598    | 134,817      | 0           | 37,864      | 0           | (25,827)-15% | 146,853   | 146,853             | 0             | 2038         |       |
| 2039                  | 76                                                                                                    | 0              | 0              | 1,290,292 | 139,659       | 140,704  | 0           | 1,430,996    | 139,659      | 0           | 38,432      | 0           | (26,832)-15% | 151,259   | 151,259             | 0             | 2039         |       |
| 2040                  | 77                                                                                                    | 0              | 0              | 1,210,146 | 144,660       | 149,147  | 0           | 1,359,292    | 144,660      | 0           | 39,008      | 0           | (27,872)-15% | 155,797   | 155,797             | 0             | 2040         |       |
|                       |                                                                                                    |                | 663,905        |           | 851,878       |          | (21,000)    |              | 1,494,782    | 459,060     | 464,491     | (156,121)   | (246,524)    | 2,015,688 | 2,015,688           | 0             |              |       |
| Orange ba             | ackgrounds ind                                                                                                    | dicate hypoth/ | etical returns |           |               |          |             |              |              |             |             |             |              |           |                     |               |              | - 1   |

| SIPS           |                                                                    |               |                |           |              |          |             |                   |                         |          |           |         |           |              | YOUR CAS            | e list 🕴 se                   | TTINGS   H    | ELP SIG      | N OUT |
|----------------|--------------------------------------------------------------------|---------------|----------------|-----------|--------------|----------|-------------|-------------------|-------------------------|----------|-----------|---------|-----------|--------------|---------------------|-------------------------------|---------------|--------------|-------|
| Dog I          | ano                                                                |               |                |           |              |          |             |                   |                         |          |           |         |           |              |                     |                               | PREPARED B    | E DEMO AD    | VISOR |
| DUE, J         | ane                                                                |               |                |           |              |          |             |                   |                         |          |           |         |           |              |                     | INIT                          | TAL PLAN DAT  | E: 01/01/202 | 25    |
| CLIENT DASHBO  | ARD STRU                                                           | JCTURED INCO  | ME PLANNING    | CASH FL   | OW AND TAX A | DVISOR   | SSET ALLOCA | TION AND NET      | WORTH G                 | GRAPHS   | F         | EPORTS  | TOOLS     |              |                     | REVIS                         | SED PLAN DAT  | E: 12/11/202 | 24    |
| Ctruceto       | una al lu                                                          |               |                |           |              |          |             |                   |                         |          |           |         |           |              |                     |                               |               |              |       |
| Structi        | urea II                                                            | ICOLL         | e Plar         | ining     |              |          |             |                   |                         |          |           |         |           |              |                     |                               |               |              |       |
| Edit Dynamic   | : Mode                                                             |               |                |           |              |          |             |                   |                         |          |           |         |           |              |                     |                               |               |              |       |
|                |                                                                    |               |                |           |              |          |             |                   |                         |          |           |         |           |              |                     |                               |               |              |       |
|                |                                                                    |               |                |           |              |          |             |                   |                         |          |           |         |           |              |                     |                               |               |              |       |
| Scenario Star  | ting Plan Dem                                                      | 10            |                |           |              |          | ~           |                   |                         |          |           |         |           |              |                     |                               |               |              |       |
|                | Taxable x Tax-Deferred x Tax-Free x                                |               |                |           |              |          |             |                   |                         |          |           |         |           |              |                     |                               |               |              |       |
|                |                                                                    | Taxa          | able 🗡         | Tax-De    | ferred X     | Tax-     | Free ×      |                   |                         |          |           |         |           |              |                     |                               |               |              |       |
| Planning       | nning 16 years V Brokerage Investments IRA ROTH Incomes K Expenses |               |                |           |              |          |             |                   |                         |          |           |         |           |              |                     |                               |               |              |       |
| Horizon        |                                                                    | Brokerage     | Investments    |           | IKA          | R        | UTH         |                   |                         |          | inco      | mes     | Expenses. |              |                     |                               |               |              | _     |
| Year           | Jane                                                               | Account       | Income         | Account   | Income       | Account  | Income      | Accounts<br>Total | Planned<br>Distribution | Ja<br>Wa | ne<br>Jes | Jane SS | Travel    | Income Tax   | After Tax<br>Income | After Tax<br>Target<br>Income | Income<br>Gap | Year         |       |
| net return     | 61                                                                 | 4.00 %        |                | 5.00 %    | Jane IRA     | 6.00 %   |             |                   |                         |          | -         | -       |           |              |                     | inteenie                      |               | 5            | 1     |
| initial amount |                                                                    | 500,000       |                | 1,000,000 | 100000       | 40,000   |             | 1,540,000         | Subtotal                | 1.0      |           | 1-0 5   | 1-0 5     | F# T D-4-    |                     | 1.0 5                         | from total    |              |       |
| w/bonus        |                                                                    | 500.000       |                | 1 000 000 | Jane Inc     | 40,000 % |             | 1 540 000         | of account<br>incomes   | 101      | actor     | 1 50 %  | 2 00 %    | Eff Tax Rate |                     | 3 00 %                        | Income to     |              |       |
| 2025           | 62                                                                 | 535,633       | (15,633)       | 1,050,000 | 0            | 49,400   | (7,000)     | 1,635,033         | (22,633)                | 15       | 50,000    | 0       | 0         | (27,367)-17% | 100,000             | 100,000                       | 0             | 2025         | 1     |
| 2026           | 63                                                                 | 571,689       | (14,631)       | 1,102,500 | 0            | 59,364   | (7,000)     | 1,733,553         | (21,631)                | 15       | 53,000    | 0       | 0         | (28,369)-17% | 103,000             | 103,000                       | 0             | 2026         |       |
| 2027           | 64                                                                 | 608,207       | (13,650)       | 1,157,625 | 0            | 69,926   | (7,000)     | 1,835,758         | (20,650)                | 15       | 56,060    | 0       | 0         | (29,320)-17% | 106,090             | 106,090                       | 0             | 2027         |       |
| 2028           | 65                                                                 | 555,888       | 76,647         | 1,215,506 | 0            | 74,121   | 0           | 1,845,516         | 76,647                  |          | 0         | 32,626  | 0         | 0-0%         | 109,273             | 109,273                       | 0             | 2028         |       |
| 2029           | 66                                                                 | 468,688       | 109,436        | 1,276,282 | 0            | 78,569   | 0           | 1,823,538         | 109,436                 |          | 0         | 33,115  | (30,000)  | 0-0%         | 112,551             | 112,551                       | 0             | 2029         |       |
| 2030           | 6/                                                                 | 3/4,521       | 112,915        | 1,340,096 | 0            | 83,283   | 0           | 1,/9/,899         | 112,915                 |          | 0         | 33,612  | (30,600)  | 0-0%         | 115,927             | 115,927                       | 0             | 2030         |       |
| 2031           | 60                                                                 | 163 725       | 120 196        | 1,407,100 | 0            | 03,200   | 0           | 1,700,300         | 120 106                 |          | 0         | 34,110  | (31,212)  | 0.0%         | 122 097             | 122.097                       | 0             | 2031         |       |
| 2032           | 70                                                                 | 46.271        | 124,003        | 1,551,328 | 0            | 99,191   | 0           | 1,696,790         | 124,003                 |          | 0         | 35,147  | (32,473)  | 0-0%         | 126,677             | 126,677                       | 0             | 2032         |       |
| 2034           | 71                                                                 | 0             | 48,122         | 1.573.054 | 55.840       | 105,143  | 0           | 1.678.196         | 103,963                 |          | 0         | 35.675  | 0         | (9.160)-10%  | 130,477             | 130,477                       | 0             | 2034         |       |
| 2035           | 72                                                                 | 0             | 0              | 1,530,518 | 121,189      | 111,451  | 0           | 1,641,969         | 121,189                 | -        | 0         | 36,210  | 0         | (23,007)-15% | 134,392             | 134,392                       | 0             | 2035         | 1     |
| 2036           | 73                                                                 | 0             | 0              | 1,481,458 | 125,585      | 118,138  | 0           | 1,599,596         | 125,585                 |          | 0         | 36,753  | 0         | (23,915)-15% | 138,423             | 138,423                       | 0             | 2036         |       |
| 2037           | 74                                                                 | 0             | 0              | 1,425,404 | 130,127      | 125,226  | 0           | 1,550,631         | 130,127                 |          | 0         | 37,304  | 0         | (24,855)-15% | 142,576             | 142,576                       | 0             | 2037         |       |
| 2038           | 75                                                                 | 0             | 0              | 1,361,858 | 134,817      | 132,740  | 0           | 1,494,598         | 134,817                 |          | 0         | 37,864  | 0         | (25,827)-15% | 146,853             | 146,853                       | 0             | 2038         |       |
| 2039           | 76                                                                 | 0             | 0              | 1,290,292 | 139,659      | 140,704  | 0           | 1,430,996         | 139,659                 |          | 0         | 38,432  | 0         | (26,832)-15% | 151,259             | 151,259                       | 0             | 2039         |       |
| 2040           | 77                                                                 | 0             | 0              | 1,210,146 | 144,660      | 149,147  | 0           | 1,359,292         | 144,660                 |          | 0         | 39,008  | 0         | (27,872)-15% | 155,797             | 155,797                       | 0             | 2040         |       |
|                |                                                                    |               | 663,905        |           | 851,878      |          | (21,000)    |                   | 1,494,782               | 45       | 59,060    | 464,491 | (156,121) | (246,524)    | 2,015,688           | 2,015,688                     | 0             |              |       |
| Orange ba      | ckgrounds in                                                       | dicate hypoth | etical returns |           |              |          |             |                   |                         |          |           |         |           |              |                     |                               |               |              |       |

Step 16: First row of the Client's Wages Column: The number represents the end of the year wage.

Step 17: Second Row of the Client's Wages Column: The number in the second row and on represents the end of the year client's wages along with the inflation factor added to it.

|                |                                                                                                    |                |                |           |              |         |             |                   |                         |          |           |         |           |              | YOUR CAS            | E LIST SE                     | TTINGS   H    | ELP SIG     | GN OUT |
|----------------|----------------------------------------------------------------------------------------------------|----------------|----------------|-----------|--------------|---------|-------------|-------------------|-------------------------|----------|-----------|---------|-----------|--------------|---------------------|-------------------------------|---------------|-------------|--------|
| Doe la         | ane                                                                                                    |                |                |           |              |         |             |                   |                         |          |           |         |           |              |                     |                               | PREPARED BY   | : DEMO AD   | VISOR  |
| 200, 00        | unc                                                                                                    |                |                |           |              |         |             |                   |                         |          |           |         |           |              |                     | INIT                          | IAL PLAN DATE | E: 01/01/20 | 25     |
| CLIENT DASHBO  | ARD STRU                                                                                                    | JCTURED INCO   | ME PLANNING    | CASH FL   | OW AND TAX A | DVISOR  | SSET ALLOCA | TION AND NET      | WORTH 0                 | GRAPHS   | R         | EPORTS  | TOOLS     |              |                     | REVIS                         | SED PLAN DATE | E: 12/11/20 | 24     |
| Structu        | ired li                                                                                                    | ncom           | e Plar         | nina      |              |         |             |                   |                         |          |           |         |           |              |                     |                               |               |             |        |
| onaon          |                                                                                                    | 100111         | c i iui        | innig     |              |         |             |                   |                         |          |           |         |           |              |                     |                               |               |             |        |
| Edit Dynamic   | Mode                                                                                                    |                |                |           |              |         |             |                   |                         |          |           |         |           |              |                     |                               |               |             |        |
|                |                                                                                                    |                |                |           |              |         |             |                   |                         |          |           |         |           |              |                     |                               |               |             |        |
| Scenario Star  | ting Plan Dem                                                                                                    | 20             |                |           |              |         | ×           |                   |                         |          |           |         |           |              |                     |                               |               |             |        |
| Star           | Taxable x <sup>e</sup> Tax-Deferred x <sup>e</sup> Tax-Free x <sup>e</sup>                                                                                                    |                |                |           |              |         |             |                   |                         |          |           |         |           |              |                     |                               |               |             |        |
|                | nning <u>16 years</u> Brokerage Investments IRA ROTH Incomes * Expenses*                                                                                                    |                |                |           |              |         |             |                   |                         |          |           |         |           |              |                     |                               |               |             |        |
| Planning       | nning <u>16 years</u> Brokerage Investments IRA ROTH Incomes K Expenses                                                                                                    |                |                |           |              |         |             |                   |                         |          |           |         |           |              |                     |                               |               |             |        |
| Horizon        | Inning Taxable Tax-Deferred Tax-Free Tax-Deferred Tax-Free Tax-Deferred Tax-Free Tax-Deferred Tax-Free Tax-Deferred Tax-Free Tax-Deferred Tax-Free Tax-Deferred Tax-Free Tax-Deferred Tax-Free Tax-Deferred Tax-Deferred Tax-Defer |                |                |           |              |         |             |                   |                         |          |           |         |           |              |                     |                               |               |             |        |
| Year           | Jane                                                                                                    | Account        | Income         | Account   | Income       | Account | Income      | Accounts<br>Total | Planned<br>Distribution | Ja<br>Wa | ne<br>Jes | Jane SS | Travel    | Income Tax   | After Tax<br>Income | After Tax<br>Target<br>Income | Income<br>Gap | Year        |        |
| net return     | 61                                                                                                    | 4.00 %         |                | 5.00 %    | Jane IRA     | 6.00 %  |             |                   |                         |          |           |         |           |              | -                   |                               |               |             |        |
| initial amount |                                                                                                    | 500,000        |                | 1,000,000 | 1            | 40,000  |             | 1,540,000         | Subtotal                |          |           | 1.0 5   | 1-0 5     | 54 T. D. L.  |                     | 1.0 5                         | from total    |             |        |
| bonus %        |                                                                                                    | 500.000        |                | 1 000 000 | Jane Inc     | 40,000  |             | 1 540 000         | of account<br>incomes   | Inti     | actor     | 1 50 %  | 2 00 %    | Eff Tax Rate |                     | 3 00 %                        | Income to     |             |        |
| 2025           | 62                                                                                                    | 535.633        | (15.633)       | 1.050.000 | 0            | 49,400  | (7.000)     | 1.635.033         | (22.633)                | 15       | 0.000     | 0       | 2.00 %    | (27.367)-17% | 100.000             | 100.000                       | 0             | 2025        | 1.1    |
| 2026           | 63                                                                                                    | 571,689        | (14,631)       | 1,102,500 | 0            | 59,364  | (7,000)     | 1,733,553         | (21,631)                | 15       | 53,000    | 0       | 0         | (28,369)-17% | 103,000             | 103,000                       | 0             | 2026        |        |
| 2027           | 64                                                                                                    | 608,207        | (13,650)       | 1,157,625 | 0            | 69,926  | (7,000)     | 1,835,758         | (20,650)                | 15       | 56,060    | 0       | 0         | (29,320)-17% | 106,090             | 106,090                       | 0             | 2027        |        |
| 2028           | 65                                                                                                    | 555,888        | 76,647         | 1,215,506 | 0            | 74,121  | 0           | 1,845,516         | 76,647                  |          | 0         | 32,626  | 0         | 0-0%         | 109,273             | 109,273                       | 0             | 2028        |        |
| 2029           | 66                                                                                                    | 468,688        | 109,436        | 1,276,282 | 0            | 78,569  | 0           | 1,823,538         | 109,436                 | <u> </u> | 0         | 33,115  | (30,000)  | 0-0%         | 112,551             | 112,551                       | 0             | 2029        |        |
| 2030           | 67                                                                                                    | 374,521        | 112,915        | 1,340,096 | 0            | 83,283  | 0           | 1,797,899         | 112,915                 |          | 0         | 33,612  | (30,600)  | 0-0%         | 115,927             | 115,927                       | 0             | 2030        |        |
| 2031           | 68                                                                                                    | 2/3,000        | 116,501        | 1,407,100 | 0            | 88,280  | 0           | 1,768,380         | 116,501                 |          | 0         | 34,116  | (31,212)  | 0-0%         | 119,405             | 119,405                       | 0             | 2031        |        |
| 2032           | 70                                                                                                    | 103,725        | 120,196        | 1,477,400 | 0            | 93,577  | 0           | 1,/34,/5/         | 120,190                 |          | 0         | 34,028  | (31,830)  | 0-0%         | 122,987             | 126,987                       | 0             | 2032        |        |
| 2034           | 71                                                                                                    | 40,2/1         | 48.122         | 1.573.054 | 55.840       | 105 143 | 0           | 1,678,196         | 103 963                 |          | 0         | 35,675  | (32,473)  | (9.160)-10%  | 130,477             | 130,477                       | 0             | 2034        |        |
| 2035           | 72                                                                                                    | 0              | 0              | 1.530.518 | 121,189      | 111.451 | 0           | 1.641.969         | 121,189                 |          | 0         | 36,210  | 0         | (23.007)-15% | 134,392             | 134,392                       | 0             | 2035        |        |
| 2036           | 73                                                                                                    | 0              | 0              | 1,481,458 | 125,585      | 118,138 | 0           | 1,599,596         | 125,585                 |          | 0         | 36,753  | 0         | (23,915)-15% | 138,423             | 138,423                       | 0             | 2036        |        |
| 2037           | 74                                                                                                    | 0              | 0              | 1,425,404 | 130,127      | 125,226 | 0           | 1,550,631         | 130,127                 |          | 0         | 37,304  | 0         | (24,855)-15% | 142,576             | 142,576                       | 0             | 2037        |        |
| 2038           | 75                                                                                                    | 0              | 0              | 1,361,858 | 134,817      | 132,740 | 0           | 1,494,598         | 134,817                 |          | 0         | 37,864  | 0         | (25,827)-15% | 146,853             | 146,853                       | 0             | 2038        |        |
| 2039           | 76                                                                                                    | 0              | 0              | 1,290,292 | 139,659      | 140,704 | 0           | 1,430,996         | 139,659                 |          | 0         | 38,432  | 0         | (26,832)-15% | 151,259             | 151,259                       | 0             | 2039        |        |
| 2040           | 77                                                                                                    | 0              | 0              | 1,210,146 | 144,660      | 149,147 | 0           | 1,359,292         | 144,660                 |          | 0         | 39,008  | 0         | (27,872)-15% | 155,797             | 155,797                       | 0             | 2040        |        |
|                |                                                                                                    |                | 663,905        |           | 851,878      |         | (21,000)    |                   | 1,494,782               | 45       | 59,060    | 464,491 | (156,121) | (246,524)    | 2,015,688           | 2,015,688                     | 0             |             |        |
| Orange ba      | ckgrounds ind                                                                                                    | dicate hypothe | etical returns |           |              |         |             |                   |                         |          |           |         |           |              |                     |                               |               |             |        |

|                                                    |                |                                        |                |                                            |                                                 |                                      |               |                             |                         |          |               |             |             |              | YOUR CAS            | E LIST SE                     | TTINGS H                | ELP SIGN OUT   |
|----------------------------------------------------|----------------|----------------------------------------|----------------|--------------------------------------------|-------------------------------------------------|--------------------------------------|---------------|-----------------------------|-------------------------|----------|---------------|-------------|-------------|--------------|---------------------|-------------------------------|-------------------------|----------------|
| Doe. J                                             | ane            |                                        |                |                                            |                                                 |                                      |               |                             |                         |          |               |             |             |              |                     |                               | PREPARED BY             | : DEMO ADVISOR |
|                                                    |                |                                        |                |                                            | OW AND TAX A                                    |                                      | 00FT 4110047  |                             |                         | DADUG    |               |             | 0010        |              |                     | INIT                          | TAL PLAN DATE           | : 01/01/2025   |
| CLIENT DASHBO                                      | ARD   STRU     | ICTURED INCO                           | ME PLANNING    | CASHFL                                     | OW AND TAX A                                    | DVISOR A                             | ISSET ALLOCAT | TION AND NET                | WORTH   C               | SRAPHS   | 6 I 16        | REPORTS     | TOOLS       |              |                     | REVI                          | SED PLAN DATE           | 12/11/2024     |
| Structi<br>Edit Dynamic                            |                | ncom                                   | e Plan         | ning                                       |                                                 |                                      |               |                             |                         |          |               |             |             |              |                     |                               |                         |                |
| Scenario Star                                      | ting Plan Dem  | 10                                     |                |                                            |                                                 |                                      | ~             |                             |                         |          |               |             |             |              |                     |                               |                         |                |
|                                                    |                | Таха                                   | ble 🔎          | Tax-De                                     | eferred $\ \ \ \ \ \ \ \ \ \ \ \ \ \ \ \ \ \ \$ | Tax-I                                | Free 🔊        |                             |                         |          |               |             |             |              |                     |                               |                         |                |
| Planning<br>Horizon                                | 16 years ∨     | Brokerage                              | Investments    |                                            | IRA                                             | R                                    | отн           |                             |                         |          | Inco          | mes 📈       | Expenses    |              |                     |                               |                         |                |
| Year                                               | Jane           | Account                                | Income         | Account                                    | Income                                          | Account                              | Income        | Accounts<br>Total           | Planned<br>Distribution | Ja<br>Wa | ine<br>ges    | Jane SS     | Travel      | Income Tax   | After Tax<br>Income | After Tax<br>Target<br>Income | Income<br>Gap           | Year           |
| net return<br>initial amount<br>bonus %<br>w/bonus | 61             | 4.00 %<br>500,000<br>0.00 %<br>500,000 |                | 5.00 %<br>1,000,000<br>0.00 %<br>1,000,000 | Jane IRA<br>Jane inc                            | 6.00 %<br>40,000<br>0.00 %<br>40,000 |               | 1,540,000<br>0<br>1,540,000 | Subtotal<br>of account  | Infl     | actor         | Infl Factor | Infl Factor | Eff Tax Rate |                     | Infl Factor                   | from total<br>income to |                |
| 2025                                               | 62             | 535,633                                | (15,633)       | 1,000,000                                  | 0                                               | 40,000                               | (7,000)       | 1,540,000                   | (22,633)                | 1        | 00 %<br>0,000 | 1.50 %      | 2.00 %      | (27,367)-17% | 100,000             | 3.00 %                        | target<br>0             | 2025           |
| 2026                                               | 63             | 571,689                                | (14,631)       | 1,102,500                                  | 0                                               | 59,364                               | (7,000)       | 1,733,553                   | (21,631)                | 1        | 8,000         | 0           | 0           | (28,369)-17% | 103,000             | 103,000                       | 0                       | 2026           |
| 2028                                               | 65             | 555.888                                | 76.647         | 1,215,506                                  | 0                                               | 74,121                               | (7,000)       | 1,845,516                   | 76.647                  | - 'I     | 0,000         | 32.626      | 0           | 0-0%         | 109,273             | 109,273                       | 0                       | 2028           |
| 2029                                               | 66             | 468,688                                | 109,436        | 1,276,282                                  | 0                                               | 78,569                               | 0             | 1,823,538                   | 109,436                 |          | 0             | 33,115      | (30,000)    | 0-0%         | 112,551             | 112,551                       | 0                       | 2029           |
| 2030                                               | 67             | 374,521                                | 112,915        | 1,340,096                                  | 0                                               | 83,283                               | 0             | 1,797,899                   | 112,915                 |          | 0             | 33,612      | (30,600)    | 0-0%         | 115,927             | 115,927                       | 0                       | 2030           |
| 2031                                               | 68             | 273,000                                | 116,501        | 1,407,100                                  | 0                                               | 88,280                               | 0             | 1,768,380                   | 116,501                 |          | 0             | 34,116      | (31,212)    | 0-0%         | 119,405             | 119,405                       | 0                       | 2031           |
| 2032                                               | 69             | 163,/25                                | 120,196        | 1,4//,455                                  | 0                                               | 93,577                               | 0             | 1,/34,/5/                   | 120,196                 |          | 0             | 34,628      | (31,836)    | 0-0%         | 122,987             | 122,987                       | 0                       | 2032           |
| 2033                                               | 70             | 40,271                                 | 48 122         | 1,551,526                                  | 55.840                                          | 105 143                              | 0             | 1,696,790                   | 103 963                 |          | 0             | 35,147      | (32,473)    | (9160)-10%   | 130 477             | 130 477                       | 0                       | 2033           |
| 2035                                               | 72             | 0                                      | 0              | 1,530,518                                  | 121,189                                         | 111,451                              | 0             | 1,641,969                   | 121,189                 |          | 0             | 36,210      | 0           | (23,007)-15% | 134,392             | 134,392                       | 0                       | 2035           |
| 2036                                               | 73             | 0                                      | 0              | 1,481,458                                  | 125,585                                         | 118,138                              | 0             | 1,599,596                   | 125,585                 |          | 0             | 36,753      | 0           | (23,915)-15% | 138,423             | 138,423                       | 0                       | 2036           |
| 2037                                               | 74             | 0                                      | 0              | 1,425,404                                  | 130,127                                         | 125,226                              | 0             | 1,550,631                   | 130,127                 |          | 0             | 37,304      | 0           | (24,855)-15% | 142,576             | 142,576                       | 0                       | 2037           |
| 2038                                               | 75             | 0                                      | 0              | 1,361,858                                  | 134,817                                         | 132,740                              | 0             | 1,494,598                   | 134,817                 |          | 0             | 37,864      | 0           | (25,827)-15% | 146,853             | 146,853                       | 0                       | 2038           |
| 2039                                               | 76             | 0                                      | 0              | 1,290,292                                  | 139,659                                         | 140,704                              | 0             | 1,430,996                   | 139,659                 |          | 0             | 38,432      | 0           | (26,832)-15% | 151,259             | 151,259                       | 0                       | 2039           |
| 2040                                               | 17             | 0                                      | 662.005        | 1,210,146                                  | 051 070                                         | 149,147                              | (21.000)      | 1,359,292                   | 1 404 792               | 45       | 0 060         | 39,008      | (156 101)   | (27,872)-15% | 2015 699            | 2015 699                      | 0                       | 2040           |
| Orange ba                                          | ekarounde inc  | licate hypothe                         | etical returns |                                            | 031,078                                         |                                      | (21,000)      |                             | 1,494,782               | 45       | 19,000        | 404,491     | (100,121)   | (240,024)    | 2,010,088           | 2,010,088                     | 0                       |                |
| orange Da                                          | iongiounus III | noate hypothe                          | enedi returlis |                                            |                                                 |                                      |               |                             |                         |          |               |             |             |              |                     |                               |                         |                |

### Step 18: Last Row of the Wages Incomes Column: These numbers represent the sums of all wages amounts.

Step 19: Social Security: This column represents the Social Security distribution amount. The monetary amount begins at the retirement age specified in the client information section of the client dashboard. The inflation factor corresponds to the percentage entered in the income section of the client dashboard.

| SIPS          |                                                                                                    |               |                |           |              |          |              |              |              |             |        |        |             |              | YOUR CAS  | E LIST SE   | TTINGS   H   | IELP SIG    | N OUT |
|---------------|----------------------------------------------------------------------------------------------------|---------------|----------------|-----------|--------------|----------|--------------|--------------|--------------|-------------|--------|--------|-------------|--------------|-----------|-------------|--------------|-------------|-------|
| Doe Ja        | ane                                                                                                    |               |                |           |              |          |              |              |              |             |        |        |             |              |           |             | PREPARED B   | Y: DEMO AD  | VISOR |
| 200, 00       | unc                                                                                                    |               |                |           |              |          |              |              |              |             |        |        |             |              |           | INIT        | TAL PLAN DAT | E: 01/01/20 | 25    |
| CLIENT DASHBO | ARD STRU                                                                                                    | ICTURED INCO  | ME PLANNING    | CASH FL   | OW AND TAX A | OVISOR A | SSET ALLOCAT | TION AND NET | WORTH G      | BRAPHS F    | REPORT | S I    | TOOLS       |              |           | REVI        | SED PLAN DAT | E: 12/11/20 | 24    |
| Ctructu       | urad b                                                                                                    | 2000          |                | ning      |              |          |              |              |              |             |        |        |             |              |           |             |              |             |       |
| Suucu         | lieu ii                                                                                                    | ICOIII        | e Pidi         | iiiiiig   |              |          |              |              |              |             |        |        |             |              |           |             |              |             |       |
| Edit Dynamic  | Mode                                                                                                    |               |                |           |              |          |              |              |              |             |        |        |             |              |           |             |              |             |       |
|               |                                                                                                    |               |                |           |              |          |              |              |              |             |        |        |             |              |           |             |              |             |       |
|               |                                                                                                    |               |                |           |              |          |              |              |              |             |        |        |             |              |           |             |              |             |       |
| Scenario Star | ting Plan Dem                                                                                                    | 0             |                |           |              |          | ~            |              |              |             |        |        |             |              |           |             |              |             |       |
|               | Taxable X Tax-Deferred X Tax-Free X                                                                                                    |               |                |           |              |          |              |              |              |             |        |        |             |              |           |             |              |             |       |
|               | Taxable X Tax-Deferred X Tax-Free X                                                                                                    |               |                |           |              |          |              |              |              |             |        |        |             |              |           |             |              |             |       |
|               |                                                                                                    | Taxe          | ible           | Tax-De    | ieneu        | Taxe     | riee         |              |              | _           |        |        | _           |              |           |             |              |             |       |
| Planning      | ning 16 years Brokerage Investments IRA ROTH Incomes K Expenses K                                                                                               |               |                |           |              |          |              |              |              |             |        |        |             |              |           |             |              |             |       |
| 10112011      | Ining izon     If years     Brokerage Investments     IRA     ROTH     Incomes     Accounts     Planed     Jane     One     After Tax     After Tax     Incomes |               |                |           |              |          |              |              |              |             |        |        |             |              |           |             |              |             |       |
| Year          | Jane                                                                                                    | Account       | Income         | Account   | Income       | Account  | Income       | Accounts     | Planned      | Jane        | Jar    | SS     | Travel      | Income Tax   | After Tax | Target      | Income       | Year        |       |
|               |                                                                                                    |               |                |           |              |          |              | Total        | Distribution | wages       |        |        |             |              | income    | Income      | Gap          |             |       |
| net return    | 61                                                                                                    | 4.00 %        |                | 5.00 %    | Jane IRA     | 6.00 %   |              | 1 540 000    | Subtotal     |             |        |        |             |              |           |             | from total   |             | L 1   |
| bonus %       |                                                                                                    | 0.00 %        |                | 0.00 %    | Jane inc     | 0.00 %   |              | 1,040,000    | of account   | Infl Factor | Infl   | actor  | Infl Factor | Eff Tax Rate |           | Infl Factor | income to    |             | 11    |
| w/bonus       |                                                                                                    | 500,000       |                | 1,000,000 |              | 40,000   |              | 1,540,000    | incomes      | 2.00 %      | 1      | 50 %   | 2.00 %      |              |           | 3.00 %      | target       |             |       |
| 2025          | 62                                                                                                    | 535,633       | (15,633)       | 1,050,000 | 0            | 49,400   | (7,000)      | 1,635,033    | (22,633)     | 150,000     |        | 0      | 0           | (27,367)-17% | 100,000   | 100,000     | 0            | 2025        | 7     |
| 2026          | 63                                                                                                    | 571,689       | (14,631)       | 1,102,500 | 0            | 59,364   | (7,000)      | 1,733,553    | (21,631)     | 153,000     |        | 0      | 0           | (28,369)-17% | 103,000   | 103,000     | 0            | 2026        |       |
| 2027          | 64                                                                                                    | 608,207       | (13,650)       | 1,157,625 | 0            | 69,926   | (7,000)      | 1,835,758    | (20,650)     | 156,060     |        | 0      | 0           | (29,320)-17% | 106,090   | 106,090     | 0            | 2027        |       |
| 2028          | 66                                                                                                    | 555,888       | 100 426        | 1,215,500 | 0            | 74,121   | 0            | 1,845,510    | 100.426      | 0           |        | 32,626 | (20,000)    | 0-0%         | 109,273   | 109,273     | 0            | 2028        |       |
| 2029          | 67                                                                                                    | 374 521       | 112 015        | 1,270,202 | 0            | 83,283   | 0            | 1 707 800    | 112 915      | 0           |        | 33 612 | (30,000)    | 0-0%         | 115,007   | 115,007     | 0            | 2029        | 1     |
| 2031          | 68                                                                                                    | 273,000       | 116 501        | 1 407 100 | 0            | 88,280   | 0            | 1,768,380    | 116 501      | 0           |        | 34 116 | (31,212)    | 0-0%         | 119,405   | 119 405     | 0            | 2031        |       |
| 2032          | 69                                                                                                    | 163,725       | 120,196        | 1.477.455 | 0            | 93.577   | 0            | 1.734.757    | 120,196      | 0           |        | 34.628 | (31,836)    | 0-0%         | 122,987   | 122,987     | 0            | 2032        |       |
| 2033          | 70                                                                                                    | 46,271        | 124,003        | 1,551,328 | 0            | 99,191   | 0            | 1,696,790    | 124,003      | 0           | 3      | 35,147 | (32,473)    | 0-0%         | 126,677   | 126,677     | 0            | 2033        |       |
| 2034          | 71                                                                                                    | 0             | 48,122         | 1,573,054 | 55,840       | 105,143  | 0            | 1,678,196    | 103,963      | 0           | 3      | 35,675 | 0           | (9,160)-10%  | 130,477   | 130,477     | 0            | 2034        |       |
| 2035          | 72                                                                                                    | 0             | 0              | 1,530,518 | 121,189      | 111,451  | 0            | 1,641,969    | 121,189      | 0           | 3      | 36,210 | 0           | (23,007)-15% | 134,392   | 134,392     | 0            | 2035        |       |
| 2036          | 73                                                                                                    | 0             | 0              | 1,481,458 | 125,585      | 118,138  | 0            | 1,599,596    | 125,585      | 0           | 3      | 36,753 | 0           | (23,915)-15% | 138,423   | 138,423     | 0            | 2036        |       |
| 2037          | 74                                                                                                    | 0             | 0              | 1,425,404 | 130,127      | 125,226  | 0            | 1,550,631    | 130,127      | 0           | 1      | 37,304 | 0           | (24,855)-15% | 142,576   | 142,576     | 0            | 2037        |       |
| 2038          | 75                                                                                                    | 0             | 0              | 1,361,858 | 134,817      | 132,740  | 0            | 1,494,598    | 134,817      | 0           |        | 37,864 | 0           | (25,827)-15% | 146,853   | 146,853     | 0            | 2038        |       |
| 2039          | 76                                                                                                    | 0             | 0              | 1,290,292 | 139,659      | 140,/04  | 0            | 1,430,996    | 139,659      | 0           |        | 38,432 | 0           | (26,832)-15% | 151,259   | 151,259     | 0            | 2039        | -     |
| 2040          | //                                                                                                    | U             | 663.005        | 1,210,146 | 951 979      | 149,147  | (21.000)     | 1,359,292    | 1 494 792    | 459.060     | 44     | 64 401 | (156 121)   | (246 524)    | 2 015 699 | 2 015 699   | 0            | 2040        | F     |
| -             |                                                                                                    |               | 000,905        |           | 001,078      |          | (21,000)     |              | 1,494,782    | 409,000     | 40     | 04,491 | (100,121)   | (240,324)    | 2,010,088 | 2,010,088   | 0            |             |       |
| Orange ba     | ickgrounds ind                                                                                                    | iicate hypoth | etical returns |           |              |          |              |              |              |             |        |        |             |              |           |             |              |             |       |

Step 20: First Row of the Client's Social Security Column: The number represents the end of the year wage of the social security.

|                |                                                                                                    |               |                |           |              |          |              |              |              |             |       |        |             |              | YOUR CAS  | E LIST SE   | TTINGS H      | ELP SIG     | N OUT |
|----------------|----------------------------------------------------------------------------------------------------|---------------|----------------|-----------|--------------|----------|--------------|--------------|--------------|-------------|-------|--------|-------------|--------------|-----------|-------------|---------------|-------------|-------|
| Doe. Ja        | ane                                                                                                    |               |                |           |              |          |              |              |              |             |       |        |             |              |           |             | PREPARED BY   | DEMO AD     | VISOR |
|                |                                                                                                    |               |                | Lougur    |              | DU0000   | COLT ALLOCAT |              |              |             | FOODT |        | 0010        |              |           | INIT        | TAL PLAN DATE | 01/01/202   | 25    |
| CLIENT DASHBO  | ARD STRU                                                                                                    | ICTORED INCO  | ME PLANNING    | CASH FL   | UW AND TAX A | DVISOR A | ASSET ALLUGA | TION AND NET | WORTH   C    | RAPHS P     | EPURI | 5 1 1  | IUULS       |              |           | REVIS       | SED PLAN DATE | : 12/11/203 | 24    |
| Structu        | ured li                                                                                                    | ncom          | e Plar         | nnina     |              |          |              |              |              |             |       |        |             |              |           |             |               |             |       |
| Edit Dynamic   | Mode                                                                                                    |               |                | 5         |              |          |              |              |              |             |       |        |             |              |           |             |               |             |       |
|                |                                                                                                    |               |                |           |              |          |              |              |              |             | - 1   |        |             |              |           |             |               |             |       |
|                |                                                                                                    |               |                |           |              |          |              |              |              |             |       |        |             |              |           |             |               |             |       |
| Scenario Star  | ting Plan Dem                                                                                                    | 10            |                |           |              |          | ~            |              |              |             |       |        |             |              |           |             |               |             |       |
| Lanaration     | Taxable * Tax-Deferred * Tax-Free                                                                                                    |               |                |           |              |          |              |              |              |             |       |        |             |              |           |             |               |             |       |
|                | ming 16 years Protecting Investments IPA POTH                                                                                                    |               |                |           |              |          |              |              |              |             |       |        |             |              |           |             |               |             |       |
| Planning       | ning <u>16 years</u> Brokerage Investments IRA ROTH Incomes <u>Kepenses</u> Expenses                                                                                                    |               |                |           |              |          |              |              |              |             |       |        |             |              |           |             |               |             |       |
| Horizon        | Ining to get to get |               |                |           |              |          |              |              |              |             |       |        |             |              |           |             |               |             |       |
| Veer           | Inne                                                                                                    | 1             | Income         | A         | Income       | Annual   | Income       | Accounts     | Planned      | Jane        |       |        | Travel      | Income Tex   | After Tax | After Tax   | Income        | Maar        | 1     |
| rear           | Jane                                                                                                    | Account       | income         | Account   | income       | Account  | income       | Total        | Distribution | Wages       | Jan   | :55    | Travel      | income tax   | Income    | Income      | Gap           | rear        |       |
| net return     | 61                                                                                                    | 4.00 %        |                | 5.00 %    | Jane IRA     | 6.00 %   |              |              |              |             |       |        |             |              |           | 0           |               |             |       |
| initial amount |                                                                                                    | 500,000       |                | 1,000,000 |              | 40,000   |              | 1,540,000    | Subtotal     |             |       |        |             |              |           |             | from total    |             |       |
| bonus %        |                                                                                                    | 0.00 %        |                | 0.00 %    | Jane Inc     | 0.00 %   |              | 1 540 000    | of account   | Infl Factor | Infi  | actor  | Intl Factor | Eff Tax Rate |           | Inti Factor | income to     |             |       |
| w/bonus        | 62                                                                                                    | 500,000       | (15 6 2 2)     | 1,000,000 | 0            | 40,000   | (7.000)      | 1,540,000    | (00.622)     | 2.00 %      | -     | 50 %   | 2.00 %      | (07.267) 17% | 100.000   | 3.00 %      | target        | 2025        |       |
| 2025           | 63                                                                                                    | 571 689       | (14,631)       | 1 102 500 | 0            | 59 364   | (7,000)      | 1,033,033    | (22,033)     | 153,000     |       |        | 0           | (28 369)-17% | 103,000   | 103,000     | 0             | 2025        |       |
| 2027           | 64                                                                                                    | 608 207       | (13,650)       | 1157 625  | ő            | 69.926   | (7,000)      | 1,835,758    | (20,650)     | 156,060     |       |        | 0           | (29,320)-17% | 106,000   | 106,000     | 0             | 2027        |       |
| 2028           | 65                                                                                                    | 555.888       | 76.647         | 1,215,506 | ő            | 74.121   | (1,000)      | 1.845.516    | 76.647       | 0           | 3     | 32.626 | 0           | 0-0%         | 109,273   | 109.273     | 0             | 2028        |       |
| 2029           | 66                                                                                                    | 468,688       | 109,436        | 1,276,282 | 0            | 78,569   | 0            | 1.823.538    | 109,436      | 0           | 3     | 3,115  | (30,000)    | 0-0%         | 112,551   | 112,551     | 0             | 2029        |       |
| 2030           | 67                                                                                                    | 374,521       | 112,915        | 1,340,096 | 0            | 83,283   | 0            | 1,797,899    | 112,915      | 0           | 3     | 3,612  | (30,600)    | 0-0%         | 115,927   | 115,927     | 0             | 2030        | 1     |
| 2031           | 68                                                                                                    | 273,000       | 116,501        | 1,407,100 | 0            | 88,280   | 0            | 1,768,380    | 116,501      | 0           | 3     | 84,116 | (31,212)    | 0-0%         | 119,405   | 119,405     | 0             | 2031        |       |
| 2032           | 69                                                                                                    | 163,725       | 120,196        | 1,477,455 | 0            | 93,577   | 0            | 1,734,757    | 120,196      | 0           | 3     | 84,628 | (31,836)    | 0-0%         | 122,987   | 122,987     | 0             | 2032        |       |
| 2033           | 70                                                                                                    | 46,271        | 124,003        | 1,551,328 | 0            | 99,191   | 0            | 1,696,790    | 124,003      | 0           | 3     | 35,147 | (32,473)    | 0-0%         | 126,677   | 126,677     | 0             | 2033        |       |
| 2034           | 71                                                                                                    | 0             | 48,122         | 1,573,054 | 55,840       | 105,143  | 0            | 1,678,196    | 103,963      | 0           | 3     | 35,675 | 0           | (9,160)-10%  | 130,477   | 130,477     | 0             | 2034        |       |
| 2035           | 72                                                                                                    | 0             | 0              | 1,530,518 | 121,189      | 111,451  | 0            | 1,641,969    | 121,189      | 0           | 3     | 86,210 | 0           | (23,007)-15% | 134,392   | 134,392     | 0             | 2035        |       |
| 2036           | 73                                                                                                    | 0             | 0              | 1,481,458 | 125,585      | 118,138  | 0            | 1,599,596    | 125,585      | 0           | 3     | 86,753 | 0           | (23,915)-15% | 138,423   | 138,423     | 0             | 2036        |       |
| 2037           | 74                                                                                                    | 0             | 0              | 1,425,404 | 130,127      | 125,226  | 0            | 1,550,631    | 130,127      | 0           | 3     | 37,304 | 0           | (24,855)-15% | 142,576   | 142,576     | 0             | 2037        |       |
| 2038           | 75                                                                                                    | 0             | 0              | 1,361,858 | 134,817      | 132,740  | 0            | 1,494,598    | 134,817      | 0           | 3     | 87,864 | 0           | (25,827)-15% | 146,853   | 146,853     | 0             | 2038        |       |
| 2039           | 76                                                                                                    | 0             | 0              | 1,290,292 | 139,659      | 140,704  | 0            | 1,430,996    | 139,659      | 0           | 3     | 88,432 | 0           | (26,832)-15% | 151,259   | 151,259     | 0             | 2039        |       |
| 2040           | 77                                                                                                    | 0             | 0              | 1,210,146 | 144,660      | 149,147  | 0            | 1,359,292    | 144,660      | 0           | 1 3   | 89,008 | 0           | (27,872)-15% | 155,797   | 155,797     | 0             | 2040        | 1     |
|                |                                                                                                    |               | 663,905        |           | 851,878      |          | (21,000)     |              | 1,494,782    | 459,060     | 46    | 64,491 | (156,121)   | (246,524)    | 2,015,688 | 2,015,688   | 0             |             |       |
| Orange ba      | ckgrounds inc                                                                                                    | licate hypoth | etical returns |           |              |          |              |              |              |             |       |        |             |              |           |             |               |             |       |

Step 21: Second Row of the Client's Social Security Column: The number in the second row and on represents the end of the year client's social security along with the inflation factor added to it.

|                |                                                                                                    |                |                |           |              |         |              |                                         |                         |               |        |       |             |              | YOUR CAS            | E LIST SE           | TTINGS   H    | ELP SIGN OU   |
|----------------|----------------------------------------------------------------------------------------------------|----------------|----------------|-----------|--------------|---------|--------------|-----------------------------------------|-------------------------|---------------|--------|-------|-------------|--------------|---------------------|---------------------|---------------|---------------|
| Doe .l         | ane                                                                                                    |                |                |           |              |         |              |                                         |                         |               |        |       |             |              |                     |                     | PREPARED B    | : DEMO ADVISO |
| 000,0          | unc                                                                                                    |                |                |           |              |         |              |                                         |                         |               |        |       |             |              |                     | INIT                | IAL PLAN DAT  | : 01/01/2025  |
| CLIENT DASHBO  | ARD STRU                                                                                                    | JCTURED INCO   | ME PLANNING    | CASH FL   | OW AND TAX A | OVISOR  | SSET ALLOCAT | TION AND NET                            | WORTH G                 | RAPHS         | EPORTS | т   а | OOLS        |              |                     | REVIS               | SED PLAN DAT  | E: 12/11/2024 |
| Ctructu        | urad b                                                                                                    | 2000           |                | ning      |              |         |              |                                         |                         |               |        |       |             |              |                     |                     |               |               |
| Suucu          | lieu li                                                                                                    | ICOIII         | e Pidi         | innig     |              |         |              |                                         |                         |               |        |       |             |              |                     |                     |               |               |
| Edit Dynamic   | Mode                                                                                                    |                |                |           |              |         |              |                                         |                         |               |        |       |             |              |                     |                     |               |               |
|                |                                                                                                    |                |                |           |              |         |              |                                         |                         |               |        |       |             |              |                     |                     |               |               |
|                |                                                                                                    |                |                |           |              |         |              |                                         |                         |               |        |       |             |              |                     |                     |               |               |
| Scenario Star  | ting Plan Dem                                                                                                    | 10             |                |           |              |         | $\sim$       |                                         |                         |               |        |       |             |              |                     |                     |               |               |
|                | Taxable X Tax-Deferred X Tax-Free X                                                                               |                |                |           |              |         |              |                                         |                         |               |        |       |             |              |                     |                     |               |               |
|                | ning 16 years Brokerage Investments IRA ROTH                                                                      |                |                |           |              |         |              |                                         |                         |               |        |       |             |              |                     |                     |               |               |
| Planning       | ning 16 years Brokerage Investments IRA ROTH Incomes Expenses.                                                    |                |                |           |              |         |              |                                         |                         |               |        |       |             |              |                     |                     |               |               |
| Horizon        | Taxable     Tax-Deferred     Tax-Free       Ining<br>izon     16 years     Brokerage Investments     IRA     ROTH |                |                |           |              |         |              |                                         |                         |               |        |       |             |              |                     |                     |               |               |
| Year           | Jane                                                                                                    | Account        | Income         | Account   | Income       | Account | Income       | Accounts<br>Total                       | Planned<br>Distribution | Jane<br>Wages | Jan    | SS    | Travel      | Income Tax   | After Tax<br>Income | After Tax<br>Target | Income<br>Gap | Year          |
| net return     | 61                                                                                                    | 4.00 %         |                | 5.00 %    | Jane IRA     | 6.00 %  |              |                                         |                         |               |        |       |             |              |                     | Income              |               |               |
| initial amount |                                                                                                    | 500,000        |                | 1,000,000 |              | 40,000  |              | 1,540,000                               | Subtotal                |               |        |       |             |              |                     |                     | from total    |               |
| bonus %        |                                                                                                    | 0.00 %         |                | 0.00 %    | Jane inc     | 0.00 %  |              | 0                                       | of account              | Infl Factor   | Infl   | actor | Infl Factor | Eff Tax Rate |                     | Infl Factor         | income to     |               |
| w/bonus        |                                                                                                    | 500,000        |                | 1,000,000 |              | 40,000  |              | 1,540,000                               | incomes                 | 2.00 %        | 1      | 50 %  | 2.00 %      |              |                     | 3.00 %              | target        |               |
| 2025           | 62                                                                                                    | 535,633        | (15,633)       | 1,050,000 | 0            | 49,400  | (7,000)      | 1,635,033                               | (22,633)                | 150,000       |        | 0     | 0           | (27,367)-17% | 100,000             | 100,000             | 0             | 2025          |
| 2026           | 64                                                                                                    | 5/1,689        | (14,631)       | 1,102,500 | 0            | 59,364  | (7,000)      | 1,/33,553                               | (21,631)                | 153,000       |        |       | 0           | (28,369)-17% | 105,000             | 103,000             | 0             | 2026          |
| 2027           | 65                                                                                                    | 555 888        | 76.647         | 1,137,023 | 0            | 74 121  | (7,000)      | 1,845,516                               | 76.647                  | 130,000       |        | 626   | 0           | (29,320)-17% | 100,030             | 100,050             | 0             | 2027          |
| 2029           | 66                                                                                                    | 468,688        | 109,436        | 1.276.282 | 0            | 78,569  | 0            | 1.823.538                               | 109,436                 | 0             | 3      | 3,115 | (30,000)    | 0-0%         | 112,551             | 112,551             | 0             | 2029          |
| 2030           | 67                                                                                                    | 374,521        | 112,915        | 1,340,096 | 0            | 83,283  | 0            | 1,797,899                               | 112,915                 | 0             | 3      | 3.612 | (30,600)    | 0-0%         | 115,927             | 115,927             | 0             | 2030          |
| 2031           | 68                                                                                                    | 273,000        | 116,501        | 1,407,100 | 0            | 88,280  | 0            | 1,768,380                               | 116,501                 | 0             | 3.     | 4,116 | (31,212)    | 0-0%         | 119,405             | 119,405             | 0             | 2031          |
| 2032           | 69                                                                                                    | 163,725        | 120,196        | 1,477,455 | 0            | 93,577  | 0            | 1,734,757                               | 120,196                 | 0             | 3      | 4,628 | (31,836)    | 0-0%         | 122,987             | 122,987             | 0             | 2032          |
| 2033           | 70                                                                                                    | 46,271         | 124,003        | 1,551,328 | 0            | 99,191  | 0            | 1,696,790                               | 124,003                 | 0             | 3      | 5,147 | (32,473)    | 0-0%         | 126,677             | 126,677             | 0             | 2033          |
| 2034           | 71                                                                                                    | 0              | 48,122         | 1,573,054 | 55,840       | 105,143 | 0            | 1,678,196                               | 103,963                 | 0             | 3      | 5,675 | 0           | (9,160)-10%  | 130,477             | 130,477             | 0             | 2034          |
| 2035           | 72                                                                                                    | 0              | 0              | 1,530,518 | 121,189      | 111,451 | 0            | 1,641,969                               | 121,189                 | 0             | 3      | 6,210 | 0           | (23,007)-15% | 134,392             | 134,392             | 0             | 2035          |
| 2036           | 73                                                                                                    | 0              | 0              | 1,481,458 | 125,585      | 105 006 | 0            | 1,599,596                               | 125,585                 | 0             | 3      | 7 20/ | 0           | (23,915)-15% | 138,423             | 138,423             | 0             | 2036          |
| 2037           | 74                                                                                                    | 0              | 0              | 1,420,404 | 130,127      | 120,220 | 0            | 1 404 508                               | 134,817                 | 0             | 3      | 7,304 | 0           | (25.827)-15% | 142,576             | 142,576             | 0             | 2037          |
| 2039           | 76                                                                                                    | 0              | 0              | 1,290,292 | 139.659      | 140,704 | 0            | 1,430,996                               | 139.659                 | 0             | 3      | 8.432 | 0           | (26.832)-15% | 151,259             | 151,259             | 0             | 2039          |
| 2040           | 77                                                                                                    | 0              | 0              | 1,210,146 | 144,660      | 149,147 | 0            | 1.359.292                               | 144,660                 | 0             | 3      | 9.008 | 0           | (27.872)-15% | 155,797             | 155,797             | 0             | 2040          |
|                |                                                                                                    |                | 663,905        |           | 851,878      |         | (21,000)     | , ,,,,,,,,,,,,,,,,,,,,,,,,,,,,,,,,,,,,, | 1,494,782               | 459,060       | 46     | 4,491 | (156,121)   | (246,524)    | 2,015,688           | 2,015,688           | 0             | 1             |
| Orange ba      | ckgrounds inc                                                                                                    | dicate hypothe | etical returns |           |              |         |              |                                         |                         |               |        |       |             |              |                     |                     |               |               |

Step 22: Last Row of the Social Security Income Column: These numbers represent the sums of all the social security amounts.

|                     |                                                                                                    |               |                |           |              |          |             |              |              |               |        |       |             |              | YOUR CAS  | E LIST SE   | TTINGS HE     | LP SIGN OUT  |
|---------------------|----------------------------------------------------------------------------------------------------|---------------|----------------|-----------|--------------|----------|-------------|--------------|--------------|---------------|--------|-------|-------------|--------------|-----------|-------------|---------------|--------------|
| Doe Ja              | ane                                                                                                    |               |                |           |              |          |             |              |              |               |        |       |             |              |           |             | PREPARED BY   | DEMO ADVISOR |
| 200,0               | ano                                                                                                    |               |                |           |              |          |             |              |              |               |        |       |             |              |           | INIT        | IAL PLAN DATE | 01/01/2025   |
| CLIENT DASHBO       | ARD STRU                                                                                                    | ICTURED INCO  | ME PLANNING    | CASH FL   | OW AND TAX A | DVISOR A | SSET ALLOCA | TION AND NET | WORTH G      | BRAPHS F      | EPORTS | т     | OOLS        |              |           | REVIS       | ED PLAN DATE  | 12/11/2024   |
| Structu             | urod lu                                                                                                    | ncom          | o Dlar         | nina      |              |          |             |              |              |               |        |       |             |              |           |             |               |              |
| Silucii             | ureu n                                                                                                    | ICOIII        | eriai          | innig     |              |          |             |              |              |               |        |       |             |              |           |             |               |              |
| Edit Dynamic        | Mode                                                                                                    |               |                |           |              |          |             |              |              |               |        |       |             |              |           |             |               |              |
|                     |                                                                                                    |               |                |           |              |          |             |              |              |               |        |       |             |              |           |             |               |              |
| Scenario ou         |                                                                                                    |               |                |           |              |          |             |              |              |               |        |       |             |              |           |             |               |              |
| Star                | Taxable * Tax-Free *                                                                                             |               |                |           |              |          |             |              |              |               |        |       |             |              |           |             |               |              |
|                     | Taxable A Tax-Deferred A Tax-Free A                                                                              |               |                |           |              |          |             |              |              |               |        |       |             |              |           |             |               |              |
|                     | ning 16 years V Ronkerane Investments IRA ROTH                                                                   |               |                |           |              |          |             |              |              |               |        |       |             |              |           |             |               |              |
| Planning<br>Horizon | ing 16 years v Brokerage Investments IRA ROTH Incomes * Expenses*                                                |               |                |           |              |          |             |              |              |               |        |       |             |              |           |             |               |              |
|                     | Taxable     Tax-Deferred     Tax-Free       ning<br>izon     16 years     Brokerage Investments     IRA     ROTH |               |                |           |              |          |             |              |              |               |        |       |             |              |           |             |               |              |
| Year                | Jane                                                                                                    | Account       | Income         | Account   | Income       | Account  | Income      | Total        | Distribution | Jane<br>Wages | Jane   | SS    | Travel      | Income Tax   | Income    | Target      | Gap           | Year         |
| net return          | 61                                                                                                    | 4.00 %        |                | 5.00 %    | Jane IRA     | 6.00 %   |             |              |              |               |        |       |             |              |           | interne     |               |              |
| initial amount      |                                                                                                    | 500,000       |                | 1,000,000 |              | 40,000   |             | 1,540,000    | Subtotal     |               |        |       |             |              |           |             | from total    |              |
| bonus %             |                                                                                                    | 0.00 %        |                | 0.00 %    | Jane inc     | 0.00 %   |             | 0            | of account   | Infl Factor   | Infl   | actor | Infl Factor | Eff Tax Rate |           | Infl Factor | income to     |              |
| W/bonus             | 62                                                                                                    | 500,000       | (15 6 2 2)     | 1,000,000 | 0            | 40,000   | (7,000)     | 1,540,000    | (22.622)     | 2.00 %        | -      | 50 %  | 2.00 %      | (27.267) 17% | 100.000   | 3.00 %      | target        | 2025         |
| 2025                | 63                                                                                                    | 571 689       | (14,631)       | 1,030,000 | 0            | 59 364   | (7,000)     | 1,033,033    | (22,033)     | 153,000       |        | 0     | 0           | (28 369)-17% | 103,000   | 103,000     | 0             | 2025         |
| 2027                | 64                                                                                                    | 608 207       | (13,650)       | 1157 625  | 0            | 69,926   | (7,000)     | 1 835 758    | (20,650)     | 156,060       |        | ő     | 0           | (29,320)-17% | 106,000   | 106,000     | 0             | 2027         |
| 2028                | 65                                                                                                    | 555 888       | 76 647         | 1 215 506 | 0            | 74 121   | (7,000)     | 1 845 516    | 76 647       | 100,000       |        | 626   | 0           | 0-0%         | 109,273   | 109,273     | 0             | 2028         |
| 2029                | 66                                                                                                    | 468.688       | 109.436        | 1,276,282 | 0            | 78,569   | 0           | 1.823.538    | 109.436      | 0             |        | 8.115 | (30.000)    | 0-0%         | 112.551   | 112,551     | 0             | 2029         |
| 2030                | 67                                                                                                    | 374.521       | 112,915        | 1.340.096 | 0            | 83,283   | 0           | 1,797,899    | 112,915      | 0             | 3      | 3.612 | (30.600)    | 0-0%         | 115.927   | 115.927     | 0             | 2030         |
| 2031                | 68                                                                                                    | 273,000       | 116,501        | 1,407,100 | 0            | 88,280   | 0           | 1,768,380    | 116,501      | 0             |        | 1,116 | (31,212)    | 0-0%         | 119,405   | 119,405     | 0             | 2031         |
| 2032                | 69                                                                                                    | 163,725       | 120,196        | 1,477,455 | 0            | 93,577   | 0           | 1,734,757    | 120,196      | 0             |        | 1,628 | (31,836)    | 0-0%         | 122,987   | 122,987     | 0             | 2032         |
| 2033                | 70                                                                                                    | 46,271        | 124,003        | 1,551,328 | 0            | 99,191   | 0           | 1,696,790    | 124,003      | 0             |        | 5,147 | (32,473)    | 0-0%         | 126,677   | 126,677     | 0             | 2033         |
| 2034                | 71                                                                                                    | 0             | 48,122         | 1,573,054 | 55,840       | 105,143  | 0           | 1,678,196    | 103,963      | 0             |        | 5,675 | 0           | (9,160)-10%  | 130,477   | 130,477     | 0             | 2034         |
| 2035                | 72                                                                                                    | 0             | 0              | 1,530,518 | 121,189      | 111,451  | 0           | 1,641,969    | 121,189      | 0             | 3      | 5,210 | 0           | (23,007)-15% | 134,392   | 134,392     | 0             | 2035         |
| 2036                | 73                                                                                                    | 0             | 0              | 1,481,458 | 125,585      | 118,138  | 0           | 1,599,596    | 125,585      | 0             | 1      | 5,753 | 0           | (23,915)-15% | 138,423   | 138,423     | 0             | 2036         |
| 2037                | 74                                                                                                    | 0             | 0              | 1,425,404 | 130,127      | 125,226  | 0           | 1,550,631    | 130,127      | 0             |        | 7,304 | 0           | (24,855)-15% | 142,576   | 142,576     | 0             | 2037         |
| 2038                | 75                                                                                                    | 0             | 0              | 1,361,858 | 134,817      | 132,740  | 0           | 1,494,598    | 134,817      | 0             |        | 7,864 | 0           | (25,827)-15% | 146,853   | 146,853     | 0             | 2038         |
| 2039                | 76                                                                                                    | 0             | 0              | 1,290,292 | 139,659      | 140,704  | 0           | 1,430,996    | 139,659      | 0             |        | 8,432 | 0           | (26,832)-15% | 151,259   | 151,259     | 0             | 2039         |
| 2040                | 77                                                                                                    | 0             | 0              | 1,210,146 | 144,660      | 149,147  | 0           | 1,359,292    | 144,660      | 0             | 3      | 9,008 | 0           | (27,872)-15% | 155,797   | 155,797     | 0             | 2040         |
|                     |                                                                                                    |               | 663,905        |           | 851,878      |          | (21,000)    |              | 1,494,782    | 459,060       | 46     | 4,491 | (156,121)   | (246,524)    | 2,015,688 | 2,015,688   | 0             |              |
| Orange ba           | ckgrounds inc                                                                                                    | licate hypoth | etical returns |           |              |          |             |              |              |               |        |       |             |              |           |             |               |              |

Step 23: Expenses: Expenses are modeled like a negative income. If a number is in (parenthesis), it is an expense. If the number is zero it means that there was no expense in that year.

|               |                                                                                                    |                |                |           |              |          |             |              |              |             |                    | T           |              | YOUR CAS  | E LIST SE           | TTINGS   H   | IELP SIG     | N OUT |
|---------------|----------------------------------------------------------------------------------------------------|----------------|----------------|-----------|--------------|----------|-------------|--------------|--------------|-------------|--------------------|-------------|--------------|-----------|---------------------|--------------|--------------|-------|
| Doe Ja        | ane                                                                                                    |                |                |           |              |          |             |              |              |             |                    |             |              |           |                     | PREPARED B   | Y: DEMO AD   | VISOR |
| 200,00        | anc                                                                                                    |                |                |           |              |          |             |              |              |             |                    | _           |              |           | INIT                | TAL PLAN DAT | E: 01/01/202 | 25    |
| CLIENT DASHBO | ARD STRU                                                                                                    | ICTURED INCO   | ME PLANNING    | CASH FL   | OW AND TAX A | OVISOR A | SSET ALLOCA | TION AND NET | WORTH G      | RAPHS       | EPORTS             | TOOLS       |              |           | REVIS               | SED PLAN DAT | E: 12/11/202 | 24    |
| Structu       | irod Ir                                                                                                    | loom           | o Plan         | nina      |              |          |             |              |              |             |                    |             |              |           |                     |              |              |       |
| Structt       | ureu ii                                                                                                    | icom           | cilui          | ming      |              |          |             |              |              |             |                    |             |              |           |                     |              |              |       |
| Edit Dynamic  | Mode                                                                                                    |                |                |           |              |          |             |              |              |             |                    |             |              |           |                     |              |              |       |
|               |                                                                                                    |                |                |           |              |          |             |              |              |             |                    |             |              |           |                     |              |              |       |
|               |                                                                                                    |                |                |           |              |          |             |              |              |             |                    |             |              |           |                     |              |              |       |
| Scenario Star | ting Plan Dem                                                                                                    | 10             |                |           |              |          | ~           |              |              |             |                    |             |              |           |                     |              |              |       |
|               | Taxable X Tax-Deferred X Tax-Free                                                                                                    |                |                |           |              |          |             |              |              |             |                    |             |              |           |                     |              |              |       |
|               |                                                                                                    | Taxa           | able           | Tax-De    | ferred       | Tax-     | Free        |              |              |             |                    |             |              |           |                     |              |              |       |
| Planning      | 16 years  ∽                                                                                                    | Brokerage      | Invectmente    |           | DA           | P        | отн         |              |              | Inco        | mac 7 <sup>k</sup> | Expanses    |              |           |                     |              |              |       |
| Horizon       | Ing<br>on     If years     Brokerage Investments     IRA     ROTH       Year     Jane     Account     Income     Accounts     Planned     Jane     Jane SS     Travel     Income Tax     After Tax     Income     Year |                |                |           |              |          |             |              |              |             |                    |             |              |           |                     |              |              |       |
| Vear          | Jane                                                                                                    | Account        | Income         | Account   | Income       | Account  | Income      | Accounts     | Planned      | Jane        | Jane SS            | Travel      | Income Tax   | After Tax | After Tax<br>Target | Income       | Vear         |       |
| - Cui         | ound                                                                                                    | rooount        | moonie         | rooount   | moonie       | Rooount  | moonne      | Total        | Distribution | Wages       | oune oo            | Haver       | income rux   | Income    | Income              | Gap          | rear         |       |
| net return    | 61                                                                                                    | 4.00 %         |                | 5.00 %    | Jane IRA     | 6.00 %   |             | 1 540 000    | Subtotal     |             |                    |             |              |           |                     | from total   |              |       |
| honus %       |                                                                                                    | 0.00 %         |                | 0.00 %    | Jane inc     | 40,000   |             | 1,540,000    | of account   | Infl Factor | Infl Factor        | Infl Factor | Eff Tax Rate |           | Infl Factor         | income to    |              |       |
| w/bonus       |                                                                                                    | 500,000        |                | 1.000.000 | ourie ine    | 40,000   |             | 1,540,000    | incomes      | 2.00 %      | 1.50 %             | 2.00 %      | Litraxitate  |           | 3.00 %              | target       |              |       |
| 2025          | 62                                                                                                    | 535,633        | (15,633)       | 1,050,000 | 0            | 49,400   | (7,000)     | 1,635,033    | (22,633)     | 150,000     | 0                  | 0           | (27,367)-17% | 100,000   | 100,000             | 0            | 2025         | 1     |
| 2026          | 63                                                                                                    | 571,689        | (14,631)       | 1,102,500 | 0            | 59,364   | (7,000)     | 1,733,553    | (21,631)     | 153,000     | 0                  | 0           | (28,369)-17% | 103,000   | 103,000             | 0            | 2026         |       |
| 2027          | 64                                                                                                    | 608,207        | (13,650)       | 1,157,625 | 0            | 69,926   | (7,000)     | 1,835,758    | (20,650)     | 156,060     | 0                  | 0           | (29,320)-17% | 106,090   | 106,090             | 0            | 2027         |       |
| 2028          | 65                                                                                                    | 555,888        | 76,647         | 1,215,506 | 0            | 74,121   | 0           | 1,845,516    | 76,647       | 0           | 32,626             | 0           | 0-0%         | 109,273   | 109,273             | 0            | 2028         |       |
| 2029          | 66                                                                                                    | 468,688        | 109,436        | 1,276,282 | 0            | 78,569   | 0           | 1,823,538    | 109,436      | 0           | 33,115             | (30,000)    | 0-0%         | 112,551   | 112,551             | 0            | 2029         |       |
| 2030          | 67                                                                                                    | 374,521        | 112,915        | 1,340,096 | 0            | 83,283   | 0           | 1,797,899    | 112,915      | 0           | 33,612             | (30,600)    | 0-0%         | 115,927   | 115,927             | 0            | 2030         |       |
| 2031          | 68                                                                                                    | 273,000        | 116,501        | 1,407,100 | 0            | 88,280   | 0           | 1,768,380    | 116,501      | 0           | 34,116             | (31,212)    | 0-0%         | 119,405   | 119,405             | 0            | 2031         |       |
| 2032          | 69                                                                                                    | 103,/25        | 120,196        | 1,477,455 | 0            | 93,577   | 0           | 1,/34,/5/    | 120,196      | 0           | 34,628             | (31,836)    | 0-0%         | 122,987   | 122,987             | 0            | 2032         |       |
| 2033          | 70                                                                                                    | 40,271         | 49 122         | 1,551,328 | 55.940       | 105 143  | 0           | 1,090,/90    | 124,003      | 0           | 35,147             | (32,473)    | (9160)-10%   | 120,077   | 120,077             |              | 2033         |       |
| 2035          | 72                                                                                                    | 0              | 40,122         | 1,575,054 | 121 180      | 111 451  | 0           | 1 641 969    | 121 180      | 0           | 36,075             | 0           | (23,007)-15% | 134 392   | 134 302             | 0            | 2034         |       |
| 2036          | 73                                                                                                    | 0              | 0              | 1 481 458 | 125 585      | 118 138  | 0           | 1 599 596    | 125 585      | 0           | 36,753             | 0           | (23,915)-15% | 138 423   | 138 423             | 0            | 2036         |       |
| 2037          | 74                                                                                                    | 0              | 0              | 1.425.404 | 130,127      | 125.226  | 0           | 1.550.631    | 130,127      | 0           | 37.304             | 0           | (24.855)-15% | 142.576   | 142.576             | o o          | 2037         |       |
| 2038          | 75                                                                                                    | 0              | 0              | 1.361.858 | 134,817      | 132,740  | 0           | 1,494,598    | 134,817      | 0           | 37.864             | 0           | (25.827)-15% | 146.853   | 146.853             | 0            | 2038         |       |
| 2039          | 76                                                                                                    | 0              | 0              | 1,290,292 | 139,659      | 140,704  | 0           | 1,430,996    | 139,659      | 0           | 38,432             | 0           | (26,832)-15% | 151,259   | 151,259             | 0            | 2039         |       |
| 2040          | 77                                                                                                    | 0              | 0              | 1,210,146 | 144,660      | 149,147  | 0           | 1,359,292    | 144,660      | 0           | 39,008             | 0           | (27,872)-15% | 155,797   | 155,797             | 0            | 2040         | 1     |
|               |                                                                                                    |                | 663,905        |           | 851,878      |          | (21,000)    |              | 1,494,782    | 459,060     | 464,491            | (156,121)   | (246,524)    | 2,015,688 | 2,015,688           | 0            |              | ÷     |
| Orange ba     | ckgrounds ind                                                                                                    | licate hypothe | etical returns |           |              |          |             |              |              |             |                    |             |              |           |                     |              |              |       |

Step 24: Last Row of the Expenses Column: This number represents the sum of the expenses amount. If a number is in (parenthesis), it represents how much was withdrawn.

|                     |                                                                                                    |               |                |           |              |          |             |              |              |             |             |            |              | YOUR CAS    | E LIST SE   | TTINGS   H    | ELP SIG     | IN OUT |
|---------------------|----------------------------------------------------------------------------------------------------|---------------|----------------|-----------|--------------|----------|-------------|--------------|--------------|-------------|-------------|------------|--------------|-------------|-------------|---------------|-------------|--------|
| Doe J               | ane                                                                                                    |               |                |           |              |          |             |              |              |             |             |            |              |             |             | PREPARED BY   | : DEMO AD   | VISOR  |
| 200,0               | anto                                                                                                    |               |                |           |              |          |             |              |              |             |             |            |              |             | INIT        | IAL PLAN DATE | E: 01/01/20 | 25     |
| CLIENT DASHBO       | ARD STRU                                                                                                  | JCTURED INCO  | ME PLANNING    | CASH FL   | OW AND TAX A | DVISOR A | SSET ALLOCA | TION AND NET | WORTH 0      | BRAPHS R    | EPORTS 1    | OOLS       |              |             | REVIS       | SED PLAN DATE | E: 12/11/20 | 24     |
| Structu             | irod li                                                                                                   | ncom          | o Plar         | nina      |              |          |             |              |              |             |             |            |              |             |             |               |             |        |
| Structi             | areu n                                                                                                    | 100111        | e i iui        | ming      |              |          |             |              |              |             |             |            |              |             |             |               |             |        |
| Edit Dynamic        | Mode                                                                                                    |               |                |           |              |          |             |              |              |             |             |            |              |             |             |               |             |        |
|                     |                                                                                                    |               |                |           |              |          |             |              |              |             |             |            |              |             |             |               |             |        |
| Scenario Stor       | ting Dian Dom                                                                                             | 2             |                |           |              |          | N.          |              |              |             |             |            |              |             |             |               |             |        |
| Jul                 | Taxable x <sup>d</sup> Tax-Deferred x <sup>d</sup> Tax-Free x <sup>d</sup>                                |               |                |           |              |          |             |              |              |             |             |            |              |             |             |               |             |        |
|                     | Ing 16 years V                                                                                            |               |                |           |              |          |             |              |              |             |             |            |              |             |             |               |             |        |
|                     | ing <u>16 years v</u> Brokerage Investments IRA ROTH Incomes * Expenses*                                  |               |                |           |              |          |             |              |              |             |             |            |              |             |             |               |             |        |
| Planning<br>Horizon | ng 16 years V Brokerage Investments IRA ROTH Incomes Expenses Expenses Incomes After Tax After Tax Income |               |                |           |              |          |             |              |              |             |             |            |              |             |             |               |             |        |
|                     |                                                                                                    |               |                |           |              |          |             | Accounte     | Planned      | lane        |             |            |              | After Tay   | After Tax   | Income        |             | ٦.     |
| Year                | Jane                                                                                                    | Account       | Income         | Account   | Income       | Account  | Income      | Total        | Distribution | Wages       | Jane SS     | Travel     | Income Tax   | Income      | Target      | Gap           | Year        |        |
| net return          | 61                                                                                                    | 4.00 %        |                | 5.00 %    | Jane IRA     | 6.00 %   |             |              |              |             |             |            |              |             |             |               | 5           |        |
| initial amount      |                                                                                                    | 500,000       |                | 1,000,000 | lana ina     | 40,000   |             | 1,540,000    | Subtotal     | Infl Easter | Infl Easter | Inf Easter | Eff Tax Pate |             | Infl Easter | from total    |             |        |
| w/bonus             |                                                                                                    | 500.000       |                | 1.000.000 | Jane Inc     | 40.000   |             | 1.540.000    | incomes      | 2.00 %      | 1.50 %      | 2.00 %     | LIT Tax Nate |             | 3.00 %      | target        |             |        |
| 2025                | 62                                                                                                    | 535,633       | (15,633)       | 1,050,000 | 0            | 49,400   | (7,000)     | 1,635,033    | (22,633)     | 150,000     | 0           | 0          | (27,367)-17% | 100,000     | 100,000     | 0             | 2025        | 1      |
| 2026                | 63                                                                                                    | 571,689       | (14,631)       | 1,102,500 | 0            | 59,364   | (7,000)     | 1,733,553    | (21,631)     | 153,000     | 0           | 0          | (28,369)-17% | 103,000     | 103,000     | 0             | 2026        |        |
| 2027                | 64                                                                                                    | 608,207       | (13,650)       | 1,157,625 | 0            | 69,926   | (7,000)     | 1,835,758    | (20,650)     | 156,060     | 0           | 0          | (29,320)-17% | 106,090     | 106,090     | 0             | 2027        |        |
| 2028                | 65                                                                                                    | 555,888       | 76,647         | 1,215,506 | 0            | 74,121   | 0           | 1,845,516    | 76,647       | 0           | 32,626      | 0          | 0-0%         | 109,273     | 109,273     | 0             | 2028        |        |
| 2029                | 66                                                                                                    | 468,688       | 109,436        | 1,276,282 | 0            | 78,569   | 0           | 1,823,538    | 109,436      | 0           | 33,115      | (0,000)    | 0-0%         | 112,551     | 112,551     | 0             | 2029        |        |
| 2030                | 67                                                                                                    | 374,521       | 112,915        | 1,340,096 | 0            | 83,283   | 0           | 1,797,899    | 112,915      | 0           | 33,612      | (0,600)    | 0-0%         | 115,927     | 115,927     | 0             | 2030        |        |
| 2031                | 68                                                                                                    | 273,000       | 116,501        | 1,407,100 | 0            | 88,280   | 0           | 1,768,380    | 116,501      | 0           | 34,116      | (1,212)    | 0-0%         | 119,405     | 119,405     | 0             | 2031        |        |
| 2032                | 69                                                                                                    | 163,725       | 120,196        | 1,477,455 | 0            | 93,577   | 0           | 1,734,757    | 120,196      | 0           | 34,628      | (1,836)    | 0-0%         | 122,987     | 122,987     | 0             | 2032        |        |
| 2033                | 70                                                                                                    | 46,271        | 124,003        | 1,551,328 | 0            | 99,191   | 0           | 1,696,790    | 124,003      | 0           | 35,147      | (2,473)    | 0-0%         | 126,677     | 126,677     | 0             | 2033        |        |
| 2034                | /1                                                                                                    | 0             | 48,122         | 1,5/3,054 | 55,840       | 105,143  | 0           | 1,6/8,196    | 103,963      | 0           | 35,675      | 0          | (9,160)-10%  | 130,477     | 130,477     | 0             | 2034        |        |
| 2035                | /2                                                                                                    | 0             | 0              | 1,530,518 | 121,189      | 111,451  | 0           | 1,641,969    | 121,189      | 0           | 36,210      | 0          | (23,007)-15% | 134,392     | 134,392     | 0             | 2035        |        |
| 2030                | 73                                                                                                    | 0             | 0              | 1,401,458 | 125,585      | 105,006  | 0           | 1,599,596    | 125,585      | 0           | 30,/53      | 0          | (23,915)-15% | 138,423     | 138,423     | 0             | 2036        |        |
| 2037                | 74                                                                                                    | 0             | 0              | 1,423,404 | 130,12/      | 120,220  | 0           | 1,000,031    | 130,127      | 0           | 37,304      | 0          | (24,000)-15% | 142,5/6     | 142,5/6     | 0             | 2037        | 1      |
| 2030                | 76                                                                                                    | 0             | 0              | 1 200 202 | 139,659      | 140 704  | 0           | 1 430 996    | 139,659      |             | 38 432      | 0          | (26.832)-15% | 151 259     | 151 259     | 0             | 2030        | 1      |
| 2040                | 77                                                                                                    | 0             | 0              | 1 210 146 | 144.660      | 140,704  | 0           | 1 350 202    | 144.660      | 0           | 39,008      |            | (27,872)-15% | 155 707     | 155 797     | 0             | 2040        |        |
| 2040                |                                                                                                    | 0             | 663.905        | 1,210,140 | 851.878      | 147,147  | (21,000)    | 1,009,292    | 1.494.782    | 459.060     | 464.491     | (156.121)  | (246.524)    | 2.015.688   | 2.015.688   | 0             | 2040        | 1      |
| Orange ba           | ckarounds inc                                                                                             | dicate hypoth | etical returns | )         | 221,070      |          | (=1,000)    |              | .,           | .55,000     |             | (          | (= 10,024)   | 2,2 . 0,000 | 2,2 . 0,000 |               |             |        |
|                     |                                                                                                    | and the other |                |           |              |          |             |              |              |             |             |            |              |             |             |               |             |        |

Step 25: Income Tax: This column represent the monetary and percentage amount of Income tax that would be paid in that year.

|                     |                                                                                                    |                |                |           |              |          |              |              |              |             |             |             | 1            | YOUR CAS  | e list   se      | TTINGS H      | ELP SIGN OUT |
|---------------------|----------------------------------------------------------------------------------------------------|----------------|----------------|-----------|--------------|----------|--------------|--------------|--------------|-------------|-------------|-------------|--------------|-----------|------------------|---------------|--------------|
| Doe la              | ane                                                                                                    |                |                |           |              |          |              |              |              |             |             |             |              |           |                  | PREPARED BY   | DEMO ADVISOR |
| DUC, 0              | anc                                                                                                    |                |                |           |              |          |              |              |              |             |             |             |              |           | INIT             | IAL PLAN DATE | 01/01/2025   |
| CLIENT DASHBO       | ARD STRU                                                                                                    | ICTURED INCO   | ME PLANNING    | CASH FLO  | OW AND TAX A | DVISOR A | SSET ALLOCAT | TION AND NET | WORTH G      | RAPHS R     | EPORTS 1    | OOLS        |              |           | REVIS            | SED PLAN DATE | 12/11/2024   |
| Structu             | urod lu                                                                                                    | acom           |                | ning      |              |          |              |              |              |             |             |             |              |           |                  |               |              |
| Silucii             | lieu li                                                                                                    | ICOIII         | eriai          | innig     |              |          |              |              |              |             |             |             |              |           |                  |               |              |
| Edit Dynamic        | Mode                                                                                                    |                |                |           |              |          |              |              |              |             |             |             |              |           |                  |               |              |
|                     |                                                                                                    |                |                |           |              |          |              |              |              |             |             |             |              |           |                  |               |              |
|                     |                                                                                                    |                |                |           |              |          |              |              |              |             |             |             |              |           |                  |               |              |
| Scenario Star       | Taxable                                                                                                    |                |                |           |              |          |              |              |              |             |             |             |              |           |                  |               |              |
|                     | Tax-Deferred X <sup>K</sup> Tax-Free X <sup>K</sup>                                                                  |                |                |           |              |          |              |              |              |             |             |             |              |           |                  |               |              |
|                     | Ing To years V Protection Intermediate IPA POTH                                                                      |                |                |           |              |          |              |              |              |             |             |             |              |           |                  |               |              |
| Planning<br>Horizon | ng 16 years V Brokerage Investments IRA ROTH Incomes K Expenses Expenses After Tax                                   |                |                |           |              |          |              |              |              |             |             |             |              |           |                  |               |              |
| 2010/01             | ng <u>16 years</u> Brokerage Investments IRA ROTH Incomes <u>FExpenses</u> Expenses After Tax After Tax Income years |                |                |           |              |          |              |              |              |             |             |             |              |           |                  |               |              |
| Year                | Jane                                                                                                    | Account        | Income         | Account   | Income       | Account  | Income       | Total        | Distribution | Wages       | Jane SS     | Travel      | Income Tax   | Income    | Target<br>Income | Gap           | Year         |
| net return          | 61                                                                                                    | 4.00 %         |                | 5.00 %    | Jane IRA     | 6.00 %   |              | 1 5 40 000   | Cubtotol     |             |             |             |              |           |                  | from total    |              |
| honus %             |                                                                                                    | 0.00 %         |                | 0.00 %    | lane inc     | 40,000   |              | 1,540,000    | of account   | Infl Eactor | Infl Factor | Infl Eactor | Eff Tay Pate |           | Infl Eactor      | income to     |              |
| w/bonus             |                                                                                                    | 500,000        |                | 1.000.000 | ourie me     | 40.000   |              | 1.540.000    | incomes      | 2.00 %      | 1.50 %      | 2.00 %      | LITTUX HUIC  |           | 3.00 %           | target        |              |
| 2025                | 62                                                                                                    | 535,633        | (15,633)       | 1,050,000 | 0            | 49,400   | (7,000)      | 1,635,033    | (22,633)     | 150,000     | 0           | 0           | (27,367)-17% | 100,000   | 100,000          | 0             | 2025         |
| 2026                | 63                                                                                                    | 571,689        | (14,631)       | 1,102,500 | 0            | 59,364   | (7,000)      | 1,733,553    | (21,631)     | 153,000     | 0           | 0           | (28,369)-17% | 103,000   | 103,000          | 0             | 2026         |
| 2027                | 64                                                                                                    | 608,207        | (13,650)       | 1,157,625 | 0            | 69,926   | (7,000)      | 1,835,758    | (20,650)     | 156,060     | 0           | 0           | (29,320)-17% | 106,090   | 106,090          | 0             | 2027         |
| 2028                | 65                                                                                                    | 555,888        | 76,647         | 1,215,506 | 0            | 74,121   | 0            | 1,845,516    | 76,647       | 0           | 32,626      | 0           | 0-0%         | 109,273   | 109,273          | 0             | 2028         |
| 2029                | 66                                                                                                    | 468,688        | 109,436        | 1,276,282 | 0            | 78,569   | 0            | 1,823,538    | 109,436      | 0           | 33,115      | (30,000)    | 0-0%         | 112,551   | 112,551          | 0             | 2029         |
| 2030                | 6/                                                                                                    | 3/4,521        | 112,915        | 1,340,096 | 0            | 83,283   | 0            | 1,/9/,899    | 112,915      | 0           | 33,612      | (30,600)    | 0-0%         | 115,927   | 115,927          | 0             | 2030         |
| 2031                | 60                                                                                                    | 163 725        | 120 196        | 1,407,100 | 0            | 03 577   | 0            | 1,700,300    | 120 106      | 0           | 34,110      | (31,212)    | 0.0%         | 122 097   | 122.097          | 0             | 2031         |
| 2032                | 70                                                                                                    | 46 271         | 124,003        | 1 551 328 | 0            | 99 191   | 0            | 1,696,790    | 124,003      | 0           | 35 147      | (32,473)    | 0-0%         | 126,677   | 126 677          | 0             | 2032         |
| 2034                | 71                                                                                                    | 0              | 48,122         | 1,573,054 | 55,840       | 105,143  | 0            | 1,678,196    | 103,963      | 0           | 35,675      | 0           | (9,160)-10%  | 130,477   | 130,477          | 0             | 2034         |
| 2035                | 72                                                                                                    | 0              | 0              | 1,530,518 | 121,189      | 111,451  | 0            | 1,641,969    | 121,189      | 0           | 36,210      | 0           | (23,007)-15% | 134,392   | 134,392          | 0             | 2035         |
| 2036                | 73                                                                                                    | 0              | 0              | 1,481,458 | 125,585      | 118,138  | 0            | 1,599,596    | 125,585      | 0           | 36,753      | 0           | (23,915)-15% | 138,423   | 138,423          | 0             | 2036         |
| 2037                | 74                                                                                                    | 0              | 0              | 1,425,404 | 130,127      | 125,226  | 0            | 1,550,631    | 130,127      | 0           | 37,304      | 0           | (24,855)-15% | 142,576   | 142,576          | 0             | 2037         |
| 2038                | 75                                                                                                    | 0              | 0              | 1,361,858 | 134,817      | 132,740  | 0            | 1,494,598    | 134,817      | 0           | 37,864      | 0           | (25,827)-15% | 146,853   | 146,853          | 0             | 2038         |
| 2039                | 76                                                                                                    | 0              | 0              | 1,290,292 | 139,659      | 140,704  | 0            | 1,430,996    | 139,659      | 0           | 38,432      | 0           | (26,832)-15% | 151,259   | 151,259          | 0             | 2039         |
| 2040                | 77                                                                                                    | 0              | 0              | 1,210,146 | 144,660      | 149,147  | 0            | 1,359,292    | 144,660      | 0           | 39,008      | 0           | (27,872)-15% | 155,797   | 155,797          | 0             | 2040         |
|                     |                                                                                                    |                | 663,905        |           | 851,878      |          | (21,000)     |              | 1,494,782    | 459,060     | 464,491     | (156,121)   | (246,524)    | 2,015,688 | 2,015,688        | 0             |              |
| Orange ba           | ckgrounds inc                                                                                                    | licate hypothe | etical returns |           |              |          |              |              |              |             |             |             |              |           |                  |               |              |

Step 26: Last Row of the Income Tax Column: This number represents the total income taxes paid over the plan horizon.

| CIDC               |                                                                                                    |               |                |           |              |         |             |              |            |             |             |             |        |         | 1010 010  |             |               |              |          |
|--------------------|----------------------------------------------------------------------------------------------------|---------------|----------------|-----------|--------------|---------|-------------|--------------|------------|-------------|-------------|-------------|--------|---------|-----------|-------------|---------------|--------------|----------|
| Annual by Revisord |                                                                                                    |               |                |           |              |         |             |              |            |             |             |             |        |         | YOURCAS   | ELISI   SE  | ITINGS   H    | ELP   SIGN   | 001      |
| Doe I              | ano                                                                                                    |               |                |           |              |         |             |              |            |             |             |             |        |         |           |             | PREPARED BY   | DEMO ADVI    | ISOR     |
| DUC, 0             | anc                                                                                                    |               |                |           |              |         |             |              |            |             |             |             |        |         |           | INIT        | IAL PLAN DATE | 01/01/2025   | 5        |
| CLIENT DASHBO      | ARD STRU                                                                                                    | ICTURED INCO  | ME PLANNING    | CASH FL   | OW AND TAX A | OVISOR  | SSET ALLOCA | TION AND NET | WORTH G    | RAPHS       | EPORTS 1    | TOOLS       |        |         |           | REVIS       | SED PLAN DATE | : 12/11/2024 | 1        |
| <u>.</u>           |                                                                                                    |               |                |           |              |         |             |              |            |             |             |             |        |         |           |             |               |              |          |
| Structu            | ured Ir                                                                                                    | ncom          | e Plar         | nning     |              |         |             |              |            |             |             |             |        |         |           |             |               |              |          |
| Edit Dynamic       | Mode                                                                                                    |               |                | 0         |              |         |             |              |            |             |             |             |        |         |           |             |               |              |          |
|                    |                                                                                                    |               |                |           |              |         |             |              |            |             |             |             |        |         |           |             |               |              |          |
|                    |                                                                                                    |               |                |           |              |         |             |              |            |             |             |             |        |         |           |             |               |              |          |
| Scenario ou        |                                                                                                    |               |                |           |              |         |             |              |            |             |             |             |        |         |           |             |               |              |          |
| Star               | ting Plan Dem                                                                                                    | 10            |                |           |              |         | ~           |              |            |             |             |             |        |         |           |             |               |              |          |
|                    | Taxable $\overset{\mathcal{A}^{d'}}{\longrightarrow}$ Tax-Deferred $\overset{\mathcal{A}^{d'}}{\longrightarrow}$ Tax-Free $\overset{\mathcal{A}^{d'}}{\longrightarrow}$                                                                                                    |               |                |           |              |         |             |              |            |             |             |             |        |         |           |             |               |              |          |
|                    | anning 16 years ~ new temperature IDA DOTU                                                                                                    |               |                |           |              |         |             |              |            |             |             |             |        |         |           |             |               |              |          |
| Planning           | anning 16 years V Brokerage Investments IRA ROTH Incomes K Expenses                                                                                                    |               |                |           |              |         |             |              |            |             |             |             |        |         |           |             |               |              |          |
| Horizon            | anning 16 years v Brokerage Investments IRA ROTH Incomes K Expenses Expenses                                                                                                    |               |                |           |              |         |             |              |            |             |             |             |        |         |           |             |               |              |          |
|                    | Inning 16 years V Brokerage Investments IRA ROTH Incomes K Expenses Expenses A After Tax After Tax Income Income I |               |                |           |              |         |             |              |            |             |             |             |        |         |           |             |               |              |          |
| Year               | Income     Recount     Income     Account     Income     Account     Income     Accounts     Planed     Jane     Jane SS     Travel     Income Tax     After Tax     After Tax     Income     Year                                                                                                    |               |                |           |              |         |             |              |            |             |             |             |        |         |           |             |               |              |          |
| net return         | 61                                                                                                    | 4.00 %        |                | 5.00 %    | Jane IRA     | 6.00 %  |             |              |            |             |             |             |        |         |           | income      |               |              |          |
| initial amount     |                                                                                                    | 500,000       |                | 1,000,000 |              | 40,000  |             | 1,540,000    | Subtotal   |             |             |             |        |         |           |             | from total    |              |          |
| bonus %            |                                                                                                    | 0.00 %        |                | 0.00 %    | Jane inc     | 0.00 %  |             | 0            | of account | Infl Factor | Infl Factor | Infl Factor | Eff T  | x Rate  |           | Infl Factor | income to     |              |          |
| w/bonus            |                                                                                                    | 500,000       | (45.600)       | 1,000,000 |              | 40,000  | (7.000)     | 1,540,000    | incomes    | 2.00 %      | 1.50 %      | 2.00 %      | (07.0) | 0.470   | 400.000   | 3.00 %      | target        | 0005         |          |
| 2025               | 62                                                                                                    | 535,633       | (15,633)       | 1,050,000 | 0            | 49,400  | (7,000)     | 1,035,033    | (22,633)   | 150,000     | 0           | 0           | (27,30 | )-17%   | 100,000   | 100,000     | 0             | 2025         |          |
| 2020               | 64                                                                                                    | 608 207       | (13,650)       | 1157625   |              | 69,926  | (7,000)     | 1,735,555    | (20,650)   | 156,060     |             | 0           | (20,30 | 1.17%   | 106,000   | 106,000     | 0             | 2020         |          |
| 2028               | 65                                                                                                    | 555 888       | 76 647         | 1 215 506 | ő            | 74 121  | (7,000)     | 1 845 516    | 76 647     | 0           | 32 626      | 0           | (23,02 | 0-0%    | 109,273   | 109,273     | 0             | 2028         |          |
| 2029               | 66                                                                                                    | 468.688       | 109.436        | 1,276,282 | ő            | 78,569  | Ő           | 1.823.538    | 109,436    | 0           | 33,115      | (30,000)    |        | 0-0%    | 112.551   | 112,551     | 0             | 2029         |          |
| 2030               | 67                                                                                                    | 374.521       | 112,915        | 1.340.096 | 0            | 83,283  | 0           | 1,797,899    | 112,915    | 0           | 33.612      | (30,600)    |        | 0-0%    | 115.927   | 115.927     | 0             | 2030         |          |
| 2031               | 68                                                                                                    | 273,000       | 116,501        | 1,407,100 | 0            | 88,280  | 0           | 1,768,380    | 116,501    | 0           | 34,116      | (31,212)    |        | 0-0%    | 119,405   | 119,405     | 0             | 2031         |          |
| 2032               | 69                                                                                                    | 163,725       | 120,196        | 1,477,455 | 0            | 93,577  | 0           | 1,734,757    | 120,196    | 0           | 34,628      | (31,836)    |        | 0-0%    | 122,987   | 122,987     | 0             | 2032         |          |
| 2033               | 70                                                                                                    | 46,271        | 124,003        | 1,551,328 | 0            | 99,191  | 0           | 1,696,790    | 124,003    | 0           | 35,147      | (32,473)    |        | 0-0%    | 126,677   | 126,677     | 0             | 2033         |          |
| 2034               | 71                                                                                                    | 0             | 48,122         | 1,573,054 | 55,840       | 105,143 | 0           | 1,678,196    | 103,963    | 0           | 35,675      | 0           | (9,16  | )-10%   | 130,477   | 130,477     | 0             | 2034         |          |
| 2035               | 72                                                                                                    | 0             | 0              | 1,530,518 | 121,189      | 111,451 | 0           | 1,641,969    | 121,189    | 0           | 36,210      | 0           | (23,00 | )-15%   | 134,392   | 134,392     | 0             | 2035         | 6        |
| 2036               | 73                                                                                                    | 0             | 0              | 1,481,458 | 125,585      | 118,138 | 0           | 1,599,596    | 125,585    | 0           | 36,753      | 0           | (23,91 | 5)-15%  | 138,423   | 138,423     | 0             | 2036         |          |
| 2037               | 74                                                                                                    | 0             | 0              | 1,425,404 | 130,127      | 125,226 | 0           | 1,550,631    | 130,127    | 0           | 37,304      | 0           | (24,85 | 5)-15%  | 142,576   | 142,576     | 0             | 2037         |          |
| 2038               | 75                                                                                                    | 0             | 0              | 1,361,858 | 134,817      | 132,740 | 0           | 1,494,598    | 134,817    | 0           | 37,864      | 0           | (25,82 | 7)-15%  | 146,853   | 146,853     | 0             | 2038         |          |
| 2039               | 76                                                                                                    | 0             | 0              | 1,290,292 | 139,659      | 140,704 | 0           | 1,430,996    | 139,659    | 0           | 38,432      | 0           | (26,8  | )-15%   | 151,259   | 151,259     | 0             | 2039         |          |
| 2040               | 77                                                                                                    | 0             | 0              | 1,210,146 | 144,660      | 149,147 | 0           | 1,359,292    | 144,660    | 0           | 39,008      | 0           | (27,87 | 2)-15%  | 155,797   | 155,797     | 0             | 2040         | 6        |
|                    |                                                                                                    |               | 663,905        |           | 851,878      |         | (21,000)    |              | 1,494,782  | 459,060     | 464,491     | (156,121)   | (2     | 46,524) | 2,015,688 | 2,015,688   | 0             |              | <u> </u> |
| Orange ba          | ckgrounds inc                                                                                                    | licate hypoth | etical returns |           |              |         |             |              |            |             |             |             |        |         |           |             |               |              |          |

Step 27: After Tax Income Column: This column represents the after-tax income that the plan produced.

|                     |                                                                   |               |                |           |              |          |              |                   |                         |               |         |           |              |                     |                               |               |               | _    |
|---------------------|-------------------------------------------------------------------|---------------|----------------|-----------|--------------|----------|--------------|-------------------|-------------------------|---------------|---------|-----------|--------------|---------------------|-------------------------------|---------------|---------------|------|
|                     |                                                                   |               |                |           |              |          |              |                   |                         |               |         |           |              | YOUR CAS            | E LIST SE                     | TTINGS H      | ELP SIGN      | OUT  |
| Doe .la             | ane                                                               |               |                |           |              |          |              |                   |                         |               |         |           |              |                     |                               | PREPARED B    | C DEMO ADV    | ISOR |
| 200,00              | anc                                                               |               |                |           |              |          |              |                   |                         |               |         |           |              |                     | INIT                          | TAL PLAN DAT  | : 01/01/2025  | 5    |
| CLIENT DASHBO       | ARD STRU                                                          | ICTURED INCO  | ME PLANNING    | CASH FL   | OW AND TAX A | DVISOR   | ASSET ALLOCA | TION AND NET      | WORTH                   | BRAPHS R      | EPORTS  | TOOLS     |              |                     | REVIS                         | SED PLAN DAT  | E: 12/11/2024 | 1    |
| Structu             | urod la                                                           | noom          |                | ning      |              |          |              |                   |                         |               |         |           |              |                     |                               |               |               |      |
| Silucii             | lieu ii                                                           | ICOIII        | eriai          | iiiiiig   |              |          |              |                   |                         |               |         |           |              |                     |                               |               |               |      |
| Edit Dynamic        | Mode                                                              |               |                |           |              |          |              |                   |                         |               |         |           |              |                     |                               |               |               |      |
|                     |                                                                   |               |                |           |              |          |              |                   |                         |               |         |           |              |                     |                               |               |               | ļ    |
| Scenario ou         |                                                                   |               |                |           |              |          |              |                   |                         |               |         |           |              |                     |                               |               |               | ļ    |
| Star                | ting Plan Dem                                                     | 10            |                |           |              |          | ~            |                   |                         |               |         |           |              |                     |                               |               |               |      |
|                     | Taxable * Tax-Free *                                              |               |                |           |              |          |              |                   |                         |               |         |           |              |                     |                               |               |               |      |
|                     | aming 16 years ~ Rickerane Investments IRA BOTH                   |               |                |           |              |          |              |                   |                         |               |         |           |              |                     |                               |               |               |      |
| Planning<br>Horizon | 16 years Brokerage Investments IRA ROTH Incomes Expenses Expenses |               |                |           |              |          |              |                   |                         |               |         |           |              |                     |                               |               |               |      |
| Year                | Jane                                                              | Account       | Income         | Account   | Income       | Account  | Income       | Accounts<br>Total | Planned<br>Distribution | Jane<br>Wages | Jane SS | Travel    | Income Tax   | After Tax<br>Income | After Tax<br>Target<br>Income | Income<br>Gap | Year          |      |
| net return          | 61                                                                | 4.00 %        |                | 5.00 %    | Jane IRA     | 6.00 %   |              |                   |                         |               |         |           |              |                     | interne                       |               | -             |      |
| initial amount      |                                                                   | 500,000       |                | 1,000,000 | 100000       | 40,000   |              | 1,540,000         | Subtotal                | 1.0 5         | 1.0 5   | 1-0 5     | F# T D-++-   |                     | 1-0 F                         | from total    |               |      |
| w/bonus             |                                                                   | 500.000       |                | 1 000 000 | Jane Inc     | 40.000 % |              | 1 540 000         | of account              | 2 00 %        | 1 50 %  | 2 00 %    | Eff Tax Rate |                     | 3 00 %                        | Income to     |               |      |
| 2025                | 62                                                                | 535.633       | (15.633)       | 1.050.000 | 0            | 49,400   | (7.000)      | 1.635.033         | (22.633)                | 150.000       | 0       | 2.00 %    | (27.367)-17% | 100.000             | 100.000                       | 0             | 2025          |      |
| 2026                | 63                                                                | 571,689       | (14,631)       | 1,102,500 | 0            | 59,364   | (7,000)      | 1,733,553         | (21,631)                | 153,000       | 0       | 0         | (28,369)-17% | 103,000             | 103,000                       | 0             | 2026          |      |
| 2027                | 64                                                                | 608,207       | (13,650)       | 1,157,625 | 0            | 69,926   | (7,000)      | 1,835,758         | (20,650)                | 156,060       | 0       | 0         | (29,320)-17% | 106,090             | 106,090                       | 0             | 2027          |      |
| 2028                | 65                                                                | 555,888       | 76,647         | 1,215,506 | 0            | 74,121   | 0            | 1,845,516         | 76,647                  | 0             | 32,626  | 0         | 0-0%         | 109,273             | 109,273                       | 0             | 2028          |      |
| 2029                | 66                                                                | 468,688       | 109,436        | 1,276,282 | 0            | 78,569   | 0            | 1,823,538         | 109,436                 | 0             | 33,115  | (30,000)  | 0-0%         | 112,551             | 112,551                       | 0             | 2029          |      |
| 2030                | 67                                                                | 374,521       | 112,915        | 1,340,096 | 0            | 83,283   | 0            | 1,797,899         | 112,915                 | 0             | 33,612  | (30,600)  | 0-0%         | 115,927             | 115,927                       | 0             | 2030          |      |
| 2031                | 68                                                                | 273,000       | 116,501        | 1,407,100 | 0            | 88,280   | 0            | 1,768,380         | 116,501                 | 0             | 34,116  | (31,212)  | 0-0%         | 119,405             | 119,405                       | 0             | 2031          |      |
| 2032                | 59                                                                | 163,/25       | 120,196        | 1,4//,455 | 0            | 93,577   | 0            | 1,/34,/57         | 120,196                 | 0             | 34,628  | (31,836)  | 0-0%         | 122,987             | 122,987                       | 0             | 2032          |      |
| 2033                | 70                                                                | 40,271        | 48 122         | 1,551,328 | 55.840       | 1051/12  | 0            | 1,090,790         | 103 962                 | 0             | 35,147  | (32,473)  | (9160)-10%   | 120,077             | 130 477                       | 0             | 2033          |      |
| 2035                | 72                                                                | 0             | 40,122         | 1 530 518 | 121 189      | 111 451  | 0            | 1 641 969         | 121 190                 | 0             | 36,075  | 0         | (23,007)-15% | 134 392             | 134 302                       | 0             | 2034          |      |
| 2036                | 73                                                                | 0             | 0              | 1,481,458 | 125,585      | 118,138  | 0            | 1,599,596         | 125,585                 | 0             | 36,753  | 0         | (23,915)-15% | 138,423             | 138,423                       | 0             | 2036          |      |
| 2037                | 74                                                                | 0             | 0              | 1,425,404 | 130,127      | 125.226  | 0            | 1.550.631         | 130,127                 | 0             | 37,304  | 0         | (24.855)-15% | 142.576             | 142.576                       | 0             | 2037          |      |
| 2038                | 75                                                                | 0             | 0              | 1,361,858 | 134,817      | 132,740  | 0            | 1,494,598         | 134,817                 | 0             | 37,864  | 0         | (25,827)-15% | 146,853             | 146,853                       | 0             | 2038          |      |
| 2039                | 76                                                                | 0             | 0              | 1,290,292 | 139,659      | 140,704  | 0            | 1,430,996         | 139,659                 | 0             | 38,432  | 0         | (26,832)-15% | 151,259             | 151,259                       | 0             | 2039          |      |
| 2040                | 77                                                                | 0             | 0              | 1,210,146 | 144,660      | 149,147  | 0            | 1,359,292         | 144,660                 | 0             | 39,008  | 0         | (27,872)-15% | 155,797             | 155,797                       | 0             | 2040          |      |
|                     |                                                                   |               | 663,905        |           | 851,878      |          | (21,000)     |                   | 1,494,782               | 459,060       | 464,491 | (156,121) | (246,524)    | 2,015,688           | 2,015,688                     | 0             |               | - I  |
| Orange ba           | ckgrounds ind                                                     | licate hypoth | etical returns |           |              |          |              |                   |                         |               |         |           |              |                     |                               |               |               |      |

Step 28: Last Row of the After Tax Income Column: This number represents the total after-tax income produced

### over the plan horizon.

|                         |                                                                                                    |               |                |           |              |          |             |                                                                                                    |                         |               |          |           |              | YOUR     | CASE LIST SE                  | TTINGS   H     | ELP SIGN OUT   |
|-------------------------|----------------------------------------------------------------------------------------------------|---------------|----------------|-----------|--------------|----------|-------------|----------------------------------------------------------------------------------------------------|-------------------------|---------------|----------|-----------|--------------|----------|-------------------------------|----------------|----------------|
| Doe I                   | ane                                                                                                    |               |                |           |              |          |             |                                                                                                    |                         |               |          |           |              |          |                               | PREPARED BY    | : DEMO ADVISOR |
| 000,0                   | unc                                                                                                    |               |                |           |              |          |             |                                                                                                    |                         |               |          |           |              |          | INI                           | TIAL PLAN DATE | E: 01/01/2025  |
| CLIENT DASHBO           | ARD STRU                                                                                                    | UCTURED INCO  | ME PLANNING    | CASH FL   | OW AND TAX A | DVISOR A | SSET ALLOCA | TION AND NET                                                                                                    | WORTH G                 | RAPHS R       | EPORTS 1 | OOLS      |              |          | REV                           | SED PLAN DATE  | E: 12/11/2024  |
| Structi<br>Edit Dynamic | Ured II                                                                                                    | ncom          | e Plar         | nning     |              |          |             |                                                                                                    |                         |               |          |           |              |          |                               |                |                |
| Scenario Star           | ting Plan Den                                                                                                    | no            |                |           |              |          | $\sim$      |                                                                                                    |                         |               |          |           |              |          |                               |                |                |
|                         | anning 16 years v Brokerage Investments IRA ROTH Incomes * Expenses* Expenses*                                                                                                    |               |                |           |              |          |             |                                                                                                    |                         |               |          |           |              |          |                               |                |                |
| Planning<br>Horizon     | nning 16 years V Jane Account Income Account Income |               |                |           |              |          |             |                                                                                                    |                         |               |          |           |              |          |                               |                |                |
| Year                    | Jane                                                                                                    | Account       | Income         | Account   | Income       | Account  | Income      | Accounts<br>Total                                                                                                    | Planned<br>Distribution | Jane<br>Wages | Jane SS  | Travel    | Income Tax   | After Ta | After Tax<br>Target<br>Income | Income<br>Gap  | Year           |
| net return              | 61                                                                                                    | 4.00 %        |                | 5.00 %    | Jane IRA     | 6.00 %   |             | and the second second se |                         |               |          |           |              |          | -                             |                |                |
| initial amount          |                                                                                                    | 500,000       |                | 1,000,000 |              | 40,000   |             | 1,540,000                                                                                                    | Subtotal                |               |          |           |              |          |                               | from total     |                |
| w/bonus                 |                                                                                                    | 500.000       |                | 1 000 000 | Jane Inc     | 40.000 % |             | 1 540 000                                                                                                    | of account<br>incomes   | 2 00 %        | 1 50 %   | 2 00 %    | Eff Tax Rate |          | Inti Factor                   | income to      |                |
| 2025                    | 62                                                                                                    | 535,633       | (15,633)       | 1,050,000 | 0            | 49,400   | (7,000)     | 1,635,033                                                                                                    | (22.633)                | 150,000       | 0        | 0         | (27,367)-17% | 10.0     | 00 100,000                    | 0              | 2025           |
| 2026                    | 63                                                                                                    | 571,689       | (14,631)       | 1,102,500 | 0            | 59,364   | (7,000)     | 1,733,553                                                                                                    | (21,631)                | 153,000       | 0        | 0         | (28,369)-17% | 10 8,0   | 00 103,000                    | 0              | 2026           |
| 2027                    | 64                                                                                                    | 608,207       | (13,650)       | 1,157,625 | 0            | 69,926   | (7,000)     | 1,835,758                                                                                                    | (20,650)                | 156,060       | 0        | 0         | (29,320)-17% | 105,0    | 90 106,090                    | 0              | 2027           |
| 2028                    | 65                                                                                                    | 555,888       | 76,647         | 1,215,506 | 0            | 74,121   | 0           | 1,845,516                                                                                                    | 76,647                  | 0             | 32,626   | 0         | 0-0%         | 10,2     | 73 109,273                    | 0              | 2028           |
| 2029                    | 66                                                                                                    | 468,688       | 109,436        | 1,276,282 | 0            | 78,569   | 0           | 1,823,538                                                                                                    | 109,436                 | 0             | 33,115   | (30,000)  | 0-0%         | 112,5    | 51 112,551                    | 0              | 2029           |
| 2030                    | 67                                                                                                    | 374,521       | 112,915        | 1,340,096 | 0            | 83,283   | 0           | 1,797,899                                                                                                    | 112,915                 | 0             | 33,612   | (30,600)  | 0-0%         | 10,9     | 27 115,927                    | 0              | 2030           |
| 2031                    | 60                                                                                                    | 163 725       | 120 196        | 1,407,100 | 0            | 03,200   | 0           | 1,700,300                                                                                                    | 120 106                 | 0             | 34,110   | (31,212)  | 0-0%         | 1100     | 97 122.097                    |                | 2031           |
| 2032                    | 70                                                                                                    | 46 271        | 124,003        | 1,551,328 | 0            | 99,191   | 0           | 1,696,790                                                                                                    | 124,003                 | 0             | 35,147   | (32,473)  | 0-0%         | 1256     | 77 126 677                    | 0              | 2032           |
| 2034                    | 71                                                                                                    | 0             | 48,122         | 1,573,054 | 55,840       | 105,143  | 0           | 1,678,196                                                                                                    | 103,963                 | 0             | 35,675   | 0         | (9,160)-10%  | 130.4    | 77 130,477                    | 0              | 2034           |
| 2035                    | 72                                                                                                    | 0             | 0              | 1,530,518 | 121,189      | 111,451  | 0           | 1,641,969                                                                                                    | 121,189                 | 0             | 36,210   | 0         | (23,007)-15% | 13 4,3   | 92 134,392                    | 0              | 2035           |
| 2036                    | 73                                                                                                    | 0             | 0              | 1,481,458 | 125,585      | 118,138  | 0           | 1,599,596                                                                                                    | 125,585                 | 0             | 36,753   | 0         | (23,915)-15% | 13 8,4   | 138,423                       | 0              | 2036           |
| 2037                    | 74                                                                                                    | 0             | 0              | 1,425,404 | 130,127      | 125,226  | 0           | 1,550,631                                                                                                    | 130,127                 | 0             | 37,304   | 0         | (24,855)-15% | 14 2,5   | 76 142,576                    | 0              | 2037           |
| 2038                    | 75                                                                                                    | 0             | 0              | 1,361,858 | 134,817      | 132,740  | 0           | 1,494,598                                                                                                    | 134,817                 | 0             | 37,864   | 0         | (25,827)-15% | 14 5,8   | 53 146,853                    | 0              | 2038           |
| 2039                    | 76                                                                                                    | 0             | 0              | 1,290,292 | 139,659      | 140,704  | 0           | 1,430,996                                                                                                    | 139,659                 | 0             | 38,432   | 0         | (26,832)-15% | 142      | 59 151,259                    | 0              | 2039           |
| 2040                    | 77                                                                                                    | 0             | 0              | 1,210,146 | 144,660      | 149,147  | 0           | 1,359,292                                                                                                    | 144,660                 | 0             | 39,008   | 0         | (27,872)-15% | 155,7    | 97 155,797                    | 0              | 2040           |
|                         |                                                                                                    |               | 663,905        | _         | 851,878      |          | (21,000)    |                                                                                                    | 1,494,782               | 459,060       | 464,491  | (156,121) | (246,524)    | 2,015,6  | 88 2,015,688                  | 0              | 0              |
| Orange ba               | ckgrounds in                                                                                                    | dicate hypoth | etical returns |           |              |          |             |                                                                                                    |                         |               |          |           |              |          |                               |                |                |

Step 29: After Tax Target Income Column: This column represents the after tax target income that the client would like to have.

|                     |                                                                                                    |                |                |           |              |         |              |              |              |             |             |             |              | YOUR CAS  | E LIST      | TTINGS H      | ELP SIGN OUT |
|---------------------|----------------------------------------------------------------------------------------------------|----------------|----------------|-----------|--------------|---------|--------------|--------------|--------------|-------------|-------------|-------------|--------------|-----------|-------------|---------------|--------------|
| Doe la              | ane                                                                                                    |                |                |           |              |         |              |              |              |             |             |             |              |           |             | PREPARED BY   | DEMO ADVISOR |
| 000,00              | unc                                                                                                    |                |                |           |              |         |              |              |              |             |             |             |              |           | INIT        | TAL PLAN DATE | 01/01/2025   |
| CLIENT DASHBO       | ARD STRU                                                                                                    | CTURED INCO    | ME PLANNING    | CASH FL   | OW AND TAX A | DVISOR  | SSET ALLOCAT | TION AND NET | WORTH G      | RAPHS R     | EPORTS 1    | OOLS        |              |           | REVI        | SED PLAN DATE | 12/11/2024   |
| Ctructu             | urod b                                                                                                    | noom           |                | ning      |              |         |              |              |              |             |             |             |              |           |             |               |              |
| Silucii             | lieu ii                                                                                                    | ICOIII         | eriai          | ming      |              |         |              |              |              |             |             |             |              |           |             |               |              |
| Edit Dynamic        | Mode                                                                                                    |                |                |           |              |         |              |              |              |             |             |             |              |           |             |               |              |
|                     |                                                                                                    |                |                |           |              |         |              |              |              |             |             |             |              |           |             |               |              |
| Soopario e:         |                                                                                                    |                |                |           |              |         |              |              |              |             |             |             |              |           |             |               |              |
| Scenario Star       | ting Plan Dem                                                                                                    | 0              |                |           |              |         | ~            |              |              |             |             |             |              |           |             |               |              |
|                     | Taxable * Tax-Deferred * Tax-Free *                                                                                                    |                |                |           |              |         |              |              |              |             |             |             |              |           |             |               |              |
|                     | nning 16 years V Brokerage Investments IRA ROTH Incomes K Expenses C                                                                                                    |                |                |           |              |         |              |              |              |             |             |             |              |           |             |               |              |
| Planning<br>Horizon | ng <u>16 years ×</u> Brokerage Investments IRA ROTH Incomes <del>×</del> Expenses Expenses After Tax After Tax |                |                |           |              |         |              |              |              |             |             |             |              |           |             |               |              |
| Mana                | ng 16 years 7 Brokerage Investments IRA ROTH Income X Expenses Expenses Expenses Income Tax After Tax Income Account Income Account Income Ac               |                |                |           |              |         |              |              |              |             |             |             |              |           |             | Income        | Mana         |
| Year                | Jane                                                                                                    | Account        | Income         | Account   | Income       | Account | income       | Total        | Distribution | Wages       | Jane 55     | Travel      | Income Tax   | Income    | Income      | Gap           | Year         |
| net return          | 61                                                                                                    | 4.00 %         |                | 5.00 %    | Jane IRA     | 6.00 %  |              | 1 5 10 000   |              |             |             |             |              |           |             |               |              |
| initial amount      |                                                                                                    | 500,000        |                | 1,000,000 | lane inc     | 40,000  |              | 1,540,000    | Subtotal     | Infl Eactor | Infl Eactor | Infl Eactor | Eff Tay Pate |           | Infl Factor | income to     |              |
| w/bonus             |                                                                                                    | 500.000        |                | 1.000.000 | oune me      | 40.000  |              | 1.540.000    | incomes      | 2.00 %      | 1.50 %      | 2.00 %      | En lax Nate  |           | 3.00 %      | target        |              |
| 2025                | 62                                                                                                    | 535,633        | (15,633)       | 1,050,000 | 0            | 49,400  | (7,000)      | 1,635,033    | (22,633)     | 150,000     | 0           | 0           | (27,367)-17% | 100,000   | 100,000     | 0             | 2025         |
| 2026                | 63                                                                                                    | 571,689        | (14,631)       | 1,102,500 | 0            | 59,364  | (7,000)      | 1,733,553    | (21,631)     | 153,000     | 0           | 0           | (28,369)-17% | 103,000   | 103,000     | 0             | 2026         |
| 2027                | 64                                                                                                    | 608,207        | (13,650)       | 1,157,625 | 0            | 69,926  | (7,000)      | 1,835,758    | (20,650)     | 156,060     | 0           | 0           | (29,320)-17% | 106,090   | 106,090     | 0             | 2027         |
| 2028                | 65                                                                                                    | 555,888        | 76,647         | 1,215,506 | 0            | 74,121  | 0            | 1,845,516    | 76,647       | 0           | 32,626      | 0           | 0-0%         | 109,273   | 109,273     | 0             | 2028         |
| 2029                | 66                                                                                                    | 468,688        | 109,436        | 1,276,282 | 0            | 78,569  | 0            | 1,823,538    | 109,436      | 0           | 33,115      | (30,000)    | 0-0%         | 112,551   | 112,551     | 0             | 2029         |
| 2030                | 67                                                                                                    | 374,521        | 112,915        | 1,340,096 | 0            | 83,283  | 0            | 1,797,899    | 112,915      | 0           | 33,612      | (30,600)    | 0-0%         | 115,927   | 115,927     | 0             | 2030         |
| 2031                | 68                                                                                                    | 2/3,000        | 116,501        | 1,407,100 | 0            | 88,280  | 0            | 1,768,380    | 116,501      | 0           | 34,116      | (31,212)    | 0-0%         | 119,405   | 119,405     | 0             | 2031         |
| 2032                | 70                                                                                                    | 103,725        | 120,196        | 1,477,455 | 0            | 93,577  | 0            | 1,/34,/5/    | 120,196      | 0           | 34,028      | (31,830)    | 0-0%         | 122,987   | 122,987     | 0             | 2032         |
| 2034                | 70                                                                                                    | 40,271         | 48 122         | 1,531,520 | 55.840       | 105 143 | 0            | 1,050,790    | 103.963      | 0           | 35,147      | (32,473)    | (9160)-10%   | 130,477   | 130,477     |               | 2034         |
| 2035                | 72                                                                                                    | 0              |                | 1,530,518 | 121 189      | 111.451 | 0            | 1 641 969    | 121,189      | 0           | 36,210      | 0           | (23,007)-15% | 134,392   | 134.392     | 0             | 2035         |
| 2036                | 73                                                                                                    | 0              | 0              | 1.481.458 | 125,585      | 118,138 | 0            | 1.599.596    | 125,585      | 0           | 36,753      | 0           | (23,915)-15% | 138,423   | 138,423     | o             | 2036         |
| 2037                | 74                                                                                                    | 0              | 0              | 1,425,404 | 130,127      | 125,226 | 0            | 1,550,631    | 130,127      | 0           | 37,304      | 0           | (24,855)-15% | 142,576   | 142,576     | 0             | 2037         |
| 2038                | 75                                                                                                    | 0              | 0              | 1,361,858 | 134,817      | 132,740 | 0            | 1,494,598    | 134,817      | 0           | 37,864      | 0           | (25,827)-15% | 146,853   | 146,853     | 0             | 2038         |
| 2039                | 76                                                                                                    | 0              | 0              | 1,290,292 | 139,659      | 140,704 | 0            | 1,430,996    | 139,659      | 0           | 38,432      | 0           | (26,832)-15% | 151,259   | 151,259     | 0             | 2039         |
| 2040                | 77                                                                                                    | 0              | 0              | 1,210,146 | 144,660      | 149,147 | 0            | 1,359,292    | 144,660      | 0           | 39,008      | 0           | (27,872)-15% | 155,797   | 155,797     | 0             | 2040         |
|                     |                                                                                                    |                | 663,905        |           | 851,878      |         | (21,000)     |              | 1,494,782    | 459,060     | 464,491     | (156,121)   | (246,524)    | 2,015,688 | 2,015,688   | 0             | 1            |
| Orange ba           | ckgrounds inc                                                                                                    | licate hypothe | etical returns |           |              |         |              |              |              |             |             |             |              |           |             |               |              |

Step 30: After Tax Target Income Infl Factor: This percentage amount represents how much percentage wise they

### target income will rise per year due to inflation.

| SIPS           |                                                                                                    |                |                |           |              |         |             |              |              |             |             |             |                                         | YOUR CAS  | E LIST S           | ETTINGS   H    | ELP SIGN OU |
|----------------|----------------------------------------------------------------------------------------------------|----------------|----------------|-----------|--------------|---------|-------------|--------------|--------------|-------------|-------------|-------------|-----------------------------------------|-----------|--------------------|----------------|-------------|
| Doo l          | 200                                                                                                    |                |                |           |              |         |             |              |              |             |             |             |                                         |           |                    | PREPARED BY    |             |
| DUE, J         | ane                                                                                                    |                |                |           |              |         |             |              |              |             |             |             |                                         |           | IN                 | TIAL PLAN DATE | 01/01/2025  |
| CLIENT DASHBO  | ARD STRU                                                                                                    | CTURED INCO    | ME PLANNING    | CASH FL   | OW AND TAX A | DVISOR  | SSET ALLOCA | TION AND NET | WORTH 0      | RAPHS R     | EPORTS 1    | OOLS        |                                         |           | REV                | ISED PLAN DATE | 12/11/2024  |
| Ctructu        | سمط اس                                                                                                    |                |                | in in a   |              |         |             |              |              |             |             |             |                                         |           |                    |                |             |
| Structt        | lied II                                                                                                    | ICOLL          | e Plar         | ining     |              |         |             |              |              |             |             |             |                                         |           |                    |                |             |
| Edit Dynamic   | Mode                                                                                                    |                |                |           |              |         |             |              |              |             |             |             |                                         |           |                    |                |             |
|                |                                                                                                    |                |                |           |              |         |             |              |              |             |             |             |                                         |           |                    |                |             |
|                |                                                                                                    |                |                |           |              |         |             |              |              |             |             |             |                                         |           |                    |                |             |
| Scenario Star  | ting Plan Dem                                                                                                    | 0              |                |           |              |         | $\sim$      |              |              |             |             |             |                                         |           |                    |                |             |
|                | Taxable * Tax-Deferred * Tax-Free *                                                                                                    |                |                |           |              |         |             |              |              |             |             |             |                                         |           |                    |                |             |
|                | anning<br>rizon  Taxable  Tax-Deferred  Tax-Free  Tax-Free Tax-Free  Tax-Free  Tax-Free  Tax-Free Tax-Free Tax-Free Tax-Free Tax-Free Tax- |                |                |           |              |         |             |              |              |             |             |             |                                         |           |                    |                |             |
| Planning       | nning 16 years V Brokerage Investments IRA ROTH Incomes K Expenses K                                                                                                    |                |                |           |              |         |             |              |              |             |             |             |                                         |           |                    |                |             |
| Horizon        | Ianning 16 years V Brokerage Investments IRA ROTH Incomes Kepenses Kepenses   |                |                |           |              |         |             |              |              |             |             |             |                                         |           |                    |                |             |
| Year           | Jane                                                                                                    | Account        | Income         | Account   | Income       | Account | Income      | Accounts     | Planned      | Jane        | Jane SS     | Travel      | Income Tax                              | After Tax | Afte Tax<br>Ta get | Income         | Year        |
| net return     | 61                                                                                                    | 4.00 %         |                | 5.00 %    | Jane IRA     | 6.00 %  |             | rotar        | Distribution | mages       |             |             |                                         | income    | Income             | oup            |             |
| initial amount |                                                                                                    | 500,000        |                | 1,000,000 |              | 40,000  |             | 1,540,000    | Subtotal     |             |             |             |                                         |           | •                  | from total     |             |
| bonus %        |                                                                                                    | 0.00 %         |                | 0.00 %    | Jane inc     | 0.00 %  |             | 0            | of account   | Infl Factor | Infl Factor | Infl Factor | Eff Tax Rate                            |           | Infl Factor        | income to      |             |
| w/bonus        | 10                                                                                                    | 500,000        | (1.5.4.6.0)    | 1,000,000 |              | 40,000  | (7.0.0.0)   | 1,540,000    | incomes      | 2.00 %      | 1.50 %      | 2.00 %      | (0.0.0.0.0.0.0.0.0.0.0.0.0.0.0.0.0.0.0. |           | 3.00 %             | target         |             |
| 2025           | 62                                                                                                    | 535,633        | (15,633)       | 1,050,000 | 0            | 49,400  | (7,000)     | 1,635,033    | (22,633)     | 150,000     | 0           | 0           | (27,367)-17%                            | 100,000   | 100,000            | 0              | 2025        |
| 2027           | 64                                                                                                    | 608 207        | (13,650)       | 1 157 625 | ő            | 69.926  | (7,000)     | 1,835,758    | (20,650)     | 156,060     | 0           | 0           | (29.320)-17%                            | 106,000   | 106,000            | ů              | 2027        |
| 2028           | 65                                                                                                    | 555,888        | 76.647         | 1.215.506 | ō            | 74,121  | 0           | 1.845.516    | 76.647       | 0           | 32.626      | 0           | 0-0%                                    | 109.273   | 109.273            | 0              | 2028        |
| 2029           | 66                                                                                                    | 468,688        | 109,436        | 1,276,282 | 0            | 78,569  | 0           | 1,823,538    | 109,436      | 0           | 33,115      | (30,000)    | 0-0%                                    | 112,551   | 112,551            | 0              | 2029        |
| 2030           | 67                                                                                                    | 374,521        | 112,915        | 1,340,096 | 0            | 83,283  | 0           | 1,797,899    | 112,915      | 0           | 33,612      | (30,600)    | 0-0%                                    | 115,927   | 115,927            | 0              | 2030        |
| 2031           | 68                                                                                                    | 273,000        | 116,501        | 1,407,100 | 0            | 88,280  | 0           | 1,768,380    | 116,501      | 0           | 34,116      | (31,212)    | 0-0%                                    | 119,405   | 119,405            | 0              | 2031        |
| 2032           | 69                                                                                                    | 163,725        | 120,196        | 1,477,455 | 0            | 93,577  | 0           | 1,734,757    | 120,196      | 0           | 34,628      | (31,836)    | 0-0%                                    | 122,987   | 122,987            | 0              | 2032        |
| 2033           | 70                                                                                                    | 46,271         | 124,003        | 1,551,328 | 0            | 99,191  | 0           | 1,696,790    | 124,003      | 0           | 35,147      | (32,473)    | 0-0%                                    | 126,677   | 126,677            | 0              | 2033        |
| 2034           | 71                                                                                                    | 0              | 48,122         | 1,573,054 | 55,840       | 105,143 | 0           | 1,678,196    | 103,963      | 0           | 35,675      | 0           | (9,160)-10%                             | 130,477   | 130,477            | 0              | 2034        |
| 2035           | /2                                                                                                    | 0              | 0              | 1,530,518 | 121,189      | 111,451 | 0           | 1,641,969    | 121,189      | 0           | 36,210      | 0           | (23,007)-15%                            | 134,392   | 134,392            | 0              | 2035        |
| 2036           | 73                                                                                                    | 0              | 0              | 1,401,458 | 125,585      | 105,138 | 0           | 1,599,596    | 125,585      | 0           | 30,/53      | 0           | (23,915)-15%                            | 138,423   | 138,423            |                | 2030        |
| 2038           | 75                                                                                                    | 0              | 0              | 1 361 858 | 134,817      | 132 740 | 0           | 1 494 598    | 134,817      | 0           | 37,864      | 0           | (25.827)-15%                            | 146,853   | 146,853            |                | 2038        |
| 2039           | 76                                                                                                    | 0              | 0              | 1,290,292 | 139.659      | 140,704 | 0           | 1,430,996    | 139.659      | 0           | 38,432      | 0           | (26.832)-15%                            | 151,259   | 151,259            |                | 2039        |
| 2040           | 77                                                                                                    | 0              | 0              | 1,210,146 | 144.660      | 149.147 | 0           | 1.359.292    | 144.660      | 0           | 39.008      | 0           | (27.872)-15%                            | 155,797   | 155,797            | 0              | 2040        |
|                |                                                                                                    | •              | 663,905        | ,,        | 851,878      |         | (21,000)    |              | 1,494,782    | 459,060     | 464,491     | (156,121)   | (246,524)                               | 2,015,688 | 2,015,688          | 0              |             |
| Orange ba      | ckgrounds ind                                                                                                    | licate hypothe | etical returns |           |              |         |             |              |              |             |             | ,,          | ,                                       |           |                    |                |             |

Step 31: First Row of the After Tax Target Income Column: This number represents the year end of the after tax target income.

|                     |                                                                                                    |               |                |           |              |         |             |                   |                         |               |             |             |              | YOUR CAS            | E LIST SE                     | TTINGS H       | ELP SIGN OUT |
|---------------------|----------------------------------------------------------------------------------------------------|---------------|----------------|-----------|--------------|---------|-------------|-------------------|-------------------------|---------------|-------------|-------------|--------------|---------------------|-------------------------------|----------------|--------------|
| Doe la              | ane                                                                                                 |               |                |           |              |         |             |                   |                         |               |             |             |              |                     |                               | PREPARED BY    | DEMO ADVISOR |
| 200, 00             | unc                                                                                                 |               |                |           |              |         |             |                   |                         |               |             |             |              |                     |                               | TIAL PLAN DATE | 01/01/2025   |
| CLIENT DASHBO       | ARD STRU                                                                                            | ICTURED INCO  | ME PLANNING    | CASH FL   | OW AND TAX A | DVISOR  | SSET ALLOCA | TION AND NET      | WORTH G                 | RAPHS         | EPORTS 1    | OOLS        |              |                     | REVI                          | SED PLAN DATE  | 12/11/2024   |
| Structu             | urod Ir                                                                                             | noom          | o Dlar         | nina      |              |         |             |                   |                         |               |             |             |              |                     |                               |                |              |
| Silucii             | areu ii                                                                                             | ICOIII        | eriai          | inning    |              |         |             |                   |                         |               |             |             |              |                     |                               |                |              |
| Edit Dynamic        | Mode                                                                                                |               |                |           |              |         |             |                   |                         |               |             |             |              |                     |                               |                |              |
|                     |                                                                                                    |               |                |           |              |         |             |                   |                         |               |             |             |              |                     |                               |                |              |
| Quantum la          |                                                                                                    |               |                |           |              |         |             |                   |                         |               |             |             |              |                     |                               |                |              |
| Scenario Star       | ting Plan Dem                                                                                       | 10            |                |           |              |         | ~           |                   |                         |               |             |             |              |                     |                               |                |              |
|                     | anning 16 years X                                                                                   |               |                |           |              |         |             |                   |                         |               |             |             |              |                     |                               |                |              |
|                     | anning 16 years V Brokerage Investments IRA ROTH Incomes Expenses                                   |               |                |           |              |         |             |                   |                         |               |             |             |              |                     |                               |                |              |
| Planning<br>Horizon | Income     Income     Expenses       Var     Income     Account     Income     Account     Expenses |               |                |           |              |         |             |                   |                         |               |             |             |              |                     |                               |                |              |
| Year                | Jane                                                                                                | Account       | Income         | Account   | Income       | Account | Income      | Accounts<br>Total | Planned<br>Distribution | Jane<br>Wages | Jane SS     | Travel      | Income Tax   | After Tax<br>Income | Afte Tax<br>Ta get<br>Inc. me | Income<br>Gap  | Year         |
| net return          | 61                                                                                                  | 4.00 %        |                | 5.00 %    | Jane IRA     | 6.00 %  |             |                   |                         |               |             |             |              |                     |                               |                |              |
| initial amount      |                                                                                                    | 500,000       |                | 1,000,000 |              | 40,000  |             | 1,540,000         | Subtotal                |               |             |             |              |                     |                               | from total     |              |
| bonus %             |                                                                                                    | 0.00 %        |                | 0.00 %    | Jane inc     | 0.00 %  |             | 0                 | of account              | Infl Factor   | Infl Factor | Infl Factor | Eff Tax Rate |                     | Infl. actor                   | income to      |              |
| W/bonus             | 60                                                                                                  | 500,000       | (15 6 9 9)     | 1,000,000 | 0            | 40,000  | (7.000)     | 1,540,000         | incomes<br>(02.622)     | 2.00 %        | 1.50 %      | 2.00 %      | (07.967) 17% | 100.000             | 3.00 %                        | target         | 2025         |
| 2025                | 63                                                                                                  | 571 689       | (14,631)       | 1 102 500 | 0            | 59 364  | (7,000)     | 1,035,035         | (22,033)                | 153,000       | 0           | 0           | (28 369)-17% | 103,000             | 103,000                       | 0              | 2025         |
| 2027                | 64                                                                                                  | 608.207       | (13.650)       | 1.157.625 | ő            | 69,926  | (7.000)     | 1.835.758         | (20.650)                | 156.060       | Ő           | 0           | (29.320)-17% | 106.090             | 106.090                       | 0              | 2027         |
| 2028                | 65                                                                                                  | 555,888       | 76,647         | 1,215,506 | 0            | 74,121  | 0           | 1,845,516         | 76,647                  | 0             | 32,626      | 0           | 0-0%         | 109,273             | 109,273                       | 0              | 2028         |
| 2029                | 66                                                                                                  | 468,688       | 109,436        | 1,276,282 | 0            | 78,569  | 0           | 1,823,538         | 109,436                 | 0             | 33,115      | (30,000)    | 0-0%         | 112,551             | 112,551                       | 0              | 2029         |
| 2030                | 67                                                                                                  | 374,521       | 112,915        | 1,340,096 | 0            | 83,283  | 0           | 1,797,899         | 112,915                 | 0             | 33,612      | (30,600)    | 0-0%         | 115,927             | 115,927                       | 0              | 2030         |
| 2031                | 68                                                                                                  | 273,000       | 116,501        | 1,407,100 | 0            | 88,280  | 0           | 1,768,380         | 116,501                 | 0             | 34,116      | (31,212)    | 0-0%         | 119,405             | 119,405                       | 0              | 2031         |
| 2032                | 69                                                                                                  | 163,725       | 120,196        | 1,477,455 | 0            | 93,577  | 0           | 1,734,757         | 120,196                 | 0             | 34,628      | (31,836)    | 0-0%         | 122,987             | 122,987                       | 0              | 2032         |
| 2033                | 70                                                                                                  | 46,271        | 124,003        | 1,551,328 | 0            | 99,191  | 0           | 1,696,790         | 124,003                 | 0             | 35,147      | (32,473)    | 0-0%         | 126,677             | 126,677                       | 0              | 2033         |
| 2034                | 71                                                                                                  | 0             | 48,122         | 1,573,054 | 55,840       | 105,143 | 0           | 1,678,196         | 103,963                 | 0             | 35,675      | 0           | (9,160)-10%  | 130,477             | 130,477                       | 0              | 2034         |
| 2035                | 72                                                                                                  | 0             | 0              | 1,530,518 | 121,189      | 111,451 | 0           | 1,641,969         | 121,189                 | 0             | 36,210      | 0           | (23,007)-15% | 134,392             | 134,392                       | 0              | 2035         |
| 2036                | 73                                                                                                  | 0             | 0              | 1,401,458 | 125,585      | 105,138 | 0           | 1,599,596         | 125,585                 | 0             | 30,/53      | 0           | (23,915)-15% | 138,423             | 138,423                       | 0              | 2030         |
| 2038                | 75                                                                                                  | 0             | 0              | 1 361 858 | 134,817      | 132 740 | 0           | 1 494 598         | 134,817                 | 0             | 37,864      | 0           | (25.827)-15% | 146,853             | 146,853                       | 0              | 2038         |
| 2039                | 76                                                                                                  | 0             | 0              | 1,290,292 | 139.659      | 140,704 | 0           | 1,430,996         | 139,659                 | 0             | 38,432      | 0           | (26.832)-15% | 151,259             | 151,259                       | 0              | 2039         |
| 2040                | 77                                                                                                  | 0             | 0              | 1,210,146 | 144.660      | 149,147 | 0           | 1.359.292         | 144.660                 | 0             | 39.008      | 0           | (27.872)-15% | 155,797             | 155,797                       | 0              | 2040         |
|                     |                                                                                                    |               | 663,905        |           | 851,878      |         | (21,000)    | 1000,000          | 1,494,782               | 459,060       | 464,491     | (156,121)   | (246,524)    | 2,015,688           | 2,015,688                     | 0              |              |
| Orange ba           | ckgrounds ind                                                                                       | licate hypoth | etical returns | 2         |              |         |             |                   |                         |               |             |             |              |                     |                               |                |              |

Step 32: Second Row of the After Tax Target Income Column: This number represent the year end of the after tax

### target income with the inflation percentage factored in.

|                     |                                                                                                    |               |                |           |              |          |             |                   |                         |               |         |           |              | YOUR CAS            | E LIST S                     | ETTINGS   H     | ELP SIGN OUT   |
|---------------------|----------------------------------------------------------------------------------------------------|---------------|----------------|-----------|--------------|----------|-------------|-------------------|-------------------------|---------------|---------|-----------|--------------|---------------------|------------------------------|-----------------|----------------|
| Doe. J              | ane                                                                                                    |               |                |           |              |          |             |                   |                         |               |         |           |              |                     |                              | PREPARED BY     | : DEMO ADVISOF |
| 200,0               | anie                                                                                                    |               |                |           |              |          |             |                   |                         |               |         |           |              |                     | IN                           | ITIAL PLAN DATE | 01/01/2025     |
| CLIENT DASHBO       | ARD STRU                                                                                                    | JCTURED INCO  | ME PLANNING    | CASH FL   | OW AND TAX A | DVISOR A | SSET ALLOCA | TION AND NET      | WORTH G                 | BRAPHS F      | EPORTS  | TOOLS     |              |                     | REV                          | ISED PLAN DATE  | 12/11/2024     |
| Structi             | ured I                                                                                                    | ncom          | e Plar         | nning     |              |          |             |                   |                         |               |         |           |              |                     |                              |                 |                |
| Curt Dynamic        | mode                                                                                                    |               |                |           |              |          |             |                   |                         |               |         |           |              |                     |                              |                 |                |
| Quanta I            |                                                                                                    |               |                |           |              |          |             |                   |                         |               |         |           |              |                     |                              |                 |                |
| Scenario Star       | ting Plan Den                                                                                                    | 10            |                |           |              |          | ~           |                   |                         |               |         |           |              |                     |                              |                 |                |
|                     | Ianning 16 years V Porkurse Intermeter IIIA DOTU                                                                                                    |               |                |           |              |          |             |                   |                         |               |         |           |              |                     |                              |                 |                |
|                     | Ianning<br>orizon     16 years ~     Brokerage Investments     IRA     ROTH                                                                                                    |               |                |           |              |          |             |                   |                         |               |         |           |              |                     |                              |                 |                |
| Planning<br>Horizon | Planning<br>Horizon 16 years Brokerage Investments IRA ROTH Incomes MEXPENSES Expenses Expenses Expenses Account Income Account Income Account I |               |                |           |              |          |             |                   |                         |               |         |           |              |                     |                              |                 |                |
| Year                | Jane                                                                                                    | Account       | Income         | Account   | Income       | Account  | Income      | Accounts<br>Total | Planned<br>Distribution | Jane<br>Wages | Jane SS | Travel    | Income Tax   | After Tax<br>Income | Afte Tax<br>Ta get<br>Inc me | Income<br>Gap   | Year           |
| net return          | 61                                                                                                    | 4.00 %        |                | 5.00 %    | Jane IRA     | 6.00 %   |             |                   |                         |               | -       |           |              |                     |                              |                 |                |
| initial amount      |                                                                                                    | 500,000       |                | 1,000,000 | 1000         | 40,000   |             | 1,540,000         | Subtotal                |               | 1.05.00 |           |              |                     |                              | from total      |                |
| w/bonus             |                                                                                                    | 500.000       |                | 1 000 000 | Jane Inc     | 40.000 % |             | 1 540 000         | of account<br>incomes   | 2 00 %        | 1 50 %  | 2 00 %    | Eff Tax Rate |                     | Inti actor                   | income to       |                |
| 2025                | 62                                                                                                    | 535.633       | (15.633)       | 1.050.000 | 0            | 49,400   | (7.000)     | 1.635.033         | (22.633)                | 150.000       | 0       | 0         | (27.367)-17% | 100.000             | 10.000                       | 0               | 2025           |
| 2026                | 63                                                                                                    | 571,689       | (14,631)       | 1,102,500 | 0            | 59,364   | (7,000)     | 1,733,553         | (21,631)                | 153,000       | 0       | 0         | (28,369)-17% | 103,000             | 103,000                      | 0               | 2026           |
| 2027                | 64                                                                                                    | 608,207       | (13,650)       | 1,157,625 | 0            | 69,926   | (7,000)     | 1,835,758         | (20,650)                | 156,060       | 0       | 0         | (29,320)-17% | 106,090             | 106,090                      | 0               | 2027           |
| 2028                | 65                                                                                                    | 555,888       | 76,647         | 1,215,506 | 0            | 74,121   | 0           | 1,845,516         | 76,647                  | 0             | 32,626  | 0         | 0-0%         | 109,273             | 109,273                      | 0               | 2028           |
| 2029                | 66                                                                                                    | 468,688       | 109,436        | 1,276,282 | 0            | 78,569   | 0           | 1,823,538         | 109,436                 | 0             | 33,115  | (30,000)  | 0-0%         | 112,551             | 112,551                      | 0               | 2029           |
| 2030                | 67                                                                                                    | 374,521       | 112,915        | 1,340,096 | 0            | 83,283   | 0           | 1,797,899         | 112,915                 | 0             | 33,612  | (30,600)  | 0-0%         | 115,927             | 115,927                      | 0               | 2030           |
| 2031                | 68                                                                                                    | 2/3,000       | 116,501        | 1,407,100 | 0            | 88,280   | 0           | 1,768,380         | 116,501                 | 0             | 34,116  | (31,212)  | 0-0%         | 119,405             | 119,405                      |                 | 2031           |
| 2032                | 70                                                                                                    | 46 271        | 120,190        | 1,477,455 | 0            | 93,577   | 0           | 1,/34,/3/         | 120,190                 | 0             | 35 147  | (32,473)  | 0-0%         | 126,907             | 126,907                      |                 | 2032           |
| 2034                | 71                                                                                                    | 40,271        | 48 122         | 1 573 054 | 55.840       | 105 143  | 0           | 1 678 196         | 103 963                 | 0             | 35.675  | (02,470)  | (9160)-10%   | 130,477             | 130.477                      | , o             | 2034           |
| 2035                | 72                                                                                                    | 0             | 0              | 1,530,518 | 121,189      | 111,451  | 0           | 1,641,969         | 121,189                 | 0             | 36,210  | 0         | (23,007)-15% | 134,392             | 134,392                      | 0               | 2035           |
| 2036                | 73                                                                                                    | 0             | 0              | 1,481,458 | 125,585      | 118,138  | 0           | 1,599,596         | 125,585                 | 0             | 36,753  | 0         | (23,915)-15% | 138,423             | 138,423                      | 0               | 2036           |
| 2037                | 74                                                                                                    | 0             | 0              | 1,425,404 | 130,127      | 125,226  | 0           | 1,550,631         | 130,127                 | 0             | 37,304  | 0         | (24,855)-15% | 142,576             | 142,576                      | 0               | 2037           |
| 2038                | 75                                                                                                    | 0             | 0              | 1,361,858 | 134,817      | 132,740  | 0           | 1,494,598         | 134,817                 | 0             | 37,864  | 0         | (25,827)-15% | 146,853             | 146,853                      | 0               | 2038           |
| 2039                | 76                                                                                                    | 0             | 0              | 1,290,292 | 139,659      | 140,704  | 0           | 1,430,996         | 139,659                 | 0             | 38,432  | 0         | (26,832)-15% | 151,259             | 151,259                      | 0               | 2039           |
| 2040                | 77                                                                                                    | 0             | 0              | 1,210,146 | 144,660      | 149,147  | 0           | 1,359,292         | 144,660                 | 0             | 39,008  | 0         | (27,872)-15% | 155,797             | 155,797                      | 0               | 2040           |
|                     |                                                                                                    |               | 663,905        |           | 851,878      |          | (21,000)    |                   | 1,494,782               | 459,060       | 464,491 | (156,121) | (246,524)    | 2,015,688           | 2,015,688                    | 0               |                |
| Orange ba           | ckgrounds in                                                                                                    | dicate hypoth | etical returns |           |              |          |             |                   |                         |               |         |           |              |                     |                              |                 |                |

Step 33: Last Row of the After Tax Target Income: This number represents the total after-tax income produced over the plan horizon.

|                |                                                                                                    |               |                |           |              |          |             |              |              |             |             |             |                                         | YOUR CAS  | E LIST SE  | TTINGS HE     | LP SIGN OUT  |
|----------------|----------------------------------------------------------------------------------------------------|---------------|----------------|-----------|--------------|----------|-------------|--------------|--------------|-------------|-------------|-------------|-----------------------------------------|-----------|------------|---------------|--------------|
| Doe I          | ane                                                                                                    |               |                |           |              |          |             |              |              |             |             |             |                                         |           |            | PREPARED BY   | DEMO ADVISOR |
| 200,0          | unc                                                                                                    |               |                |           |              |          |             |              |              |             |             |             |                                         |           | INIT       | IAL PLAN DATE | 01/01/2025   |
| CLIENT DASHBO  | ARD STRU                                                                                                    | JCTURED INCO  | ME PLANNING    | CASH FL   | OW AND TAX A | DVISOR A | SSET ALLOCA | TION AND NET | WORTH G      | RAPHS R     | EPORTS T    | OOLS        |                                         |           | REVIS      | ED PLAN DATE  | 12/11/2024   |
| Ctruct         | urad L                                                                                                    |               |                | in a      |              |          |             |              |              |             |             |             |                                         |           |            |               |              |
| Structi        | urea II                                                                                                    | ncom          | e Plar         | ining     |              |          |             |              |              |             |             |             |                                         |           |            |               |              |
| Edit Dynamic   | c Mode                                                                                                    |               |                |           |              |          |             |              |              |             |             |             |                                         |           |            |               |              |
|                |                                                                                                    |               |                |           |              |          |             |              |              |             |             |             |                                         |           |            |               |              |
|                |                                                                                                    |               |                |           |              |          |             |              |              |             |             |             |                                         |           |            |               |              |
| Scenario Star  | rting Plan Dem                                                                                                    | 10            |                |           |              |          | $\sim$      |              |              |             |             |             |                                         |           |            |               |              |
|                |                                                                                                    |               |                |           |              |          |             |              |              |             |             |             |                                         |           |            |               |              |
|                | ning 16 years V Brokerane Investments IPA POTH                                                                                                    |               |                |           |              |          |             |              |              |             |             |             |                                         |           |            |               |              |
| Planning       | Taxable     Tax-Deferred     Tax-Free       nning<br>izon     16 years     Brokerage Investments     IRA     ROTH                                                                                                    |               |                |           |              |          |             |              |              |             |             |             |                                         |           |            |               |              |
| Horizon        | nning 16 years Brokerage Investments IRA ROTH Incomes Expenses Expenses                                                                                                    |               |                |           |              |          |             |              |              |             |             |             |                                         |           |            |               |              |
|                | Income     Income     Account     Income     Account     Income     Account     Income     Account     Income     Account     Income     Account     Income     Account     Income     Account     Income     Account     Income     Account     Income     Account     Income     Year |               |                |           |              |          |             |              |              |             |             |             |                                         |           |            |               |              |
| Year           | Jane                                                                                                    | Account       | Income         | Account   | Income       | Account  | Income      | Total        | Distribution | Wages       | Jane SS     | Travel      | Income Tax                              | Income    | Inclime    | Gap           | Year         |
| net return     | 61                                                                                                    | 4.00 %        |                | 5.00 %    | Jane IRA     | 6.00 %   |             |              |              |             |             |             |                                         |           |            |               |              |
| initial amount |                                                                                                    | 500,000       |                | 1,000,000 |              | 40,000   |             | 1,540,000    | Subtotal     |             |             |             |                                         |           |            | from total    |              |
| bonus %        |                                                                                                    | 0.00 %        |                | 0.00 %    | Jane inc     | 0.00 %   |             | 0            | of account   | Infl Factor | Infl Factor | Infl Factor | Eff Tax Rate                            |           | Infl actor | income to     |              |
| w/bonus        |                                                                                                    | 500,000       | (1.5.4.0.0)    | 1,000,000 |              | 40,000   | (2.0.0.)    | 1,540,000    | incomes      | 2.00 %      | 1.50 %      | 2.00 %      | (0.0.0.0.0.0.0.0.0.0.0.0.0.0.0.0.0.0.0. | 100.000   | 3 00 %     | target        |              |
| 2025           | 62                                                                                                    | 535,633       | (15,633)       | 1,050,000 | 0            | 49,400   | (7,000)     | 1,635,033    | (22,633)     | 150,000     | 0           | 0           | (27,367)-17%                            | 100,000   | 10,000     | 0             | 2025         |
| 2026           | 03                                                                                                    | 5/1,089       | (14,031)       | 1,102,500 | 0            | 59,364   | (7,000)     | 1,/33,553    | (21,031)     | 153,000     | 0           | 0           | (28,309)-17%                            | 105,000   | 1,000      | 0             | 2020         |
| 2027           | 64                                                                                                    | 608,207       | (13,050)       | 1,157,625 | 0            | 09,920   | (7,000)     | 1,835,758    | (20,050)     | 156,060     | 22.626      | 0           | (29,320)-17%                            | 100,090   | 10,090     | 0             | 2027         |
| 2028           | 66                                                                                                    | 469 699       | 100.426        | 1,215,500 |              | 79 560   | 0           | 1,040,010    | 100.426      | 0           | 32,020      | (20,000)    | 0.0%                                    | 110 5,273 | 10,273     | 0             | 2020         |
| 2029           | 67                                                                                                    | 274 521       | 112,015        | 1,270,202 | 0            | 0,009    | 0           | 1,023,000    | 112,015      | 0           | 22,612      | (30,600)    | 0.0%                                    | 115.027   | 1 5 0 2 7  | 0             | 2029         |
| 2030           | 68                                                                                                    | 273.000       | 116 501        | 1,340,090 |              | 88 280   | 0           | 1,757,855    | 116 501      | 0           | 34 116      | (31,212)    | 0-0%                                    | 119,405   | 1 9,405    | 0             | 2030         |
| 2032           | 69                                                                                                    | 163 725       | 120,196        | 1 477 455 | 0            | 93 577   | 0           | 1 734 757    | 120 196      | 0           | 34.628      | (31,836)    | 0-0%                                    | 122 987   | 12987      | 0             | 2032         |
| 2033           | 70                                                                                                    | 46 271        | 124,003        | 1,551,328 | ő            | 99 191   | 0           | 1,696,790    | 124 003      | 0           | 35.147      | (32,473)    | 0-0%                                    | 126.677   | 1 6 6 7 7  | 0             | 2033         |
| 2034           | 71                                                                                                    | 0             | 48.122         | 1.573.054 | 55.840       | 105.143  | 0           | 1.678.196    | 103,963      | 0           | 35.675      | 0           | (9,160)-10%                             | 130,477   | 1:0.477    | 0             | 2034         |
| 2035           | 72                                                                                                    | 0             | 0              | 1.530.518 | 121,189      | 111.451  | 0           | 1.641.969    | 121,189      | 0           | 36.210      | 0           | (23.007)-15%                            | 134.392   | 1,4.392    | 0             | 2035         |
| 2036           | 73                                                                                                    | 0             | 0              | 1.481.458 | 125.585      | 118,138  | 0           | 1,599,596    | 125.585      | 0           | 36,753      | 0           | (23,915)-15%                            | 138,423   | 13 8,423   | 0             | 2036         |
| 2037           | 74                                                                                                    | 0             | 0              | 1,425,404 | 130,127      | 125,226  | 0           | 1,550,631    | 130,127      | 0           | 37,304      | 0           | (24,855)-15%                            | 142,576   | 1,2,576    | 0             | 2037         |
| 2038           | 75                                                                                                    | 0             | 0              | 1,361,858 | 134,817      | 132,740  | 0           | 1,494,598    | 134,817      | 0           | 37,864      | 0           | (25,827)-15%                            | 146,853   | 1,6,853    | 0             | 2038         |
| 2039           | 76                                                                                                    | 0             | 0              | 1,290,292 | 139,659      | 140,704  | 0           | 1,430,996    | 139,659      | 0           | 38,432      | 0           | (26,832)-15%                            | 151,259   | 11,259     | 0             | 2039         |
| 2040           | 77                                                                                                    | 0             | 0              | 1,210,146 | 144,660      | 149,147  | 0           | 1,359,292    | 144,660      | 0           | 39,008      | 0           | (27,872)-15%                            | 155,797   | 155,797    | 0             | 2040         |
|                | 2.0                                                                                                    |               | 663,905        |           | 851,878      |          | (21,000)    |              | 1,494,782    | 459,060     | 464,491     | (156,121)   | (246,524)                               | 2,015,688 | 2,015,688  | 0             |              |
| Orange ba      | ackgrounds in                                                                                                    | dicate hypoth | etical returns |           |              |          |             |              |              |             |             |             |                                         |           |            |               |              |

Step 34: Income Gap: This column indicates whether there is a monetary difference between the target income and

the actual income. If the numbers are in red this means there is a deficiency and the actual income is less than the target income. If the numbers are in green there is an excess which means the actual income exceeds the target income. If the number is zero (0) it means that the target income and the acutal income are equal. See the article Reaching the Target Income Goal Using the Make-Up Income Gap Based on Target Income Function for more information on how to resolve Income Gaps in your plan.

|                                                                                                    |                                                                                                    |                |                |           |              |          |             |                   |                         |               |             |             |              | YOUR CAS            | E LIST SE           | TTINGS   H                 | ELP SIGN OUT   |
|----------------------------------------------------------------------------------------------------|----------------------------------------------------------------------------------------------------|----------------|----------------|-----------|--------------|----------|-------------|-------------------|-------------------------|---------------|-------------|-------------|--------------|---------------------|---------------------|----------------------------|----------------|
| Doe Ja                                                                                                    | ane                                                                                                    |                |                |           |              |          |             |                   |                         |               |             |             |              |                     |                     | PREF RED B                 | : DEMO ADVISOR |
| 200,00                                                                                                    | arro                                                                                                    |                |                |           |              |          |             |                   |                         |               |             |             |              |                     | INI                 | TAL PLAN DAT               | : 01/01/2025   |
| CLIENT DASHBO                                                                                                    | ARD STRU                                                                                                    | JCTURED INCOM  | ME PLANNING    | CASH FL   | OW AND TAX A | DVISOR A | SSET ALLOCA | TION AND NET      | WORTH G                 | RAPHS         | EPORTS      | OOLS        |              |                     | REVI                | SED PL <mark>AN DAT</mark> | 12/11/2024     |
| Structu                                                                                                    | ired Ir                                                                                                    | ncom           | e Plan         | nina      |              |          |             |                   |                         |               |             |             |              |                     |                     |                            |                |
| Edit Dynamic                                                                                                    | Mode                                                                                                    | 100111         | o i iui        | iiiiig    |              |          |             |                   |                         |               |             |             |              |                     |                     |                            |                |
| Luit Dynamic                                                                                                    | Mode                                                                                                    |                |                |           |              |          |             |                   |                         |               |             |             |              |                     |                     |                            |                |
|                                                                                                    |                                                                                                    |                |                |           |              |          |             |                   |                         |               |             |             |              |                     |                     |                            |                |
| Scenario Star                                                                                                    | ting Plan Dem                                                                                                    | 10             |                |           |              |          | $\sim$      |                   |                         |               |             |             |              |                     |                     |                            |                |
|                                                                                                    |                                                                                                    |                |                |           |              |          |             |                   |                         |               |             |             |              |                     |                     |                            |                |
|                                                                                                    | Taxable     X     Tax-Deferred     X       If anning<br>forizon     16 years     Brokerage Investments     IRA     ROTH |                |                |           |              |          |             |                   |                         |               |             |             |              |                     |                     |                            |                |
| Planning<br>Horizon 16 years V<br>Brokerage Investments IRA ROTH Incomes Expenses Expenses                                                                                           |                                                                                                    |                |                |           |              |          |             |                   |                         |               |             |             |              |                     |                     |                            |                |
| Planning<br>Horizon 16 years V<br>Horizon 16 years V<br>Vaer Iane Account Income Account Income Account Income Accounts Planned Jane Iane SS Travel Income Tax After Tax Income Vear |                                                                                                    |                |                |           |              |          |             |                   |                         |               |             |             |              |                     |                     |                            |                |
| Year                                                                                                    | Jane                                                                                                    | Account        | Income         | Account   | Income       | Account  | Income      | Accounts<br>Total | Planned<br>Distribution | Jane<br>Wages | Jane SS     | Travel      | Income Tax   | After Tax<br>Income | After Tax<br>Target | Income<br>Gap              | Year           |
| net return                                                                                                    | 61                                                                                                    | 4.00 %         |                | 5.00 %    | Jane IRA     | 6.00 %   |             | 1.540.000         |                         |               |             |             |              |                     | income              | <i>(</i>                   |                |
| initial amount                                                                                                    |                                                                                                    | 500,000        |                | 1,000,000 | lane inc     | 40,000   |             | 1,540,000         | Subtotal                | Infl Eactor   | Infl Eactor | Infl Eactor | Eff Tay Pate |                     | Infl Eactor         | from total                 |                |
| w/bonus                                                                                                    |                                                                                                    | 500.000        |                | 1.000.000 | oune me      | 40.000   |             | 1.540.000         | incomes                 | 2.00 %        | 1.50 %      | 2.00 %      | En lax Nate  |                     | 3.00 %              | target                     |                |
| 2025                                                                                                    | 62                                                                                                    | 535,633        | (15,633)       | 1,050,000 | 0            | 49,400   | (7,000)     | 1,635,033         | (22,633)                | 150,000       | 0           | 0           | (27,367)-17% | 100,000             | 100,000             | 0                          | 2025           |
| 2026                                                                                                    | 63                                                                                                    | 571,689        | (14,631)       | 1,102,500 | 0            | 59,364   | (7,000)     | 1,733,553         | (21,631)                | 153,000       | 0           | 0           | (28,369)-17% | 103,000             | 103,000             | 0                          | 2026           |
| 2027                                                                                                    | 64                                                                                                    | 608,207        | (13,650)       | 1,157,625 | 0            | 69,926   | (7,000)     | 1,835,758         | (20,650)                | 156,060       | 0           | 0           | (29,320)-17% | 106,090             | 106,090             | 0                          | 2027           |
| 2028                                                                                                    | 65                                                                                                    | 555,888        | 76,647         | 1,215,506 | 0            | 74,121   | 0           | 1,845,516         | 76,647                  | 0             | 32,626      | 0           | 0-0%         | 109,273             | 109,273             | 0                          | 2028           |
| 2029                                                                                                    | 66                                                                                                    | 468,688        | 109,436        | 1,276,282 | 0            | 78,569   | 0           | 1,823,538         | 109,436                 | 0             | 33,115      | (30,000)    | 0-0%         | 112,551             | 112,551             | 0                          | 2029           |
| 2030                                                                                                    | 67                                                                                                    | 374,521        | 112,915        | 1,340,096 | 0            | 83,283   | 0           | 1,797,899         | 112,915                 | 0             | 33,612      | (30,600)    | 0-0%         | 115,927             | 115,927             | 0                          | 2030           |
| 2031                                                                                                    | 68                                                                                                    | 2/3,000        | 120,106        | 1,407,100 |              | 88,280   | 0           | 1,768,380         | 120,106                 | 0             | 34,110      | (31,212)    | 0-0%         | 119,405             | 119,405             | 0                          | 2031           |
| 2032                                                                                                    | 70                                                                                                    | 46 271         | 120,190        | 1,477,400 |              | 93,577   | 0           | 1,/34,/3/         | 120,190                 | 0             | 34,020      | (31,030)    | 0-0%         | 122,907             | 126,907             | 0                          | 2032           |
| 2034                                                                                                    | 71                                                                                                    | 40,2/1         | 48 122         | 1,573,054 | 55.840       | 105 143  | 0           | 1 678 196         | 103 963                 | 0             | 35,675      | (32,473)    | (9160)-10%   | 130 477             | 130 477             | 0                          | 2034           |
| 2035                                                                                                    | 72                                                                                                    | 0              | 0              | 1,530,518 | 121.189      | 111.451  | 0           | 1 641 969         | 121 189                 | 0             | 36,210      | 0           | (23,007)-15% | 134,392             | 134,392             | 0                          | 2035           |
| 2036                                                                                                    | 73                                                                                                    | 0              | o              | 1.481.458 | 125.585      | 118,138  | 0           | 1.599.596         | 125,585                 | 0             | 36,753      | 0           | (23,915)-15% | 138,423             | 138,423             | 0                          | 2036           |
| 2037                                                                                                    | 74                                                                                                    | 0              | 0              | 1,425,404 | 130,127      | 125,226  | 0           | 1,550,631         | 130,127                 | 0             | 37,304      | 0           | (24,855)-15% | 142,576             | 142,576             | 0                          | 2037           |
| 2038                                                                                                    | 75                                                                                                    | 0              | 0              | 1,361,858 | 134,817      | 132,740  | 0           | 1,494,598         | 134,817                 | 0             | 37,864      | 0           | (25,827)-15% | 146,853             | 146,853             | 0                          | 2038           |
| 2039                                                                                                    | 76                                                                                                    | 0              | 0              | 1,290,292 | 139,659      | 140,704  | 0           | 1,430,996         | 139,659                 | 0             | 38,432      | 0           | (26,832)-15% | 151,259             | 151,259             | 0                          | 2039           |
| 2040                                                                                                    | 77                                                                                                    | 0              | 0              | 1,210,146 | 144,660      | 149,147  | 0           | 1,359,292         | 144,660                 | 0             | 39,008      | 0           | (27,872)-15% | 155,797             | 155,797             | 0                          | 2040           |
|                                                                                                    |                                                                                                    |                | 663,905        |           | 851,878      |          | (21,000)    |                   | 1,494,782               | 459,060       | 464,491     | (156,121)   | (246,524)    | 2,015,688           | 2,015,688           | 0                          |                |
| Orange ba                                                                                                    | ckgrounds inc                                                                                                    | dicate hypothe | etical returns |           |              |          |             |                   |                         |               |             |             |              |                     |                     |                            |                |

Step 35: Calendar Year: The leftmost and rightmost columns represent the calendar years within the timeframe.

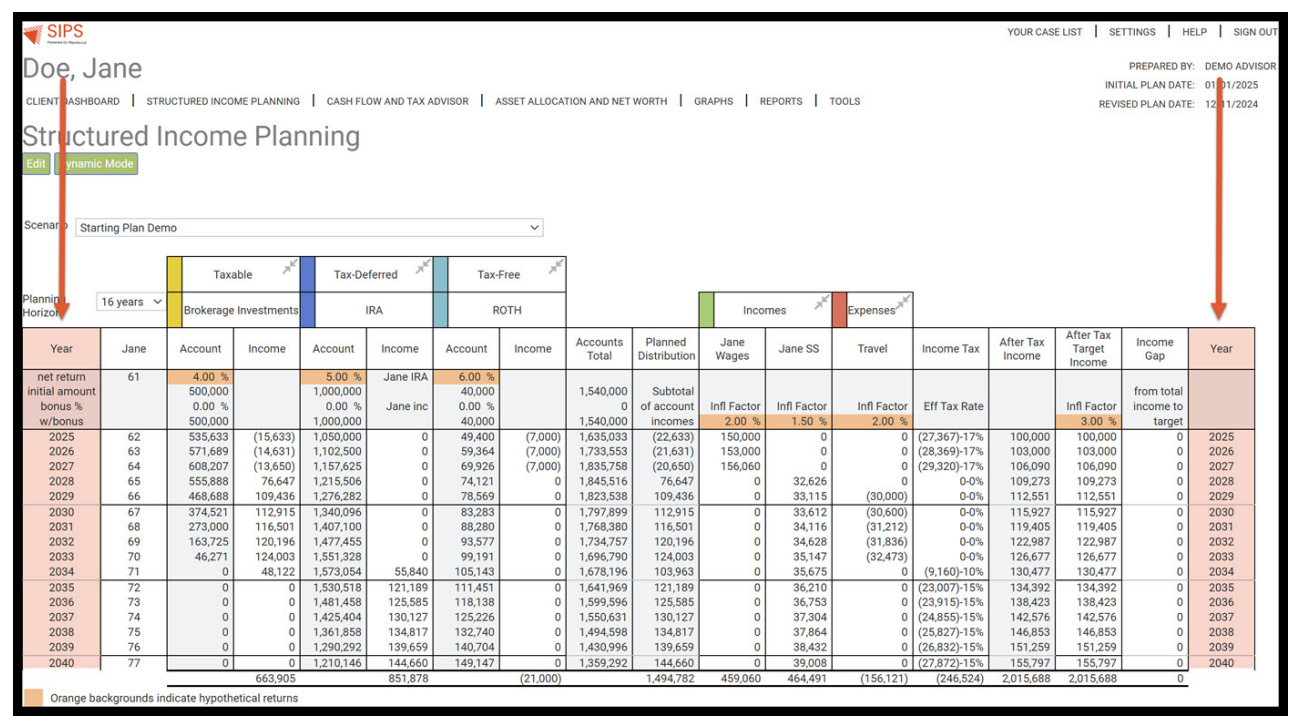

If you feel you need more support or would like to set up demo time with one of our representatives, please contact us at: +1-888-449-6917 or support@planscout.com